# <u>คู่มือโปรแกรมขายหน้าร้านPOS (Version LAOS)</u>

เริ่มการเข้าใช้งานโปรแกรม AndamanPOS เข้าที่ Icon ดังภาพ

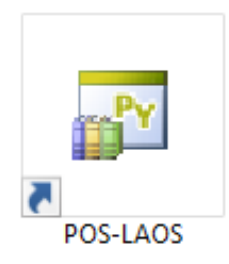

#### <u>รหัสเข้าใช้งานเริ่มต้น</u>

ชื่อผู้ใช้งาน : ADMIN (พิมพ์เป็นอักษรพิมพ์เล็ก แต่ระบบจะโชว์เป็นตัวอักษรพิมพ์ใหญ่)

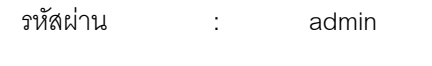

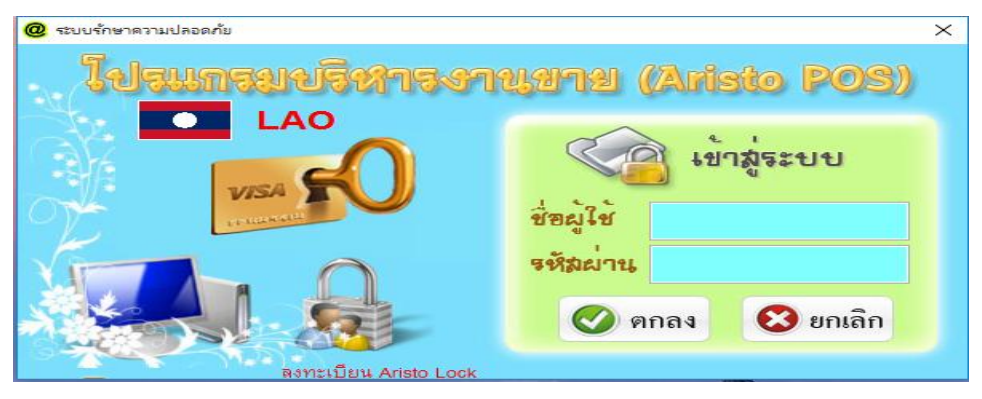

ถ้าชื่อผู้ใช้และรหัสผ่านถูกต้องจะเข้าสู่หน้าหลักของโปรแกรม

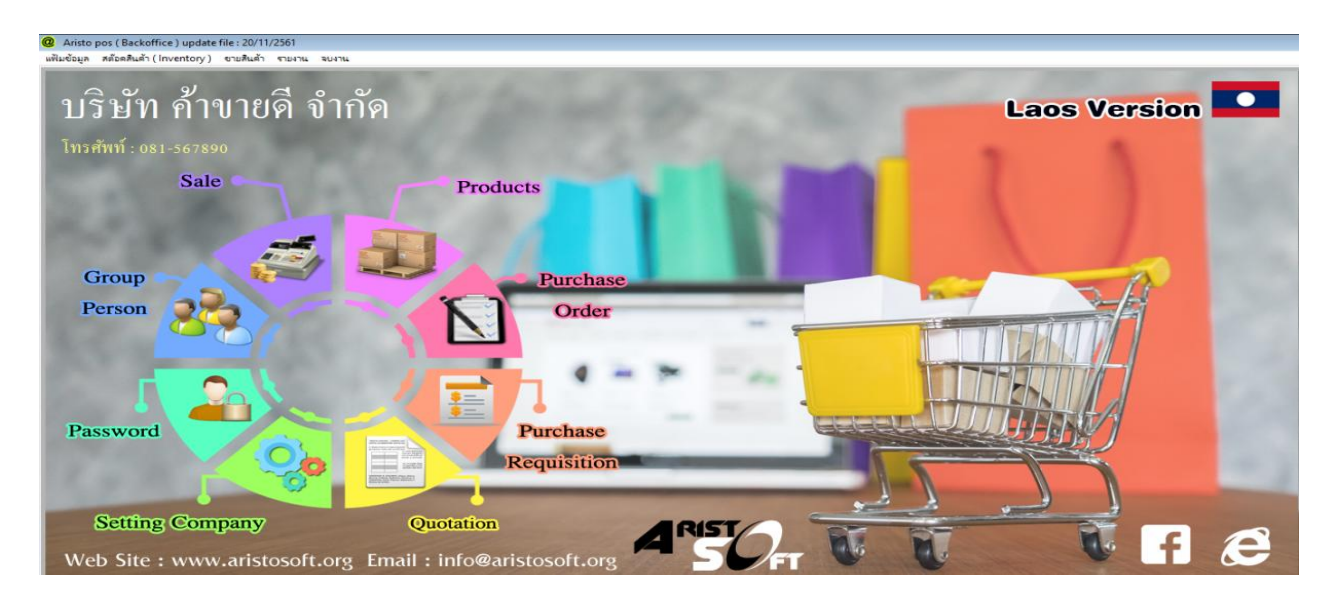

1. **ระบบรักษาความปลอดภัย (Password)** ใช้สำหรับกำหนดสิทธิของ User ในการใช้งานโปรแกรม

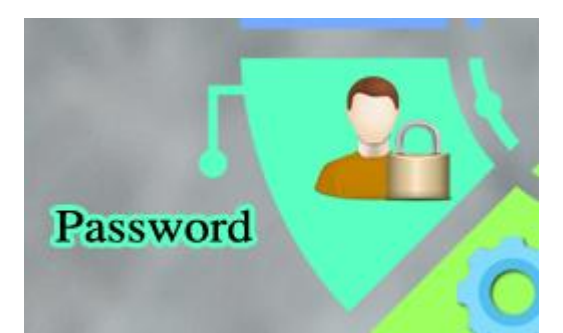

| Login                                      | ทะเบียนสินค้า                                                                                                    | หน้าขายสินค้า                                                                                                    | รายงาน (Report)                                                                                                    |
|--------------------------------------------|----------------------------------------------------------------------------------------------------|----------------------------------------------------------------------------------------------------|----------------------------------------------------------------------------------------------------|
| ัสผ่าน<br>ยันรหัสผ่าน<br>ผู้ไร้รหัสนี้<br> | <ul> <li>การในอริตร์า</li> <li>สายการแจ้มมินดังได้</li> <li>สายการแจ้มมินดังได้</li> <li>สายการแจ้มพิมตังได้</li> <li>สายการแจ้มพามตามจะมิมได้</li> <li>สายการแจ้มพามตามจะมิมได้</li> <li>สายการแจ้มพามตามจะมิมได้</li> <li>สายการแจ้มพามตามจะมิมได้</li> <li>สายการแจ้มพามตามจะมิมได้</li> <li>สายการแจ้มพามตามจะมิมได้</li> <li>สายการแจ้มพามตามจะมิมได้</li> <li>สายการแจ้มพามตามจะมิมได้</li> <li>สายการแจ้มพามตามจะมิมได้</li> <li>สายการแจ้มพามตามจะมิมได้</li> </ul> | <ul> <li>ของสินด้า</li> <li>สามารถรังสมิตรของสินด้าได้</li> <li>สามารถรังสมิตรได้</li> <li>สามารถดิงก็เป็นส์รัวรับได้</li> <li>สามารถดิงก็เป็นสารรับได้</li> <li>สามารถดินสินด้าได้</li> <li>สามารถดินสินด้าได้</li> <li>สามารถดินสินด้าได้</li> </ul> | <ul> <li>รายงาวหาที่อกเสียงที่กางมาตีอ</li> <li>รายงาวหลังทุกเสียงที่ก</li> <li>รายงาวหอดขอางสมเทาการในเสร็จ</li> <li>รายงาวหอดขอางสมเทาการในเสร็จ</li> <li>รายงาวหอดขอางสมเทาการในเสร็จ</li> <li>รายงาวหอดของของของของของของของของของของของของของข</li></ul> |
| มาเล็กทั้งร                                | <ul> <li>การมีขางสุดที่ป</li> <li>สากประกรณ์ใหญ่งทั่วให้</li> <li>สากประกรณ์ใหญ่งทั่วให้</li> <li>สากประกรณ์ใหญ่งทั่วให้</li> <li>สากประกรณ์ใหญ่งทั่วให้</li> <li>การมีขางหนัง การ</li> <li>สากประกรณ์ใหญ่งที่งาได้</li> <li>สากประกรณ์ใหญ่งที่งาได้</li> <li>สากประกรณ์ใหญ่งที่งานได้</li> <li>สากประกรณ์ใหญ่งที่งานได้</li> <li>สากประกรณ์ใหญ่งที่งานได้</li> </ul>                                                                                                    | <ul> <li>ใหล่งชื่อสินด้า</li> <li>ใหม่อรองสถารี</li> <li>ใหม่อรองสถารีอย่า</li> <li>ใหม่อรองสถารีอย่า</li> <li>ใหม่อรองสถารีอย่า</li> <li>ใหม่อรองสถารีอย่า</li> <li>สมรายการปรับปรุง Stock</li> </ul>                                                 | <ul> <li>รายงานจนกรายมาระ</li> <li>รายงานจนานมาระ</li> <li>รายงานขารมาเม็กปีระ</li> <li>รายงานของของสุดราร Social Number<br/>รายงานของของสุดรารรับ</li> <li>ศิษฐาก ที่ห้างข่างของ</li> <li>รายงานของสาร กันอะ รายงานที่ประ</li> </ul>                         |

# 1.1 การเพิ่มชื่อผู้ใช้งาน

ให้คลิกที่ ปุ่มเพิ่มข้อมูล ที่เมนูหลัก และกรอกข้อมูลที่ต้องการ

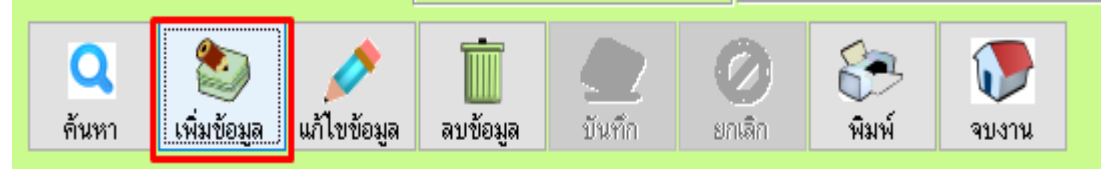

- ตั้งชื่อ Login , รหัสผ่าน , ยืนยันรหัสผ่าน และเลือกชื่อพนักงานที่ใช้ (ข้อมูลจากแฟ้มพนักงาน)
- กำหนดสิทธิที่จะได้รับในโปรแกรมโดยใช้การ ติ๊ก / ในช่องที่จะให้สิทธิ
- กดปุ่มบันทึก

| ๑ กำหนดสิทธิ์กา<br>กำหนด                                         | าร์เข้งานโปรแกรม (Passwor<br>เสิทธิ์การใช้งา                                                                             | <sup>a)</sup><br>านโปรแกรม                                                                                                    |                                                                                                    | 23                                                                                                    |
|------------------------------------------------------------------|----------------------------------------------------------------------------------------------------|----------------------------------------------------------------------------------------------------|----------------------------------------------------------------------------------------------------|----------------------------------------------------------------------------------------------------|
| รทัสผ่าน<br>รทัสผ่าน<br>ยืนยันรทัสต่าน<br>ชื่อผู้ไช้รทัสนี้<br>1 | USER2<br>######<br>######<br>ยธิยาธ แต <sub>้</sub> ภาจธ<br>ดันทาพนักงาน<br>ดันทาพนักงาน<br>มีอกทั้งหมด<br>มาเล็กทั้งหมด | <ul> <li>ทะเบียนสินต้า</li> <li>ทะเบียนสินต้า</li> <li>ทะเบียนสินต้า</li> <li>สามารถเหิ่มสินต้าได้</li> <li>สามารถอบสินต้าได้</li> <li>สามารถอบสินต้าได้</li> <li>สามารถกำหนดกหน่วยนับได้</li> <li>สามารถกำหนดโปรโมชั่นได้</li> <li>ทะเบียนลูกต้า/พนิกงาน/Supplier</li> <li>ทะเบียนลูกต้าได้</li> <li>สามารถเล็มลูกต้าได้</li> <li>สามารถอนสินต้าได้</li> <li>สามารถแล้บอลูกต้าได้</li> <li>สามารถแห็มพนักงานได้</li> <li>สามารถผลิปอนพนักงานได้</li> <li>สามารถอนมิอนทั่างานได้</li> <li>สามารถอนมิอนทั่างานได้</li> <li>สามารถอนพับคงานได้</li> <li>สามารถอนพับคงานได้</li> <li>ทะเบียน Supplier</li> </ul> | หน้าขายสินค้า  ✓ ขายสินค้า  สามารถเปิดบิลขายสินค้าได้ สามารถเปิดบิลได้  สามารถเพิ่มห์ไบเสร็จซ่าได้ สามารถเพิ่มห์ไบเสร็จซ่าได้ สามารถเห็บชื่อ หนง.ขายได้  สามารถเห็บชื่อ หนง.ขายได้  สามารถเห็นสินค้าได้ <b>สท้อดสินค้า</b> ไบชั่งชื่อสินค้า  ไบชั่งชื่อสินค้า  ไบปรับยอดเพิ่มสินค้า  Auformation | รายงานสต็อคลินค้าคงเหลือ         รายงานต้นทุนสินค้า         รายงานข้นทุนสินค้า         รายงานขอดชายแยกตามไบเสร็จ         รายงานขอดชายตามประเภท         รายงานขอดชายตามประเภท         รายงานขอดชายตามประเภท         รายงานสินค้าชายตี         รายงานสมดักชายต้         รายงานสมดักชายตั         รายงานกรรับสินค้า         รายงานกรรับสินค้า         รายงานแยกชายแยกตามลูกค้า         รายงานใบก้าวภาษี         รายงานใบส่งของ         รายงานมอดชายแสดง Serial Number         รายงานขอดชายแจนซ่ง         ดัดลูกหนี้ก้างชำระ         รายงานวิเคราะห์ และ รายงานกำไร |
|                                                                  |                                                                                                    | ค้นหา เพิ่มข้อมูล แก้ไขข้อมูล                                                                                                    | 3 🎒<br>ลบข้อมูล บันทึก ยก                                                                                                    | <ul> <li>พื้อก</li> <li>พิมพ์</li> <li>จบงาน</li> </ul>                                                                                                    |

- 1.2 การแก้ไขชื่อผู้ใช้งาน
- กดปุ่มค้นหา เลือกชื่อผู้ที่ต้องการแก้ไข และกดปุ่มจบงาน

| 1  | ø | <b>D</b> 4 | ดันหาข้อมูล       |      |                 |             |       |    |        | _      | 23                        |    |
|----|---|------------|-------------------|------|-----------------|-------------|-------|----|--------|--------|---------------------------|----|
|    |   | ค้         | ันหาข้            | ้อมู | ด               |             |       |    |        | 1      | <b>7</b> างงาน            |    |
|    |   |            | Login Na          | ume  |                 | ชื่อ พน     | ์เกงา | าน |        |        |                           |    |
| -  |   |            |                   |      |                 |             | -     |    |        |        |                           |    |
|    |   | •          | Login Na<br>ADMIN | ame  | ชื่อพา          | นักงาน      | ł     |    |        |        | <u>^</u>                  |    |
| L  |   |            | TEST              |      | สมมุติ ส        | <b>ট</b> ৰল | T     |    |        |        |                           |    |
| i. |   | -          | 2<br>ABC          | 4    | 2<br>นาย A      |             | ╋     |    |        |        |                           | ā  |
|    | ٩ |            |                   |      |                 |             |       |    |        |        |                           | 1  |
| 4  |   | -          |                   |      |                 |             |       |    |        |        |                           |    |
|    |   |            |                   |      |                 |             |       |    |        |        |                           |    |
|    |   |            |                   |      |                 |             |       |    |        |        |                           | ł  |
|    |   |            |                   |      |                 |             |       |    |        |        |                           |    |
|    |   |            |                   |      |                 |             |       |    |        |        |                           |    |
|    |   |            |                   |      |                 |             |       |    |        |        |                           | 21 |
|    |   | 4          |                   |      | 1               | I           |       |    |        |        | ×                         |    |
| L  |   |            | -                 |      |                 | 1           |       |    |        | 10     |                           |    |
|    |   |            | <b>Q</b><br>ค้นหา | ផ    | 🥹<br>จุ่มข้อมูล | แก้ไขข้อม   | มูล   |    | มันศึก | ยกเลิก | รั <del>รร</del><br>พิมพ์ | ł  |

#### - กดปุ่มแก้ไขข้อมูล

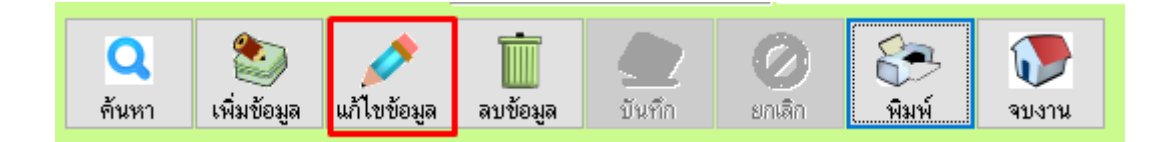

จากนั้นทำการแก้ไขในส่วนข้อมูลที่ต้องการ เมื่อแก้ไขเสร็จแล้วให้กดปุ่มบันทึก

| ๑ กำหนดสิทธิ์กา<br>กำหนด            | าร์ซ้งานโปรแกรม (Passwor<br>เสิทชิ้การใช้งา             | <sup>a)</sup><br>านโปรแกรม                                                                                                    |                                                                                                    | 23                                                                                                    |
|-------------------------------------|---------------------------------------------------------|----------------------------------------------------------------------------------------------------|----------------------------------------------------------------------------------------------------|----------------------------------------------------------------------------------------------------|
| ชื่อ Login                          | ADMIN                                                   | ทะเบียนสินค้า                                                                                                    | หน้าขายสินค้า                                                                                                    | รายงาน (Report)                                                                                                    |
| รหัสผ่าน                            | #####                                                   | 🗹 ทะเบียนสินค้า<br>🗹 สามารถเพิ่มสินค้าได้                                                                                                    | <ul> <li>ขายสินต้า</li> <li>สามารถเปิดบิลขายสินค้าได้</li> </ul>                                                                                                    | <ul> <li>รายงานสต็อคสินค้าคงเหลือ</li> <li>รายงานต้นทุนสินค้า</li> </ul>                                                                                                    |
| ยืนยันรหัสผ่าน<br>ชื่อผู้ใช้รหัสนี้ | #####<br>Q ค้นหาพนักงาน                                 | <ul> <li>ซามารถแก้ไขสินค้าได้</li> <li>ซามารถลบสินค้าได้</li> <li>สามารถกำหนดหน่วยบับได้</li> <li>สามารถกำหนดไปรโมชั่นได้</li> </ul>           | <ul> <li>สามารถยกเด็กบิลได้</li> <li>สามารถพิมพ์ไบเสร็จซ้ำได้</li> <li>สามารถลดราคาสินค้าได้</li> <li>สามารถแก้ไขบิลขายได้</li> <li>สามารถแก้ไขบิลขายได้</li> <li>สามารถแก้ไขบิล พนง. ขาย ได้</li> </ul>                    | <ul> <li>รายงานยอดชายแยกตามไบเสร็จ</li> <li>รายงานยอดชายตามประเภท</li> <li>รายงานสินค้าขายตี</li> <li>รายงานการสังชื่อสินค้า</li> <li>รายงานการสังชื่อสินค้า</li> </ul>                                                    |
|                                     | <ul> <li>เลือกทั้งหมด</li> <li>ยกเด็กทั้งหมด</li> </ul> | าะเบียนลูกค้า/พนักงาน/Supplier<br>✓ ทะเบียนลูกค้า<br>✓ สามารณเห็มลูกค้าได้<br>✓ สามารถสมโซลูกค้าได้<br>✓ สามารถสบลูกค้าได้<br>✓ กะเบียนพนักงาน | <ul> <li>สามารถคืนสินค้าได้</li> <li>สห้อพสินค้า</li> <li>ไปสั่งชื่อสินค้า</li> <li>ไปรับสินค้า</li> <li>ไปปรับยอดเพิ่มเสินค้า</li> <li>ไปปรับยอดตลินค้า</li> <li>ไปปรับยอดตลินค้า</li> <li>สบระการปรับประ Stock</li> </ul> | <ul> <li>รายงานขอดชายแยกตามลูกค้า</li> <li>รายงานใบดำกับภาษี</li> <li>รายงานใบส่งของ</li> <li>รายงานใบส่งของ</li> <li>รายงานนารยกเล็กบิล</li> <li>รายงานขอดชายแสดง Serial Number</li> <li>รายงานขอดชายเงินเชื้อ</li> </ul> |
|                                     |                                                         | <ul> <li>สามารถเพิ่มพนักงานได้</li> <li>สามารถผบัโขพนักงานได้</li> <li>สามารถลบพนักงานได้</li> <li>ทะเบียน Supplier</li> </ul>                 | Password<br>│ส้างข้อมูลออกจากระบบ<br>│ ตั้งค่ารหัสผ่าน                                                                                                    | <ul> <li>✓ ตัดลูกหนิด้างชาระ</li> <li>✓ รายงานวิเตราะห์ และ รายงานกำไร</li> </ul>                                                                                                    |

# 1.3 การลบชื่อผู้ใช้งาน

กดปุ่มค้นหา เลือกชื่อผู้ที่ต้องการลบ และกดปุ่มจบงาน

| ค้นหาข้อมู                              | ត                                          |      | ĩ | 🔊 จบงาน |
|-----------------------------------------|--------------------------------------------|------|---|---------|
| Login Name                              | รือ พนั                                    | างาน |   |         |
| Login Name<br>ADMIN<br>TEST<br>2<br>ABC | ชื่อพนักงาน<br>สมบุติ สวัสดี<br>2<br>นาย A |      |   |         |
|                                         |                                            | mīm  | 0 |         |

- กดปุ่มลบข้อมูล จากนั้นให้ตอบ Yes เพื่อยืนยันการลบ และตอบ No เพื่อยกเลิก

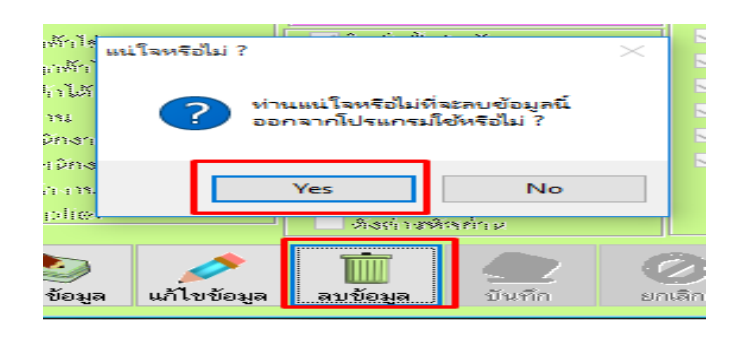

<u>ทะเบียนกลู่มบุคคล (Group Person)</u> ใช้สำหรับจัดการข้อมูลกลุ่มบุคคลในโปรแกรม

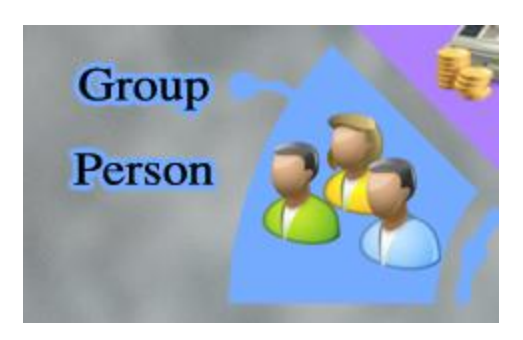

กลุ่มบุคคลจะประกอบไปด้วย 3 ส่วนคือ แฟ้มพนักงาน แฟ้มลูกค้า และ แฟ้มผู้ขาย

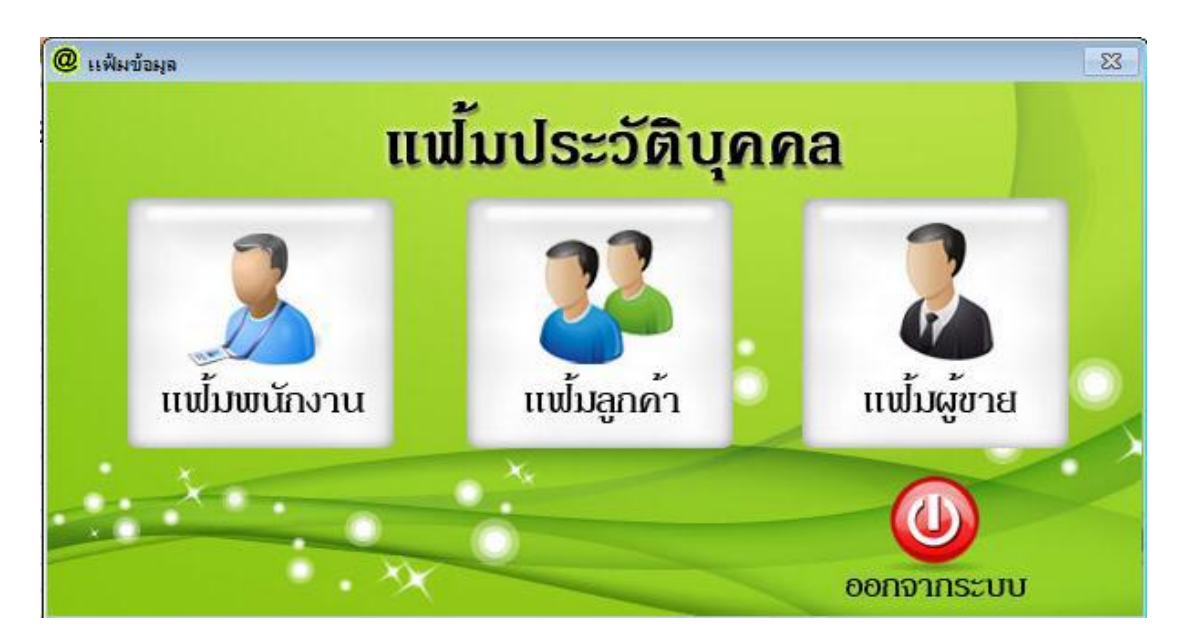

2.1 แฟ้มพนักงาน หรือ ทะเบียนพนักงาน (Employee)

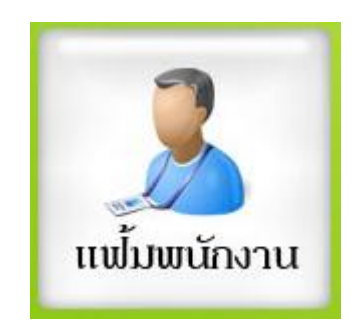

- 2.1.1 การเพิ่มทะเบียนแฟ้มพนักงาน
- กดปุ่มข้อมูล

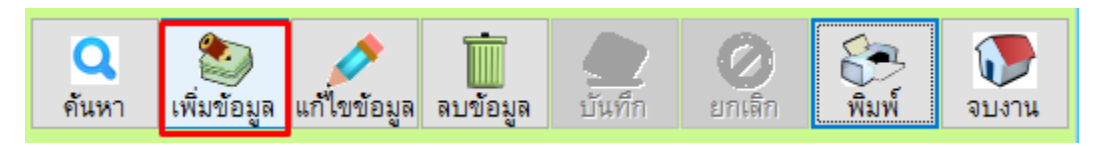

ใส่ข้อมูลของพนักงานให้เรียบร้อยและกดปุ่มบันทึก

(ช่องชื่อ/นามสกุล/ที่อยู่ จะคีย์เป็นภาษาลาว โดยใช้แป้นอักษรเป็นภาษาอังกฤษ)

| @ ทะเบียนพน้กงาน  |                                               |                    |                     |       | 83                |  |  |  |  |  |  |  |
|-------------------|-----------------------------------------------|--------------------|---------------------|-------|-------------------|--|--|--|--|--|--|--|
| ทะเบียนพนักง      | ทะเบียนพนักงาน ( Employee )                   |                    |                     |       |                   |  |  |  |  |  |  |  |
| รหัสพนักงาน       | 0011                                          |                    |                     |       |                   |  |  |  |  |  |  |  |
| ชื่อ              | ากงทค                                         | นามสกุล            | ໃຂດີ                |       |                   |  |  |  |  |  |  |  |
| ที่อยู่           | ที่อยู่ ซมู่บ้ามลมพธ อาเฤอปธะภู่ เมืองมตอบูธิ |                    |                     |       |                   |  |  |  |  |  |  |  |
| รหัสไปรษณีย์      | 1122520                                       |                    |                     |       |                   |  |  |  |  |  |  |  |
| โทรศัพท์          | 02-9998885                                    |                    |                     |       |                   |  |  |  |  |  |  |  |
| แฟกส์             | -                                             |                    |                     |       |                   |  |  |  |  |  |  |  |
| มือถือ            | 099-9998888                                   |                    |                     |       |                   |  |  |  |  |  |  |  |
| คันหา เพิ่มข้อมูล | แก้ไขข้อมูล ลบข้อมูล                          | <b>2</b><br>บันทึก | <b>()</b><br>ยกเลิก | พิมพ์ | <b>โ</b><br>จบงาน |  |  |  |  |  |  |  |

#### 2.1.2 การแก้ไขทะเบียนแฟ้มพนักงาน

กดปุ่มค้นหา จากนั้นเลือกชื่อพนักงานที่ต้องการแก้ไข กดปุ่มจบงาน

|   | รหัสพนักงาน | ชื่อพนักงาน | นามสกุ  | a - |   |
|---|-------------|-------------|---------|-----|---|
| Ľ |             |             |         |     |   |
|   | รหัสพนักงาน | ซื่อพนักงาน | นามสกุล |     |   |
|   | 001         | บธีบาธ      | ແສງກາຣ  |     |   |
|   | 0011        | ມານພ        | ໃຂດີ    |     |   |
|   | 1 <b>1</b>  |             |         |     |   |
|   |             |             |         |     |   |
|   |             |             |         |     |   |
|   |             |             |         |     |   |
|   |             |             |         |     |   |
|   |             |             |         |     |   |
|   |             |             |         |     |   |
|   |             |             |         |     |   |
|   |             |             |         |     | - |
|   | <u> </u>    |             |         |     |   |

- กดปุ่มแก้ไขข้อมูล

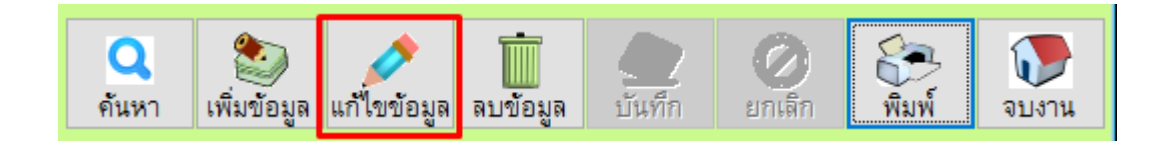

จากนั้นทำการแก้ไขข้อมูลให้เรียบร้อยและกดปุ่มบันทึก (<mark>ช่องหรัสแก้ไขไม่ได้ ถ้าผิดต้องลบและสร้างใหม</mark>่)

| @ ทะเบียนพนักงาน            |                                                           | 23            |  |  |  |  |  |  |  |  |  |
|-----------------------------|-----------------------------------------------------------|---------------|--|--|--|--|--|--|--|--|--|
| ทะเบียนพนักงาน ( Employee ) |                                                           |               |  |  |  |  |  |  |  |  |  |
| รหัสพนักงาน                 | 0011 **แก้ไขไม่ได้**                                      |               |  |  |  |  |  |  |  |  |  |
| ซื่อ                        | มามะ นามสกุล ใหลิ                                         |               |  |  |  |  |  |  |  |  |  |
| ที่อยู่                     | <mark>ກ້ອຢູ່</mark> ຫມູ່ບ້ານສມພຣ ອາເຖອປຣ⊭ດູ່ ເມືອງນຕຣບູຣີ |               |  |  |  |  |  |  |  |  |  |
| รหัสไปรษณีย์                | 1122520                                                   |               |  |  |  |  |  |  |  |  |  |
| โทรศัพท์                    | 02-9998885                                                |               |  |  |  |  |  |  |  |  |  |
| แฟกส์                       | -                                                         |               |  |  |  |  |  |  |  |  |  |
| มือถือ                      | 099-9998888                                               |               |  |  |  |  |  |  |  |  |  |
| คันหา เพิ่มข้อมูล           | แก้โขข้อมูล ลบข้อมูล <b>บันทึก ยกเลิก</b> พิมพ์           | <b>อ</b> บงาน |  |  |  |  |  |  |  |  |  |

### 2.1.3 การลบข้อมูลทะเบียนพนักงาน

- กดปุ่มค้นหา จากนั้นเลือกชื่อพนักงานที่ต้องการลบ กดปุ่มจบงาน

|   | @ | ด้นหาข้อมูล        |                 |           |         |        |       | 23       |  |
|---|---|--------------------|-----------------|-----------|---------|--------|-------|----------|--|
|   | 1 | ค้นหาข้อมู         | រុត             |           |         |        |       | จบงาน    |  |
| s |   | รหัสพนักงาน        | ชื่อพนักงาน     | น         | ามสกุล  |        |       |          |  |
| _ |   | I                  |                 |           |         |        |       |          |  |
|   | Ē | รหัสพนักงาน        | ซื่อพนักงาน     | นามสกุล   | я       |        |       | <u>ک</u> |  |
|   | - | ▶ 001              | บธิบาธ          | ແສງກາຣ    |         |        |       |          |  |
| Ň |   | 0011               | ມານ⊭            | ഭേറ്      |         |        |       |          |  |
|   |   |                    |                 |           |         |        |       |          |  |
|   |   |                    |                 |           |         |        |       |          |  |
|   |   |                    |                 |           |         |        |       |          |  |
|   | ⊢ | ⊢ /                |                 |           |         |        |       | _        |  |
|   | ┢ |                    |                 |           |         |        |       | —        |  |
|   |   |                    |                 |           |         |        |       | —        |  |
|   |   |                    |                 |           |         |        |       | _        |  |
|   | Ŀ |                    |                 |           |         |        |       |          |  |
|   |   | 11/                |                 |           |         |        |       |          |  |
|   | 1 | -                  |                 | _         | -       |        | ~     |          |  |
|   |   | <u> </u>           |                 |           |         | Ø      | S.    |          |  |
|   |   | ค์นหา 🛛 เพิ่มข้อมู | ล แก้ไขข้อมูล ล | บข้อมูล 1 | วันที่ก | ยกเล็ก | พิมพ์ | จบงาน    |  |

- กดปุ่มลบข้อมูล จากนั้นตอบ Yes เพื่อยืนยัน หรือ ตอบ No เพื่อยกเลิก

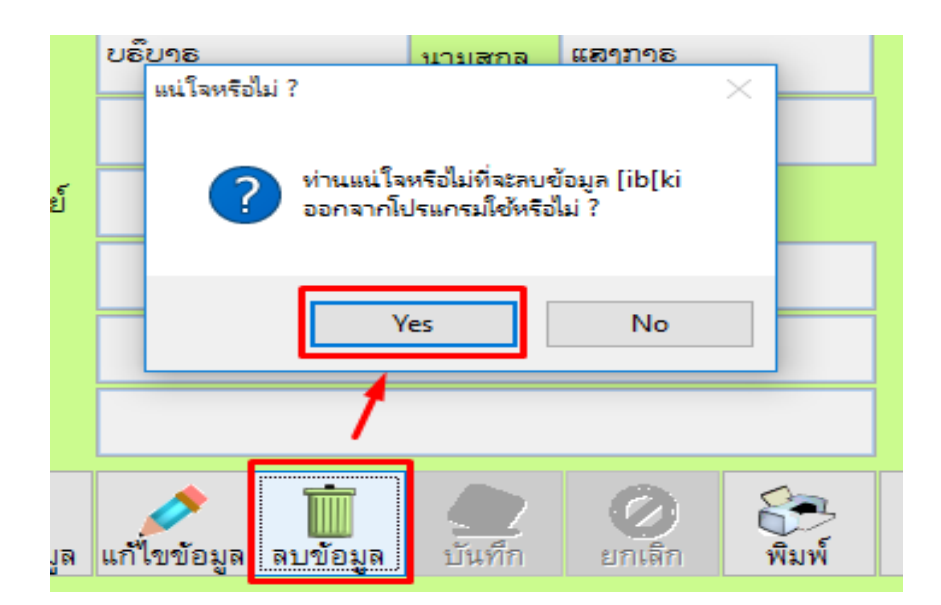

2.2 แฟ้มลูกค้า หรือ ทะเบียนลูกค้า (Customer)

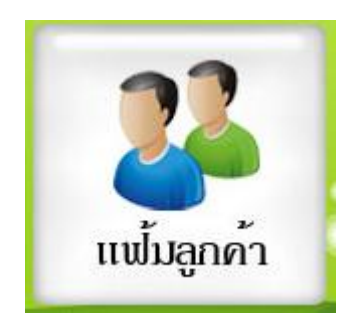

### 2.2.1 การเพิ่มทะเบียนลูกค้า

กดปุ่มเพิ่ม ใส่ข้อมูลของลูกค้า

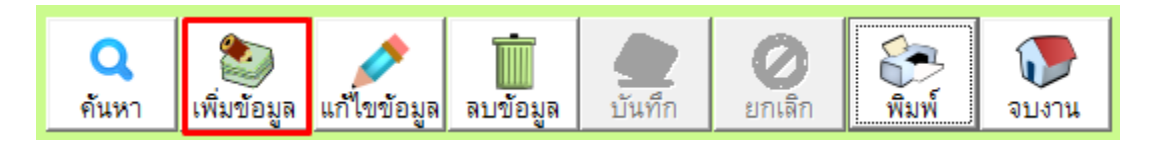

ใส่ข้อมูลทะเบียนลูกค้าให้เรียบร้อย (\*\*ช่องรหัสลูกค้าห้ามตั้งช้ากัน\*\*) และกดปุ่มบันทึก

| @ ทะเบียนลูกค้า    |               |                  |             |             |                                |                 |                                                    |              |                                |              |             | L | 23 |
|--------------------|---------------|------------------|-------------|-------------|--------------------------------|-----------------|----------------------------------------------------|--------------|--------------------------------|--------------|-------------|---|----|
| ทะเบียนลู          | กค้ำ ( Cust   | tomer )          |             |             |                                |                 |                                                    |              |                                |              |             |   |    |
|                    |               |                  |             |             | e 🗔                            |                 | เลตที่ยัเสียกานี                                   |              |                                | สาขา         | 1           |   |    |
| รหัสลูกค่า         | 00558         |                  | ระดับราคา   | 2.161.17110 | ค ั                            | _               | เลขเพิ่งโตรงโระชาชง                                | 111          | 0022522222                     | าับอิด       |             |   | Ţ  |
| ชื่อลูกค้า         | สรวิจ         |                  | นามสกุล     | การเวจ      |                                |                 | เลขเพียติมออล                                      |              | 0022022222                     | -            |             | % |    |
| ชื่อลูกค้า ( ลาว ) | ສຣວິຈ ກາຣເວຈ  |                  |             |             |                                |                 |                                                    | ~            | 9                              | 64 9 74 64 4 | al azerliai |   |    |
| .el                | ານນ້ອງທອດກວນ  | ມຸດຈະເຈນອມໃດ     | ກລິຍ ອິຄກ   | ວິດນສີນຕະ   | 2                              |                 | ชอทอยูสำหรบออกบล                                   |              |                                |              |             |   |    |
| พยยู               |               |                  |             |             |                                |                 | ซื่อผู้ติดต่อ                                      |              | สรวิจ การเวจ                   |              |             |   |    |
|                    |               |                  |             |             |                                | ออกในนามบริษัท  | ı [                                                | สธอ๊จ ภาธเอจ |                                |              | 1           |   |    |
|                    |               |                  |             |             |                                |                 | ที่อยู่สำหรับออกเ                                  | มิล เ        | ສ ຫມູ່ບ້ານທຣງກລມ ອຳເຖທສມຶງກວິຍ |              |             | ^ |    |
| เบอร์โทรศัพท์      | 02-5555555    |                  | มือถือ      | 089-985     | 5689                           |                 |                                                    |              | ຂັງຫວິດບູຣີນຕຣ                 |              |             | ~ | ,  |
| หมายเหตุ           |               |                  |             | ^           |                                |                 | เบอร์โทรศัพท์                                      |              | 02-5555555                     |              |             |   |    |
|                    |               |                  |             | ~           |                                |                 | เบอร์แฟกส์                                         |              | 089-9855689                    |              |             |   |    |
| Email              | salavit258@gm | nail.com         |             |             | ยอดเงินบัตรสม                  | มาซิก           | 1<br>1                                             | คะ           | ะแนนสะสม                       |              |             |   |    |
| กำหนดส่วนลด        | %             | ประเภท<br>ลูกค้า |             | ~           |                                |                 |                                                    |              |                                |              |             |   |    |
| จำนวนวันเครดิต     | วัน           | วงเงิน<br>เครดิต |             |             | ใช้เป็นที่ชื่อ<br>สำหรับออกบิล |                 | Bard នូកទ                                          | code<br>n    |                                |              |             |   |    |
|                    |               | คันหา            | เพิ่มข้อมูล | แก้ไขข้อ    | มูล ลบข้อมูล                   | <b>ไ</b><br>บัน | <ul> <li>2</li> <li>ทึก</li> <li>ยกเลิก</li> </ul> | Ŵ            | มพ์ จบงาน                      |              |             |   |    |

#### 2.2.2 การแก้ไขทะเบียนลูกค้า

กดปุ่มค้นหา เลือกรายชื่อลูกค้าที่ต้องการแก้ไขข้อมูล กดปุ่มจบงาน

| ٦  | <mark>@</mark> | <u>ั้</u> ฉันหาข้อมูล |                     |                     |                                                            |            | 8            |
|----|----------------|-----------------------|---------------------|---------------------|------------------------------------------------------------|------------|--------------|
| 5- | ค้             | ้นหาข้อมู             | ្តា                 |                     |                                                            |            | างงาน        |
|    |                | รหัสลูกค้า            | ชื่อลูกค้า          | นามสกุล             | ລູກຕ້ຳ                                                     |            |              |
|    |                |                       |                     |                     |                                                            |            |              |
|    |                | รหัสลูกค้า            | ชื่อลูกค้า          | นามสกุล             | ชื่อลูกค้า (ลาว)                                           | โทรศัพท์   | mobile 🔶     |
|    |                | 00558                 | สรวิจ               | การเวจ              | ສຣວິຈ ກາຣເວຈ                                               | 02-5555555 | 089-9855689  |
|    |                | 61-00001              | สมพร                | กิติพร              | ສມພຣ ກິຈິພຣ                                                | 02-8885555 | 069-98885656 |
|    |                | 9999 📐                | ลูกค้าทั่วไป        | -                   | ລູກຕັ້າທີ່ວ ໄປ                                             |            |              |
|    |                |                       |                     |                     |                                                            |            |              |
|    |                |                       |                     |                     |                                                            |            |              |
|    |                |                       |                     |                     |                                                            |            |              |
| 54 |                |                       |                     |                     |                                                            |            |              |
|    |                |                       |                     |                     |                                                            |            |              |
| ę. |                |                       |                     |                     |                                                            |            |              |
|    |                |                       |                     |                     |                                                            |            |              |
|    |                |                       |                     |                     |                                                            |            |              |
|    |                |                       |                     |                     |                                                            |            |              |
|    |                |                       |                     |                     |                                                            |            |              |
| -  |                |                       |                     |                     |                                                            |            |              |
| 1  |                | l,                    |                     | 1                   |                                                            |            |              |
| ัน | -              | I                     |                     |                     |                                                            |            |              |
|    |                |                       | เกรดด               |                     |                                                            |            |              |
|    |                |                       | Q<br>คันหา เพิ่มข้อ | อมูล แก้ไขข้อมูล ลบ | <ul> <li>ข้อมูล</li> <li>บันทึก</li> <li>ยกเลิก</li> </ul> | พิมพ์      | 4            |

- กดปุ่มแก้ไขข้อมูล

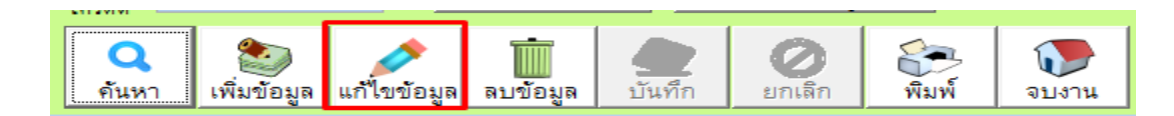

- ทำการแก้ไขข้อมูลให้เรียบร้อย และกดปุ่มบันทึกเพื่อให้ข้อมูล Update (รหัสลูกค้าห้ามแก้ไข)

| @ ทะเบียนลูกค้า    |                          |                         |             |                           |                                    |                                     |             | 23       |
|--------------------|--------------------------|-------------------------|-------------|---------------------------|------------------------------------|-------------------------------------|-------------|----------|
| ทะเบียนลู          | กค้ำ ( Customer )        |                         |             |                           |                                    |                                     |             |          |
| รหัสลกค้า          | 00558 <b>ห้ามแก้ไข</b> ร | ะดับราคา                | ราคาปกติ    | ~                         | เลขที่ผู้เสียภาษี                  |                                     | สาขา 1      |          |
| ชื่อลูกค้า         | สรวิจ                    | นามสกุล                 | การเวจ      |                           | เลขที่บัตรประชาชน                  | 1110022522222                       | วันเกิด / / | <b>.</b> |
| ชื่อลูกค้า ( ลาว ) | ສຣວິຈ ກາຣເວຈ             |                         |             |                           | เลขที่นิติบุคคล ส่วนลดวันเกิด      |                                     |             | %        |
| ที่อยู่            | ຫມູ່ບ້ານທຣງກລມ ອຳເຖທສມງາ | ກວິຍ ສິງຫຄ່             | ວິດບູຣີນຕຣ  |                           | ช่อท่อยู่สำหรับออกบล               |                                     |             |          |
|                    |                          |                         |             |                           | ชอผูตดตอ                           | สราง เปรเวง                         |             | -        |
|                    |                          |                         |             |                           | ออกเนนามบรษท<br>ที่อยู่สำหรับออกบิ | ລອບ າ ກາຍາຍ າ<br>ໄສ ຫມ່ນ້ຳນທຣາກລມ ອ | ^           |          |
| เบอร์โทรศัพท์      | 02-5555555               | มือถือ                  | 089-985568  | 9                         |                                    | ຮົງຫວິດບູຣີນຕຣ                      |             | ~        |
| หมายเหตุ           |                          | J                       | ^           |                           | เบอร์โทรศัพท์                      | 02-5555555                          |             |          |
|                    |                          |                         | ~           |                           | เบอร์แฟกส์                         | 089-9855689                         |             |          |
| Email              | salavit258@gmail.com     |                         |             | ยอดเงินบัตรสมาชิก         | n                                  | คะแนนสะสม                           |             |          |
| กำหนดส่วนลด        | ประเภท<br>ชูกค้า         |                         | ~           | wavda ol                  |                                    | . 1                                 |             |          |
| จำนวนวันเครดิต     | วัน วงเงิน<br>เครดิต     |                         | ŕ           | เขเบนทขอ<br>เหรับออกบิล 🔶 | Barc                               | ode<br>ň                            |             |          |
|                    | คันหา                    | <b>โ</b><br>เพิ่มข้อมูล | แก้ไขข้อมูล | ลบข้อมูล บัน              | <b>2</b><br>เท็ก ยกเลิก            | พิมพ์ จบงาน                         |             |          |

#### 2.2.3 การลบทะเบียนลูกค้า

กดปุ่มค้นหา เลือกรายชื่อลูกค้าที่ต้องการลบข้อมูล กดปุ่มจบงาน

| ٩  | @  | <u>ค้นหาข้อมูล</u> | · · · · ·           |                         |                                  |                  | 23           |
|----|----|--------------------|---------------------|-------------------------|----------------------------------|------------------|--------------|
| ř  | คื | า้นหาข้อมู         | ត្រ                 |                         |                                  |                  | 🕡 จบงาน      |
|    |    | รหัสลูกค้า         | ชื่อลูกค้า          | นามสกุล                 | ລູກຕ້ຳ                           |                  |              |
| 0  |    |                    |                     |                         |                                  |                  |              |
|    |    | รหัสลูกค้า         | ชื่อลูกค้า          | นามสกุล                 | ชื่อลูกค้า (ลาว)                 | โทรศัพท์         | mobile 🔺     |
|    |    | 00558              | สรวิจ               | การเวจ                  | ສຣວິຈ ກາຣເວຈ                     | 02-5555555       | 089-9855689  |
|    |    | 61-00001           | สมพร                | กิติพร                  | ສມພຣຸກິຈິພຣ                      | 02-8885555       | 069-98885656 |
|    | Ш  | 9999 📐             | ลูกค้าทั่วไป        | -                       | ລູກຕ້າທິວ ໄປ                     |                  |              |
|    | Ш  |                    |                     |                         |                                  |                  |              |
|    |    |                    |                     |                         |                                  |                  |              |
|    |    |                    |                     |                         |                                  |                  |              |
| 54 |    |                    |                     |                         |                                  |                  |              |
|    | Ш  |                    |                     |                         |                                  |                  |              |
| ę  |    |                    |                     |                         |                                  |                  |              |
|    |    |                    |                     |                         |                                  |                  |              |
|    |    |                    |                     |                         |                                  |                  |              |
|    |    |                    |                     |                         |                                  |                  |              |
|    | Ш  |                    |                     |                         |                                  |                  |              |
|    | Ш  |                    |                     |                         |                                  |                  |              |
| 4  |    |                    |                     |                         |                                  |                  | -            |
| 51 |    | <u> </u>           |                     |                         |                                  |                  | Þ            |
| ٩. | _  |                    | เกรดด               |                         |                                  | £                |              |
|    |    |                    | Q<br>คันหา เพิ่มข้ย | )<br>มูล แก้ไขข้อมูล ลบ | <b>1</b><br>ข้อมูล บันทึก ยกเลิก | 🤐 🚺<br>พิมพ์ จบง | nu           |

- กดปุ่มลบข้อมูล จากนั้นตอบ Yes เพื่อยืนยันการลบ หรือ ตอบ No เพื่อยกเลิก

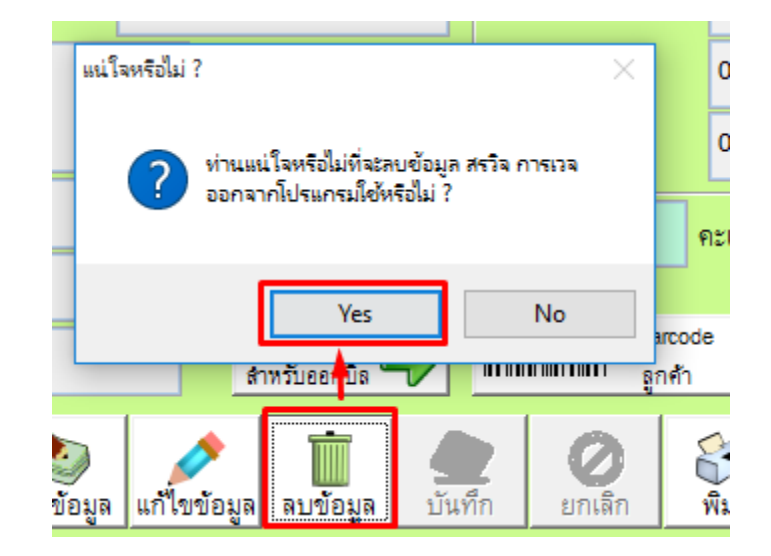

2.3 แฟ้มผู้ขาย หรือ ทะเบียนผู้จาหน่าย (Supplier)

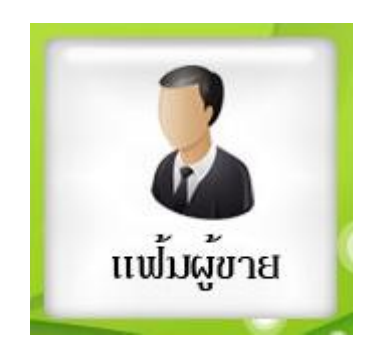

### 2.3.1 การเพิ่มข้อมูลแฟ้มทะเบียนผู้ขาย

- กดปุ่มเพิ่มข้อมูล

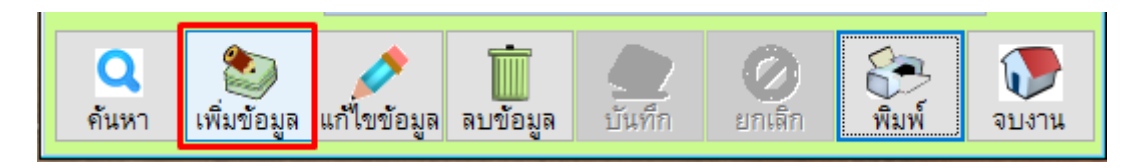

- ใส่ข้อมูลให้เรียบร้อยและกดปุ่มบันทึก

| @ ทะเบียนผู้จำหน่าย |                                                       |
|---------------------|-------------------------------------------------------|
| ทะเบียนผู้จำหา      | น่าย ( Supplier )                                     |
| ชื่อบริษัท/ร้านค้า  | ຣ້ານຊາຍດີ ຂຳກິດ                                       |
| ชื่อผู้ติดต่อ       | ມານີ ດີໂຂ                                             |
| ที่อยู่             | 11 ບ້ານຫນອງຊ້າມ ເມືອງສມູທຣສາຕຣ                        |
|                     |                                                       |
| รหัสไปรษณีย์        | 128520                                                |
| โทรศัพท์            | 034-9985589                                           |
| แฟกส์               |                                                       |
| มือถือ              | 099-9998889                                           |
| จำนวนวันเครดิต      | 30                                                    |
| เงื่อนไขชำระเงิน    | ເງິນສດ                                                |
| ค้นหา เพิ่มข้อมูล   | แก้ไขข้อมูล ลบข้อมูล <b>บันทึก ยกเลิก</b> พิมพ์ จบงาน |

# 2.3.2 การแก้ไขข้อมูลทะเบียนแฟ้มผู้ขาย

กดปุ่มค้นหา จากนั้นเลือกข้อมูลที่ต้องการแก้ไข

|     | สีอยู่สือส่อ                                  |          |
|-----|-----------------------------------------------|----------|
|     | 🛛 สอบถามข้อมูล                                | <u> </u> |
|     |                                               |          |
|     | 20                                            | กพอรม    |
|     | ชื่อผู้ขาย                                    | ^        |
|     | ແອນກ ກາຣຍາງ                                   |          |
|     | ຣ້ານຊາຍດີ ຂຳກິດ                               |          |
|     | ສວຣນເດໍ ເດອຣນາຍນ                              |          |
|     | โดมา 🕵 รูยมจ้                                 |          |
|     |                                               |          |
|     |                                               |          |
|     |                                               | <b>↓</b> |
|     |                                               |          |
|     | เงื่อนไขชำระเงิน                              |          |
|     |                                               |          |
|     | 🔍 🐑 💉 📋 🧶                                     |          |
| t . | ค้นหา เพิ่มข้อมูล แก้ไขข้อมูล ลบข้อมูล บันทึก | ยกเลิก   |
|     |                                               |          |

- กดปุ่มแก้ไขข้อมูล

| Q<br>คันหา เพิ่มข้อมูล แก้ไขข้อ: | มูล ลบข้อมูล | บันทึก | <b>(</b> )<br>មកតើក | มี<br>พิมพ์ | <b>โ</b> จบงาน |
|----------------------------------|--------------|--------|---------------------|-------------|----------------|
|----------------------------------|--------------|--------|---------------------|-------------|----------------|

- แก้ไขข้อมูลให้เรียบร้อยและกดปุ่มบันทึกเพื่อให้ข้อมูล Update

| @ ทะเบียนผู้จำหน่าย |                                                 |                   |
|---------------------|-------------------------------------------------|-------------------|
| ทะเบียนผู้จำหา      | มาย ( Supplier )                                |                   |
| ชื่อบริษัท/ร้านค้า  | โถมา เชือรูยมจี้ ห้ามแก้ไข                      |                   |
| ชื่อผู้ติดต่อ       | ຫພຣ ເອນກ                                        |                   |
| ที่อยู่             |                                                 |                   |
|                     |                                                 |                   |
| รหัสไปรษณีย์        |                                                 |                   |
| โทรศัพท์            | 02-9995886                                      |                   |
| แฟกส์               |                                                 |                   |
| มือถือ              | 089-6659898                                     |                   |
| จำนวนวันเครดิต      | 30                                              |                   |
| เงื่อนไขชำระเงิน    |                                                 |                   |
| คันหา เพิ่มข้อมูล   | แก้ไขข้อมูล ลบข้อมูล <b>ไปนทึก ยกเลิก</b> พิมพ์ | <b>โ</b><br>จบงาน |

# 2.3.3 การลบข้อมูลทะเบียนแฟ้มผู้ขาย

กดปุ่มค้นหา จากนั้นเลือกข้อมูลที่ต้องการแก้ไข

|   |            | สีอยู้ติดต่อ        |             |          |        |         |   |
|---|------------|---------------------|-------------|----------|--------|---------|---|
|   | <b>a 1</b> | <b>เอบถามข้อมูล</b> |             |          |        | ×       |   |
|   |            |                     |             |          |        | In Sec. |   |
|   |            |                     |             |          | 101    | พยรม    |   |
|   |            |                     | ชื่อผู้ขาย  |          |        | ^       |   |
|   | 6          | ແອນກ ກາຣຍາງ         |             |          |        |         |   |
|   | É          | ອ້ານຊາຍດີ ຂຳກິດ     |             |          |        |         |   |
|   | 8          | ລວຣນເດໍ ເດອຣນາຍນ    | I.          |          |        |         |   |
|   | ۱          | ເດມາ ເຮືອງຍນຈື      |             |          |        |         |   |
|   |            |                     |             |          |        |         |   |
|   |            |                     |             |          |        |         |   |
|   |            |                     |             |          |        | ~       |   |
|   |            |                     |             |          |        |         |   |
|   |            | เงื่อนไขชำระเงิน    |             |          |        |         |   |
|   | 17         |                     |             | -        |        | 0       |   |
| 4 |            | 🖌 ເພິ່ງ             | แก้ไขตัวมา  | ວມຍັວມວ  | 10000  |         |   |
| Ľ | <u>۴۱</u>  | เหม เมืองหมายที่เห  | แก่งการที่ผ | ตบบอที่ผ | DIAMIN | ยาเหตุก | 1 |

- กดปุ่มลบข้อมูล จากนั้นตอบ Yes เพื่อยืนยันการลบ หรือตอบ No เพื่อยกเลิก

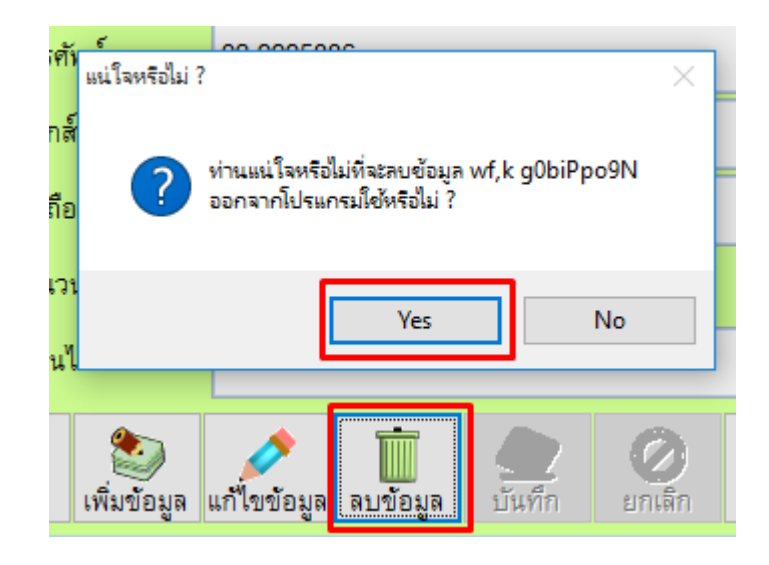

<u>ทะเบียนคลังสินค้า (Products)</u> ใช้สำหรับจัดการสต็อกสินค้าคือการเพิ่ม/ลบ/แก้ไข ข้อมูลสินค้า

รวมถึงการทาระบบสต็อกสินค้าที่ มีภายในร้านขายสินค้า

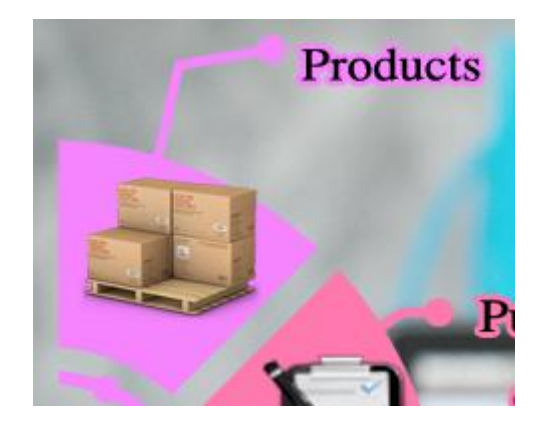

#### ตัวอย่างเมนูหลักของหน้าทะเบียนคลังสินค้า

| 0  | Aristo pos ( Backoffice                    | ) update file : 20/11/2561                |                       |          |                              |              |                           |                          |         |                 |              |              |            |
|----|--------------------------------------------|-------------------------------------------|-----------------------|----------|------------------------------|--------------|---------------------------|--------------------------|---------|-----------------|--------------|--------------|------------|
|    | ขอมูล สดอดสนดา (Inv<br>หะเยียนรายการสินด้า | rentory) อายสนตา รายงาน จบง               | 74                    |          |                              |              |                           |                          |         |                 |              |              | X          |
| 1  | ทะเบียนสินค้า                              | <b>1</b>                                  | ยงาน 🗋 Sei            | ial      | <b>Q</b> ค้นหาย่             | ส้นค้า       | Promotion                 | <b>()</b> Ni             | วยย่อย  | 정 หน่วยนับ      |              | ประเภทสินด้า |            |
| H  | รหัสสินค้า                                 | Barcode                                   | ·                     |          | ชื่อสินค้า                   |              |                           | หน่วยนับ                 | ราคาขาย | ตันทุน          | ยอดคงเหลือ   |              |            |
|    |                                            |                                           |                       |          |                              |              |                           |                          | ~       | 0.00            | 0.00         | 0.0000       |            |
| Γ  | รหัสสินค้า 🐌                               | ชื่อสินค้า(ภาษาไทย)                       | ชื่อสินค้า (ภาษาลาว)  | หน่วยนับ | ราคาขาย                      | ราคาทุน      | คงเหลือ                   | ประเภทสินค้า             | Lot id. | วันผลิต         | วันหมดอายุ   | คงเหลือ Lot  | <b>_</b>   |
| Ī, | 0000001                                    | น้ำดื่มขวดเล็ก                            | ນ້ຳຄື່ມຊອດເລັກ        | ຊວດ      | 20.00                        | 12.00        | 41.0000                   | ເຕຣື່ອງດື່ມ              |         | 11              | 11           | 0.0000       |            |
| ŀ  | 0000002                                    | น้ำดื่มขวดใหญ่                            | ນ້ຳຄື່ມຊວດໃຫຍ່        | ຊຸວດ     | 35.00                        | 26.00        | 53.0000                   | ເຕຣີ້ອງຄື່ມ              |         | 11              | 11           | 0.0000       |            |
| F  | 0000003                                    | น้ำผลไม้รวม                               | ນ້ຳແລໄມ້ຮວມ           | ກລ່ອງ    | 50.00                        | 39.00        | 11.0000                   | ເຕຣື່ອງດື່ມ              |         | 11              | 11           | 0.0000       |            |
|    | 0000004                                    | น้ำส้ม                                    | ม้าลัม                | ກລ່ອງ    | 100.00                       | 45.38        | 94.0000                   | ເຕຣື່ອງດື່ມ              |         | 11              | 11           | 0.0000       |            |
|    | 0000005                                    | ขนมปังเนยกระเทียม                         | ຊຸນມປິງເນຍກຣະເຫີຍມ    | ຫ່ອ      | 150.00                       | 130.00       | 49.0000                   | ຊນມຍິງ                   |         | 11              | 11           | 0.0000       |            |
|    | 0000006                                    | ขนมปังหมูหยอง                             | ຊນມປົງຫມູຫຍອງ         | ព័       | 90.00                        | 76.00        | 54.0000                   | ຊນມຍິງ                   |         | 11              | 11           | 0.0000       |            |
|    | 0000007                                    | เอแคร์ใส้วนิลา                            | ເອແຕຣີ້ໂສ້ວນິລາ       | ຫ່ອ      | 200.00                       | 169.00       | 247.0000                  | ຊນມຍິງ                   |         | 11              | 11           | 0.0000       |            |
|    | 0000008                                    | ขนมปังเนยสด                               | ຊນມປັງເນຍສຸດ          | m'e      | 180.00                       | 160.00       | 47.0000                   | ຊນມຍິງ                   |         | 11              | 11           | 0.0000       | _          |
|    | 000009                                     | ปากกาลูกลิ่นสีน้ำเงิน                     | ປາກກາລູກລົ່ນສີນ້ຳເງິນ | ยูม็จ    | 50.00                        | 40.00        | 137.0000                  | ເຕຣື້ອງເຊີຍນ             |         | 11              | 11           | 0.0000       |            |
|    | 0000010                                    | ปากกาลูกลิ่นสีแดง                         | ປາກກາລູກລົ້ນສີແດງ     | ยูมิจ    | 50.00                        | 40.00        | 150.0000                  | ເຕຣື້ອງເຊີຍນ             |         | 11              | 11           | 0.0000       |            |
|    | 0000011                                    | ไม้บรรทัดยาว                              | ไม้ขออทึดยาอ          | ยูมิจ    | 55.00                        | 50.00        | 45.0000                   | ເຕຣື້ອງເຊີຍນ             |         | 11              | 11           | 0.0000       |            |
|    | 0000012                                    | ยางลบดินสอ                                | ຍາງລບດົນສອ            | ยูม็จ    | 30.00                        | 25.00        | 30.0000                   | ເຕຣື້ອງເຊີຍນ             |         | 11              | 11           | 0.0000       |            |
|    | 0000013                                    | สมุดปกแข็ง                                | ສມູດປກແຮັງ            | ยูม็จ    | 45.00                        | 35.00        | 100.0000                  | ເຕຣື້ອງເຊີຍນ             |         | 11              | 11           | 0.0000       | •          |
|    | เพิ่มข้อมูล                                | ไป เป็น เป็น เป็น เป็น เป็น เป็น เป็น เป็ | Print Barcode         | กำ       | <i>ไ</i><br>เหนดสินค้าเป็นชู | , <b>(</b> ] | กำหนดสินค้าแยกตาม<br>คลัง | บันทึกประเภท สิน<br>ย่อย | iň 💽    | สินค้าโปรโมชั่น | รัญวิรี กำหน | ดสินค้า      | ()<br>Exit |

#### 3.1 ประเภทสินค้า

# 3.1.1 การเพิ่มประเภทสินค้า

|     |         |      |            |      |            |      | 23       |
|-----|---------|------|------------|------|------------|------|----------|
| วยะ | ่อย     | 1    | 🕟 หน่วยนับ |      | 🔁 ประเภทสิ | นค้า |          |
|     | ราคาขาะ | I    | ตันทุน     |      | ยอดกมหลือ  |      |          |
| ~   |         | 0.00 |            | 0.00 | 0.0000     | ]    |          |
|     |         |      |            |      |            |      | <b>•</b> |

- กดปุ่มเพิ่ม

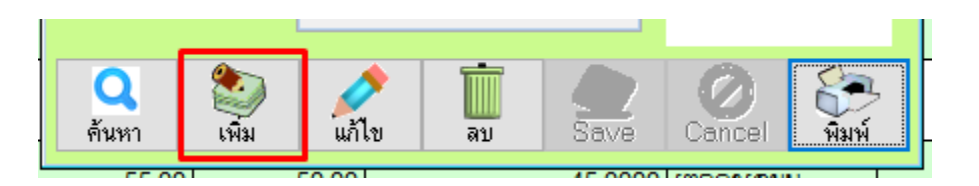

- ใส่ข้อมูล รหัสประเภทและชื่อประเภทสินค้า จากนั้นกดปุ่ม Save

| 🧶 แฟ้มประเภทสินด้า 🛛 🔀 |             |    |                  |                    |               |  |  |  |  |
|------------------------|-------------|----|------------------|--------------------|---------------|--|--|--|--|
| ทะเบียนประเภท          | สินค้า      |    |                  |                    | Exit          |  |  |  |  |
| รหัสประเภท             | 01          |    |                  | No Die             |               |  |  |  |  |
| ชื่อประเภทสินค้า       | ເຕຣື່ອງດື່ມ |    |                  | 140 1 16           | ure           |  |  |  |  |
| ค้นหา เพิ่ม            | แก้ไข       | ລນ | <b>2</b><br>Save | <b>O</b><br>Cancel | <b>พ</b> ิมพ์ |  |  |  |  |

### 3.1.2 การแก้ไขประเภทสินค้า

- กดปุ่มค้นหา จากนั้นเลือกประเภทสินค้าที่ต้องการแก้ไข และกดปุ่ม Enter

|                    | ต้นหาข้อมูล (พบแล้วกา     ประเภทสินค้า   | ด Enter ค่ะ)                                                         |            |
|--------------------|------------------------------------------|----------------------------------------------------------------------|------------|
| (@ แจ้<br>ทะ<br>รง | รหัสประเภท<br>01<br>02<br>03<br>04<br>05 | <del>ຮ້ອງດື່ມ</del><br>ຊຸນມບິງ<br>ອາຫາຣ<br>ເຕຣື່ອງເຊີຍນ<br>ເບືດເຈລົດ |            |
| ชื่อง<br>          | มา เพิ่ม แก้เ                            | au Save                                                              | Cancel Auń |

กดปุ่มแก้ไข จากนั้นทำการแก้ไขชื่อประเภทสินค้าตามต้องการ (รหัสประเภทแก้ไขไม่ได้)

| 🧶 แฟ้มประเภทสินค้า |                     |           |      |        |       |  |  |  |  |
|--------------------|---------------------|-----------|------|--------|-------|--|--|--|--|
| ทะเบียนประเภท      | ทะเบียนประเภทสินค้า |           |      |        |       |  |  |  |  |
| รหัสประเภท         | 03                  |           |      | No Pic | ture  |  |  |  |  |
| ชื่อประเภทสินค้า   | ອາຫາຣ               |           |      |        |       |  |  |  |  |
| Q<br>ค้นหา เพิ่ม   | <b>ม</b> ก้ไข       | ີ່<br>ລັນ | Save | Cancel | พิมพ์ |  |  |  |  |

- เมื่อแก้ไขเรียบร้อยแล้ว ให้กดปุ่ม Save เพื่อบันทึก Update ข้อมูล

| Í | @ แฟ้มประเภทสินค้า |         |    |           |                    | 83    |
|---|--------------------|---------|----|-----------|--------------------|-------|
|   | ทะเบียนประเภท      |         |    | Exit      |                    |       |
|   |                    |         |    |           |                    |       |
|   | รหัสประเภท         | 03      |    |           | No Pic             | ture  |
|   | ชื่อประเภทสินค้า   | ອາຫາຣເຂ |    |           |                    |       |
|   | ค้นหา เพิ่ม        | แก้ไข   | ສນ | Save Save | <b>O</b><br>Cancel | พิมพ์ |
| L | 55.001             | 50.00   |    |           |                    |       |

#### 3.1.3 การลบประเภทสินค้า

- กดปุ่มค้นหา จากนั้นเลือกประเภทสินค้าที่ต้องการลบ และกดปุ่ม Enter

|                   | <ul> <li>(พบแล้วกา<br/>ประเภทสินค้า</li> </ul> | ด Enter ค่ะ)                                                                                     | 23       |           |
|-------------------|------------------------------------------------|--------------------------------------------------------------------------------------------------|----------|-----------|
| @ แข้<br>ทะ<br>รษ | รหัสประเภท<br>01<br>02<br>03<br>04<br>05       | <del>ຮຶ່ວປຈະເທກ<br/>ເຕຣີ້ອ<b>ງດື່ມ</b><br/>ຊນມບິງ<br/>ອາຫາຣ<br/>ເຕຣີ້ອງເຊີຍນ<br/>ເບີດເຈລິດ</del> |          | EX<br>Xit |
| ชื่อม<br>         | <ul> <li>พา เพิ่ม</li> <li>เพิ่ม</li> </ul>    | v au Save                                                                                        | Cancel 8 | <b>โ</b>  |

- กดปุ่มลบ จากนั้นตอบ Yes เพื่อยืนยันการลบ และ ตอบ No เพื่อยกเลิก

| ะะ<br>มน | แน่ใจหรือไม่? | ท่านแน่ใจห        | รือไม่ที่จะลบ vk: | skig0 ออกจา | กโปรแกรม  | ×     |
|----------|---------------|-------------------|-------------------|-------------|-----------|-------|
| ระ<br>เภ |               |                   | Yes               |             | No        |       |
|          | 🥸<br>เพิ่ม    | <b>(</b><br>แก้ไข | ม<br>ลบ           | Save        | Cancel    | พิมพ์ |
| 00       |               | 0.001             |                   | 45.0000     | Lamoneama |       |

#### 3.2 ทะเบียนหน่วยนับ

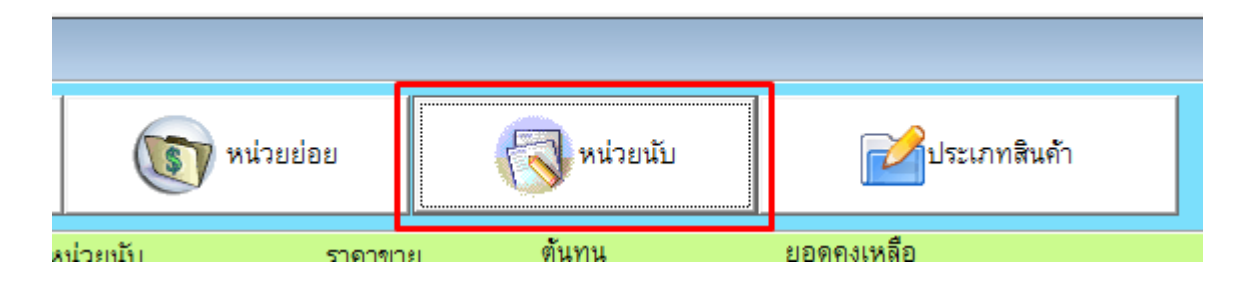

#### 3.2.1 การเพิ่มทะเบียนหน่วยนับ

- ใส่ข้อมูลทะเบียนหน่วยนับที่ต้องการ และกดปุ่ม Save

| @ | น่วยนับสินด้า 🛛 🕅       |   |
|---|-------------------------|---|
|   | ทะเบียนหน่วยนับ<br>     |   |
| n | มยพับ กดสมอายซ 🔶 🦉 Save |   |
|   | หน่วยนับ ^              | Ī |
| • | ଞ୍ଚର                    |   |
|   | ถ่                      |   |
|   | จลัย                    |   |
|   | ກຣ⊭ປກ                   |   |
|   | ກລ່ອງ                   |   |
|   | ยูม็จ                   |   |
|   | ท่อ                     |   |
|   | ອິນ                     |   |
|   | ~                       |   |
|   | >                       |   |
|   | 🛄 ลบ 💽 Exit             |   |

#### 3.2.2 การลบทะเบียนหน่วยนับ

- เลือกรายการหน่วยนับที่ต้องการลบ จากนั้นกดปุ่มลบข้อมูล

| ľ | <mark>@</mark> ий | วยนับสินด้า     | 83       |
|---|-------------------|-----------------|----------|
|   |                   | ทะเบียนหน่วยนับ |          |
|   | หน่วย             | ยนับ 🦉 Sa       | ve       |
|   |                   | หน่วยนับ        | ^        |
|   | 1                 | รอด             | -        |
|   |                   | 2               | -        |
|   |                   | າລິບ            |          |
|   |                   | າດສຸນຣາຍຫ       |          |
|   | -                 | กธะปูก          | _        |
|   | 1                 | ກລ່ອງ           | _        |
|   | 4                 | ยูมิจ           | _        |
|   | 1                 | nie –           | _        |
|   |                   | ອີນ             | ~        |
| 1 | <                 |                 | <u>۲</u> |
|   | Ī                 | 🗍 ลบ            | kit      |

#### 3.3 ทะเบียนสินค้า

- 3.3.1 การเพิ่มทะเบียนสินค้า
- กดปุ่มเพิ่มข้อมูล

| 1 | กะเบียนสินค้า             |                       | ายงาน                                                                                                    | 🗋 Serie        | ı        | 🔾 ค้นหาร์                 | หนด้า                   |                | <b>()</b>       | ไวยย่อย    | 🔞 หน่วยนับ |            | ประเภทสินค้า |          |
|---|---------------------------|-----------------------|----------------------------------------------------------------------------------------------------|----------------|----------|---------------------------|-------------------------|----------------|-----------------|------------|------------|------------|--------------|----------|
|   | รหัสสินด้า                | Barcode               |                                                                                                    |                |          | ชื่อสินค้า                |                         |                | หน่วยนับ        | ราคาขาย    | ตันทุน     | ยอดคงเหลือ |              |          |
|   |                           |                       |                                                                                                    |                |          |                           |                         |                |                 | ~          | 0.00       | 0.00       | 0.0000       |          |
| Γ | รหัสสินค้า 👌              | ชื่อสินค้า(ภาษาไทย)   | ชื่อสำ                                                                                                    | แค้า (ภาษาลาว) | หน่วยนับ | ราคาขาย                   | ราคาทุน                 | คงเหลือ        | ประเภทสินค้า    | Lot id.    | วันผลิต    | วันหมดอายุ | คงเหลือ Loi  | <u> </u> |
|   | 0000001                   | น้ำตื่มขวดเล็ก        | ນ້ຳຄື່ມຂອດເ                                                                                                    | ລົກ            | หอด      | 20.00                     | 12.00                   | 41.0000        | າ ເຕຣີອງດື່ມ    |            | 11         | 11         | 0.000        |          |
|   | 0000002                   | น้ำดื่มขวดใหญ่        | ນັກດື່ມຊອດໃ                                                                                                    | ໄຫຍ່           | ຊຍຄ      | 35.00                     | 26.00                   | 53.0000        | ) ເຄຣື່ອງຄື່ມ   |            | 11         | 11         | 0.000        | )        |
|   | 000003                    | น้ำผลไม้รวม           | ນ້ຳແລໄມ້ຣະ                                                                                                    | ш              | ກລ່ອງ    | 50.00                     | 39.00                   | 11.0000        | ) ເຕຣື່ອງດື່ມ   |            | 11         | 11         | 0.000        | )        |
|   | 0000004                   | น้ำสัม                | ม้าลัม                                                                                                    |                | ກລ່ອງ    | 100.00                    | 45.38                   | 94.0000        | ) ເຄຍື່ອງຄື່ມ   |            | 11         | 11         | 0.000        | )        |
|   | 0000005                   | ขนมปังเนยกระเทียม     | ຊນມຍິງເນຍ                                                                                                    | ກຣະເທີຍມ       | ຫ່ອ      | 150.00                    | 130.00                  | 49.0000        | ) ສຸນມຍິງ       |            | 11         | 11         | 0.000        | )        |
|   | 0000006                   | ขนมปังหมูหยอง         | ຊນມປົງຫມູ                                                                                                    | ກຍອງ           | ยู่      | 90.00                     | 76.00                   | 54.0000        | ) ຊຸນມບິງ       |            | 11         | 11         | 0.000        | )        |
|   | 0000007                   | เอแคร์ใส้วนิลา        | ເອແຕຣີ້ໂຄ້ວ                                                                                                    | ນິລາ           | ຫ່ອ      | 200.00                    | 169.00                  | 247.0000       | ) ສຸນມຍິງ       |            | 11         | 11         | 0.000        |          |
|   | 0000008                   | ขนมปังเนยสด           | ຊນມປິງເນຍ                                                                                                    | ສດ             | ຫ່ອ      | 180.00                    | 160.00                  | 47.0000        | ) ຊຸນມຍິງ       |            | 11         | 11         | 0.000        |          |
|   | 0000009                   | ปากกาลูกสิ่นสีน้ำเงิน | ປາກກາລູກຄໍ                                                                                                    | ້ານສີນ້ຳເງິນ   | ยูมิจ    | 50.00                     | 40.00                   | 137.0000       | ) ເຕຣື້ອງເຊີຍນ  |            | 11         | 11         | 0.000        | )        |
|   | 0000010                   | ปากกาลูกลิ่นสีแดง     | ປາກກາລູກລໍ                                                                                                    | ັ້ນສີແດງ       | ຍູນິຈ    | 50.00                     | 40.00                   | 150.0000       | ) ເຕຣື່ອງເຊີຍນ  |            | 11         | 11         | 0.000        | )        |
|   | 0000011                   | ไม้บรรทัดยาว          | ໄມ້ບຣຣທິດ                                                                                                    | บกอ            | ยูมิจ    | 55.00                     | 50.00                   | 45.0000        | ) ເຕຣື່ອງເຊີຍນ  |            | 11         | 11         | 0.000        | >        |
|   | 0000012                   | ยางลบดินสอ            | ຍາງລະດົນສ                                                                                                    | 18             | ยี่ทูง   | 30.00                     | 25.00                   | 30.0000        | ) ແຕຣື່ອງເຊີຍນ  |            | 11         | 11         | 0.000        | )        |
|   | 0000013                   | สมุดปกแขึง            | ก้อบาว ไม้ของติงยาว ยูมิจ<br>ดินสอ ยางองกับตอ ยูมิจ<br>แห้ง <del>หลุ่ว</del> ุปิภาณธ์ง ยูมิจ                                                                                                    | ยูมิจ          | 45.00    | 35.00                     | 100.0000                | ) ເຕຣື້ອງເຊີຍນ |                 | 11         | 11         | 0.000      | )            |          |
|   | <b>อ้อ</b><br>เพิ่มข้อมูล | มก้ไข ลบราย           | บากการอาณิสตา)         อาง         0000           ปากการอาณิสตา)         ยบิจ         60.00           ไม้และเพิ่งยาง         ยบิจ         55.00           ยารอบเกิมตอ         ยบิจ         30.00           ตะสุมปกแล้ว         ยบิจ         45.00           เป็นและสินสำเป็นชุด         เป็นจ         45.00 |                |          | กำหนดสินค้าแยกตาม<br>คลัง | บันทึกประเภท ดิ<br>ย่อย | uňi 💽 1        | สินค้าโปรโมชั่น | ร์ 🏹 กำหนด | าสินค้า    | ()<br>Exit |              |          |

- ใส่ข้อมูลของสินค้าหรือบริการที่ต้องการเพิ่ม และกดปุ่ม Save

| @ เพิ่มรายการสินส่ | ล้า             |                |                    |                |               |                                                  | 83  |
|--------------------|-----------------|----------------|--------------------|----------------|---------------|--------------------------------------------------|-----|
| เพิ่มรายก          | ารสินค้า        |                |                    |                |               |                                                  |     |
| รหัสสินค้า         | 0000021         |                | Auto               | *              |               |                                                  |     |
| ชื่อสินค้า         | น้ำผลไม้รวมเอบิ | <b>5</b>       |                    | *              |               |                                                  |     |
| ชื่อสินค้า(ลาว)    | ນ້ຳແລໄມ້ຮວມເອ   | ຍອ             |                    | *              | NT.           | Distance                                         |     |
| ราคาขาย 1          | 200.00          | ร้าคาขาย 2     | 0.00               |                | INO           | Picture                                          |     |
| ราคาขาย з          | 0.00            | ราคาขาย 4      | 0.00               |                |               |                                                  |     |
| ราคาขาย ธ          | 0.00            | ราคาขาย 6      | 0.00               |                |               |                                                  |     |
| ราคาทุน            | 0.00            | ราคาขาย 7      | 0.00               |                | Note          |                                                  |     |
| ประเภทสินค้า       | 01 🗸 🕻          | ເຕຣີ່ອງດີມ     |                    | *              |               |                                                  | ^   |
| คงเหลือ            | 50.0            | 000 จุดสั่งชี้ | 20.001             |                |               |                                                  | ~   |
| Supplier           | ່ເດມາ ເຂຶ່ອງຍາ  | งจี้ 🧹 ทนว     | <mark>ෂ</mark> න්ම |                | Max Price     | 0.00                                             | บาท |
|                    | 🖂 เป็น Barcod   | le หลัก        |                    |                | Min Price     | 0.00                                             | บาท |
| รหัสหลัก           | 0000021         | Q              | ขนาดบรรจุ          | 1.             | .000 สกุลเงิเ | <ul> <li>บาท (ไทย)</li> <li>บาท (ไทย)</li> </ul> |     |
| 🔲 พิมพ์บาร์โค้ต    | ต สามารถเปลื    | ลี่ยนแปลงราคา  | ้ได้               |                |               | O VIEINATI (US)                                  |     |
| 🖂 สินค้าตัดสต์     | ้อค เวลาขายสิ   | นค้า 🗌 สิน     | เค้าเป็นชุด 🖂 🕯    | <b>โ</b> ดภาร์ |               | Save 🖉 Can                                       | cel |

Remark: ช่องที่มีเครื่องหมาย \*\*\* คือ ช่องที่โปรแกรมบังคับใส่ข้อมูล (ห้ามเว้นว่าง)

### รายละเอียดข้อมูลการทำทะเบียนสินค้าที่ควรทราบ

| รหัสสินค้า        | = | รหัสของสินค้า โดยแต่ละสินค้าต้องไม่ช้ากัน (** <b>แก้ไจภายหลังไม่ได้</b> ) |
|-------------------|---|---------------------------------------------------------------------------|
| ชื่อสินค้า        | = | ชื่อของสินค้าหรือชื่อผลิตภัณฑ์ (ภาษาไทย หรือ ภาษาอังกฤษ)                  |
| ชื่อสินค้าภาษาลาว | = | ชื่อของสินค้าหรือชื่อผลิตภัณฑ์ (ภาษาลาว)                                  |
| ราคาขาย 1         | = | ราคาขายสินค้าปกติ                                                         |
| ราคาขาย 2 -7      | = | ราคาขายสินค้าแยกตามระดับ (กรณีมีขายมากกว่า 1 ระดับราคา)                   |
| ราคาต้นทุน        | = | ราคาทุนของสินค้า                                                          |
| ประเภทสินค้า      | = | สินค้าตัวนั้นๆ อยู่ในประเภทอะไร มาจากหน้าทะเบียนสินค้า (ใช้วิธีคลิกเลือก) |
| จำนวนคงเหลือ      | = | จำนวนของสินค้าในสต๊อกที่มี                                                |
| จุดสั่งชื้อ       | = | จำนวนสินค้า เมื่อเหลือเท่ากับหรือน้อยกว่าแล้ว จะต้องสั่ง ซื้อเพิ่ม        |
| Supplier          | = | ผู้จำหน่ายสินค้า                                                          |
| หน่วยนับ          | = | หน่วยนับของสินค้านั้นๆ มาจากหน้าทะเบียนหน่วยนับ                           |
| สกุลเงิน          | = | เลือกขายสินค้าชนิดนี้ในสกุลต่างๆ (กีบ / บาท / US ดอลล่า)                  |
| Max Price         | = | กำหนดราคาขายมากสุดที่จะขายได้                                             |
| Min Price         | = | กำหนดราคาขายน้อยที่สุดที่จะขายได้                                         |

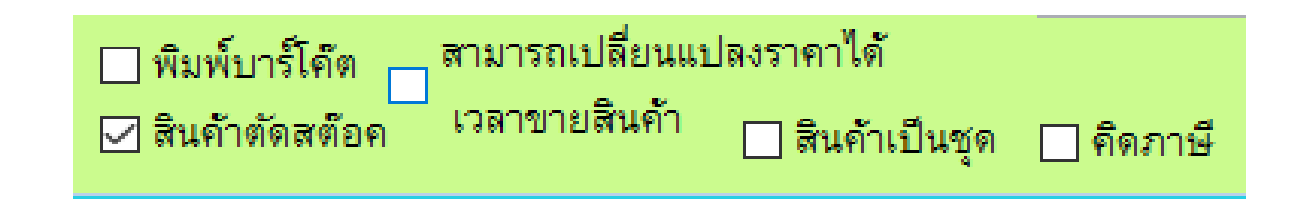

| สินค้าตัดสต๊อก       | =        | ถ้าสินค้าตัวไหนต้องการให้ตัดสต๊อก ให้ติ้กถูกที่สินค้าตัดสต๊อก                 |
|----------------------|----------|-------------------------------------------------------------------------------|
| สามารถเปลี่ยนแปลงราค | าขายได้เ | ว <b>ลาขายสินค้า</b> = จะมีผลในหน้าขายสินค้า ทำให้สามารถเปลี่ยนราคาก่อนขายได้ |
| คิดภาษี              | =        | ถ้าสินค้าตัวไหน มีภาษีให้ติ๊กถูกที่คิดภาษี                                    |
| พิมพ์บาร์โค้ต        | =        | ใช้สำหรับธุรกิจร้านจำหน่ายยาเท่านั้น                                          |
| สินค้าเป็นชุด        | =        | ใช้ในกรณีที่ต้องการรวมขายสินค้าเป็นชุด                                        |

### 3.3.2 การแก้ไขข้อมูลทะเบียนสินค้า

#### ใช้ปุ่มค้นหาสินค้า ดังภาพ

| @   | Aris        | to pos ( Backoffice  | ) update file : 20/11/2561    |                       |           |          |                 |        |        |           |              |                           |            |            |              |   |
|-----|-------------|----------------------|-------------------------------|-----------------------|-----------|----------|-----------------|--------|--------|-----------|--------------|---------------------------|------------|------------|--------------|---|
| แฟ้ | มข้อมุ      | มูล สต๊อดสินด้า (Inv | entory) ยายสินค้า รายงาน จบงา | 14                    |           |          |                 |        |        |           |              |                           |            |            |              |   |
| @   | <b>)</b> N2 | เบียนรายการสินค้า    |                               |                       |           |          |                 |        |        |           |              |                           |            |            |              |   |
|     | ทะเ         | เบียนสินค้า          | <b>1</b>                      | มงาน                  | 🗋 Serial  |          | <b>Q</b> ค้นหาเ | สินค้า |        | Promotion | UN 🕥         | เวยย่อย                   | 😽 หน่วยนับ | <b>1</b>   | Jระเภทสินค้า |   |
|     |             | รหัสสินค้า           | Barcode                       |                       |           |          | ช่อสนค่า        |        |        |           | หน่วยนับ     | ราคาขาย                   | ต้นทุน     | ยอดคงเหลือ |              |   |
|     | 0000001     |                      | น้ำดื่มขวดเล็ก                | ນ້ຳຄືມ                | ມຮຸວດເລັກ |          |                 |        |        | ຊຸວເ      | n            | <ul> <li>✓ 20.</li> </ul> | 00 12.     | 00         | 41.0000      |   |
|     |             | รหัสสินค้า 👌         | ชื่อสินค้า(ภาษาไทย)           | ชื่อสินค้า ( <i>1</i> | (ภาษาลาว) | หน่วยนับ | ราคาขาย         |        | าคาทุน | คงเหลือ   | ประเภทสินค้า | Lot id.                   | วันผลิต    | วันหมดอายุ | คงเหลือ Lot  |   |
|     | • (         | 0000001              | น้ำดื่มขวดเล็ก                | ນ້ຳດື່ມຮຸວດເລັກ       | 5         | ຊວດ      | 20.00           |        | 12.00  | 41.0000   | ເຕຣື່ອງດື່ມ  |                           | 11         | 11         | 0.0000       |   |
|     | (           | 000002               | น้ำดื่มขวดใหญ่                | ນ້ຳດື່ມຊວດໃຫຍ່        | 2         | รอด      | 35.00           |        | 26.00  | 53.0000   | ເຕຣື່ອງດື່ມ  |                           | 11         | 11         | 0.0000       |   |
|     | (           | 000003               | น้ำผลไม้รวม                   | ນ້ຳແລໄມ້ຮວມ           | :         | ກລ່ອງ    | 50.00           |        | 39.00  | 11.0000   | ເຕຣື່ອງດື່ມ  |                           | 11         | 11         | 0.0000       |   |
|     |             |                      |                               |                       |           |          |                 |        |        |           |              |                           |            |            |              | - |

สามารถค้นหาสินค้าได้จาก รหัสสินค้า หรือ ชื่อสินค้า โดยพิมพ์ข้อมูลที่ต้องการค้นหาลงในช่อง เลือกสินค้าและกด

ปุ่มจบงาน

| @      | Aristo pos ( Backoffice ) upd                     | ate file : 20/11/2561                       |                   |         |                              |               | - d X        |
|--------|---------------------------------------------------|---------------------------------------------|-------------------|---------|------------------------------|---------------|--------------|
| แฟ้ม   | เข้อมูล สต้อดสินด้า (Inventon)                    | <ul><li>() ยายสินค้า รายงาน จบงาน</li></ul> |                   |         |                              |               |              |
| e<br>I | <sup>สแมาปอมูล</sup> [ ESC = Ext ]<br>ค้นหาข้อมูล |                                             |                   |         |                              |               | 22           |
| Г      | รหัสสินค้า                                        | Barcode                                     | ชื่อสินค้า        |         |                              | 1             | Jระเภทสินค้า |
|        |                                                   |                                             |                   |         | ○ เรียงตามชื่อ ● เรียงตามรหั | ເຕຣື່ອງເ<br>ສ | ົ້ມ 🗸        |
|        | รหัสสินค้า                                        | Barcode                                     | ชื่อสินค้า        | ราคาขาย | คงเหลือ                      | หน่วยนับ      | <b>A</b>     |
|        | 0000001                                           | น้ำดื่มขวดเล็ก                              | ນ້ຳດື່ມຊວດເລັກ    | 20.00   | 41.0000                      | ଞ୍ଚର          |              |
|        | 0000010                                           | ปากกาลูกลื่นสีแดง                           | ປາກກາລູກລື່ນສີແດງ | 50.00   | 150.0000                     | ยูม็จ         |              |
| ,      | 0000011                                           | ไม้บรรทัดยาว                                | ไม้บออทิดยาอ      | 55.00   | 45.0000                      | ยูมิจ         |              |
|        | 0000012                                           | ยางลบดินสอ                                  | ยาງลบถืมตอ        | 30.00   | 30.0000                      | ยูมิจ         |              |
|        | 11                                                |                                             |                   |         |                              |               |              |

จากนั้นกดปุ่มแก้ไข ดังภาพ

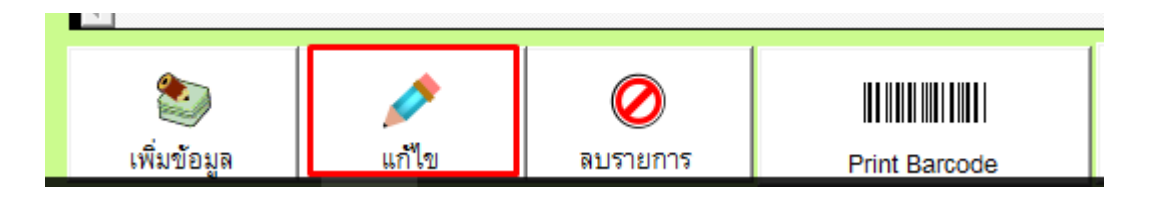

| ſ | @ แก้ไขรายการสิ  | ในด้า        |                           |                    |             |           |                        | 8                        |  |  |
|---|------------------|--------------|---------------------------|--------------------|-------------|-----------|------------------------|--------------------------|--|--|
|   | แก้ไขสินค้า      |              |                           |                    |             |           |                        |                          |  |  |
|   | รหัสสินค้ำ       | 0000011      | ห้ามแก้ไ                  | ข                  |             | *         |                        | 🗹 สินค้ำตัดสต๊อค         |  |  |
| - | ชื่อสินค้า       | ไม้บรรทัดยาว |                           |                    |             | *         |                        | สามารถเปลี่ยนแปลงราค     |  |  |
|   | ชื่อสินค้า (ลาว) | ໄມ້ບຣຣທິດຍາວ |                           |                    |             | *         | No Picture             | เวลาขายสนคา<br>☑ คิดภาษี |  |  |
|   | ราคาขาย 1        | 55.00        | * ราคาขาะ                 | 12                 | 0.00        |           |                        | 🗌 พิมพ์บาร์โค๊ต          |  |  |
|   | ราคาขาย 3        |              | ราคาขาะ                   | 4                  | 0.00        |           |                        | หมายเลข ล๊อต ( Lot ID )  |  |  |
| 1 | ราคาขาย 5        | 0.00         | 0.00 ราคาขาย <sub>6</sub> |                    |             |           | บันทึกประเภทสินค้าย่อย | ····                     |  |  |
| 1 | ราคาทุน          | 50.00        | ราคาขาะ                   | 7                  | 0.00        |           | <u> </u>               | วนผลต (MFD)              |  |  |
| 2 | ประเภท           | 04 🗸         | ເຕຣື່ອງເຊີຍນ              |                    |             | *         |                        | วันหมดอายุ ( Exp Date )  |  |  |
| - | คงเหลือ          | 45.          | 0000                      | <b>ุดสั</b> ่งซื้อ | 20.0        | )0        |                        | 11                       |  |  |
| - | Supplier         | ຣ້ານຊາຍດີ ຂາ | ກິດ 🗸                     | ຫນ່ວຍ              | ยูม็จ       | ~         | <u> </u>               | คงเหลือล้อต              |  |  |
| - |                  |              | M                         | lax Price          | e C         | 0.00      |                        | สกุลเงิน                 |  |  |
|   | ค้าอธิบาย        |              |                           | lin Price          | 0           | 0.00      |                        | ● กีบ (ลาว)              |  |  |
|   |                  | 0000011      | ~                         | ่ ∪ีเป็น B         | barcode หล่ | <b>ัก</b> |                        | O บาท (เทย) O ดอลลำ (US) |  |  |
| - | รหัสหลัก         | 0000011      | •                         | 🚽 ขนาด             | าบรรจุ      | 1.000     | Save O Cance           | <b>1</b>                 |  |  |

- ทำการแก้ไขข้อมูลสินค้าตามต้องการ และกดปุ่มบันทึก เพื่อให้ข้อมูล Update

#### หมายเหตุ : ช่องรหัสสินค้าห้ามแก้ไข

# 3.3.3 การลบข้อมูลทะเบียนสินค้า

ใช้ปุ่มค้นหาสินค้า ดังภาพ

| @             | Aristo pos (Backoffice) update file: 20/11/2561  |                     |                      |             |                      |     |                       |         |              |                           |         |                |             |  |
|---------------|--------------------------------------------------|---------------------|----------------------|-------------|----------------------|-----|-----------------------|---------|--------------|---------------------------|---------|----------------|-------------|--|
| แฟ้           | มช่อมุด สลับอลิมส์ๆ (Inventory) ชานสิมส์ๆ รายงาน |                     |                      |             |                      |     |                       |         |              |                           |         |                |             |  |
| @             | ทะเบียนรายการสินด้า                              |                     |                      | _           |                      |     |                       |         |              |                           |         |                |             |  |
| ทะเบียนสินค้า |                                                  | 📑 รายงาน 🗋 Serial   |                      | 1           | <b>Q</b> ค้นหาสินค้า |     | Promotion 💿 หน่วยย่อย |         | ไวยย่อย      | 🐻 หน่วยนับ                | 2       | 🔁 ประเภทสินค้า |             |  |
|               | รหัสสินค้า                                       | Barcode             |                      |             | ช่อสนคา              |     |                       |         | หน่วยนับ     | ราคาขาย                   | ดันทุน  | ยอดคงเหลือ     |             |  |
|               | 0000001                                          | น้ำดื่มขวดเล็ก      | ນ້ຳດື່ມຮອດເລັກ       |             |                      | 1   |                       | \$0     | ຄ            | <ul> <li>✓ 20.</li> </ul> | 00 12.  | 00             | 41.0000     |  |
|               | รหัสสินค้า 🕽                                     | ชื่อสินค้า(ภาษาไทย) | ชื่อสินค้า (ภาษาลาว) | หน่วยนับ    | ราดาขาย              | ្តា | คาทุน                 | คงเหลือ | ประเภทสินค้า | Lot id.                   | วันผลิต | วันหมดอายุ     | คงเหลือ Lot |  |
|               | ▶ 0000001                                        | น้ำดื่มขวดเล็ก      | ນ້ຳດື່ມຊວດເລັກ       | รอถ         | 20.00                |     | 12.00                 | 41.0000 | ເຕຣື້ອງດື່ມ  |                           | 11      | 11             | 0.0000      |  |
|               | 000002                                           | น้ำดื่มขวดใหญ่      | ม้าถิ่มสอดไซย่       | <b>ร</b> อถ | 35.00                |     | 26.00                 | 53.0000 | ເຕຣື່ອງດື່ມ  |                           | 11      | 11             | 0.0000      |  |
|               | 000003                                           | น้ำผลไม้รวม         | ນ້ຳຫລໄມ້ຮວມ          | ກລ່ອງ       | 50.00                |     | 39.00                 | 11.0000 | ເຕຣື່ອງດື່ມ  |                           | 11      | 11             | 0.0000      |  |
|               |                                                  |                     |                      |             |                      |     |                       |         |              |                           |         |                |             |  |

 สามารถค้นหาสินค้าที่ต้องการลบ ได้จาก รหัสสินค้า หรือ ชื่อสินค้า โดยพิมพ์ข้อมูลที่ต้องการค้นหาลงในช่อง เลือก สินค้าและกดปุ่มจบงาน

| @   | Aristo pos ( Backoffice ) upda                                    | ate file : 20/11/2561                                                                      |                                                                                                    |                                                                   |                                                                               |                                                | -            | a X      |
|-----|-------------------------------------------------------------------|--------------------------------------------------------------------------------------------|----------------------------------------------------------------------------------------------------|-------------------------------------------------------------------|-------------------------------------------------------------------------------|------------------------------------------------|--------------|----------|
| แท้ | ไมข้อมูล สต้อดสินค้า (Inventory                                   | r) ขายสินค้า รายงาน จบงาน                                                                  |                                                                                                    |                                                                   |                                                                               |                                                |              |          |
| @   | ดันหาข้อมูล [ ESC = Exit ]                                        |                                                                                            |                                                                                                    |                                                                   |                                                                               |                                                |              | 83       |
|     | ค้นหาข้อมูล                                                       |                                                                                            |                                                                                                    |                                                                   |                                                                               |                                                | 🐌 จบงา       | าน       |
|     | รหัสสินค้า                                                        | Barcode                                                                                    | ชื่อสินค้า                                                                                                    |                                                                   |                                                                               | 1                                              | ประเภทสินค้า |          |
| l   | 000001                                                            |                                                                                            |                                                                                                    |                                                                   | (เรียงตามชื่อ<br>●เรียงตามรหั                                                 | ะ<br>เส                                        | ດົ່ມ         | ~        |
|     |                                                                   |                                                                                            |                                                                                                    |                                                                   |                                                                               |                                                |              |          |
|     | รหัสสินค้า                                                        | Barcode                                                                                    | ชื่อสินค้า                                                                                                    | ราคาขาย                                                           | คงเหลือ                                                                       | หน่วยนับ                                       |              |          |
|     | รหัสสินค้า<br>0000001                                             | Barcode<br>น้ำดื่มขวดเล็ก                                                                  | ชื่อสินค้า<br>มักฉัมธุงกลัก                                                                                       | ราคาขาย<br>20.00                                                  | คงเหลือ<br>41.0000                                                            | หน่วยนับ<br><sub>รอด</sub>                     |              | <u> </u> |
|     | รหัสสินค้า<br>0000001<br>0000010                                  | Barcode<br>น้ำดื่มขวดเล็ก<br>ปากกาลูกลื่นสีแดง                                             | ชื่อสินค้า<br>มักอิมตอดเลิก<br>ประหาญาฒิมติแกร                                                                    | ราคาขาย<br>20.00<br>50.00                                         | <mark>คงเหลือ</mark><br>41.0000<br>150.0000                                   | หน่วยนับ<br><sub>สอด</sub><br>ยูมิจ            |              |          |
|     | รหัสสินค้า<br>0000001<br>0000010<br>• 0000011                     | Barcode<br>น้ำดื่มขวดเล็ก<br>ปากกาลูกลิ่นสีแดง<br>ไม้บรรทัดยาว                             | ชื่อสินค้า<br>มักมิมสุดกลัก<br>ประหารอกอิมสิมกรู<br>ไม้บอยติดบาด                                                  | <mark>ราคาขาย</mark><br>20.00<br>50.00<br>55.00                   | <mark>คงเหลือ</mark><br>41.0000<br>150.0000<br>45.0000                        | หน่วยนับ<br>รอก<br>ยูบัจ<br>ยูบัจ              |              | <u> </u> |
|     | รหัสสินค้า<br>0000001<br>0000010<br>• 0000011<br>0000012          | Barcode<br>น้ำดื่มขวดเล็ก<br>ปากกาลูกลื่นสีแดง<br>ไม้บรรทัดยาว<br>ยางลบดินสอ               | ชื่อสินค้า<br>ม้าลัมธุอละลัก<br>ปรากาฐภลัมติมอร<br>ไม้ยอะติดยาอ<br>ยรรอยลัมตอ                                     | <mark>ราคาขาย</mark><br>20.00<br>50.00<br>55.00<br>30.00          | <mark>คงเหลือ</mark><br>41.0000<br>150.0000<br>45.0000<br>30.0000             | <mark>หน่วยนับ</mark><br>รon<br>ยูบิจ<br>ยูบิจ |              |          |
|     | รหัสสินค้า<br>0000001<br>0000010<br>0000011<br>0000012<br>0000013 | Barcode<br>น้ำดื่มขวดเล็ก<br>ปากกาลูกลิ่นสีแดง<br>ไม้บรรทัดยาว<br>ยางลบดินสอ<br>สมุดปกแข็ง | ชื่อสินค้า<br>ม้าลิมธอดเลิก<br>ปากการเกลิมพิมตร<br>ปากการเกลิมพิมตร<br>เมือยะติดยาง<br>ยารเอบลิมตอ<br>หมูดปกมตรีๆ | <mark>ราคาขาย</mark><br>20.00<br>50.00<br>55.00<br>30.00<br>45.00 | <mark>คงเหลือ</mark><br>41.0000<br>150.0000<br>45.0000<br>30.0000<br>100.0000 | หน่วยหับ<br>ธุอก<br>ยูมิจ<br>ยูมิจ<br>ยูมิจ    |              | <u> </u> |

- กดปุ่มลบสินค้า และตอบ Yes เพื่อยืนยันการลบ หรือ ตอบ No เพื่อยกเลิก

| 4000000505450                |                         |                       | P      |  |  |  |  |  |  |  |  |
|------------------------------|-------------------------|-----------------------|--------|--|--|--|--|--|--|--|--|
| แน่โจหรือ                    |                         |                       | ×<br>م |  |  |  |  |  |  |  |  |
| 🥐 ท่านแน่โจหจี               | อไม่ที่จะลบ 0000001 ohe | ะfnj,-;fg]Hd ออกจากระ | ບບ ?   |  |  |  |  |  |  |  |  |
| _                            | Yes No                  |                       |        |  |  |  |  |  |  |  |  |
| ไขทั่งเกินหลว                |                         | ວາແຊງ                 | ยิทง   |  |  |  |  |  |  |  |  |
| <b>1</b>                     | Ø                       |                       |        |  |  |  |  |  |  |  |  |
| แก้ไข ลบรายการ Print Barcode |                         |                       |        |  |  |  |  |  |  |  |  |

 <u>การเปิดบิลขายสินค้า</u> (Sale) ใช้สำหรับการเปิดบิลขายสินค้าหรือบริการ ตลอดจนการคิดเงินและพิมพ์ ใบเสร็จ

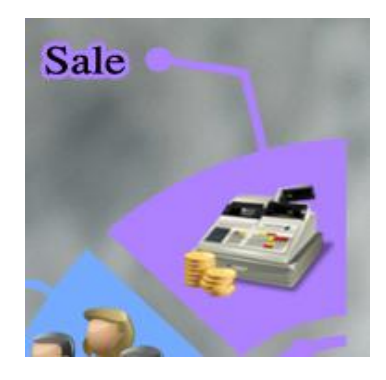

#### 4.1 การเริ่มต้นขายสินค้า

กดปุ่มเปิดบิลขายดังภาพ

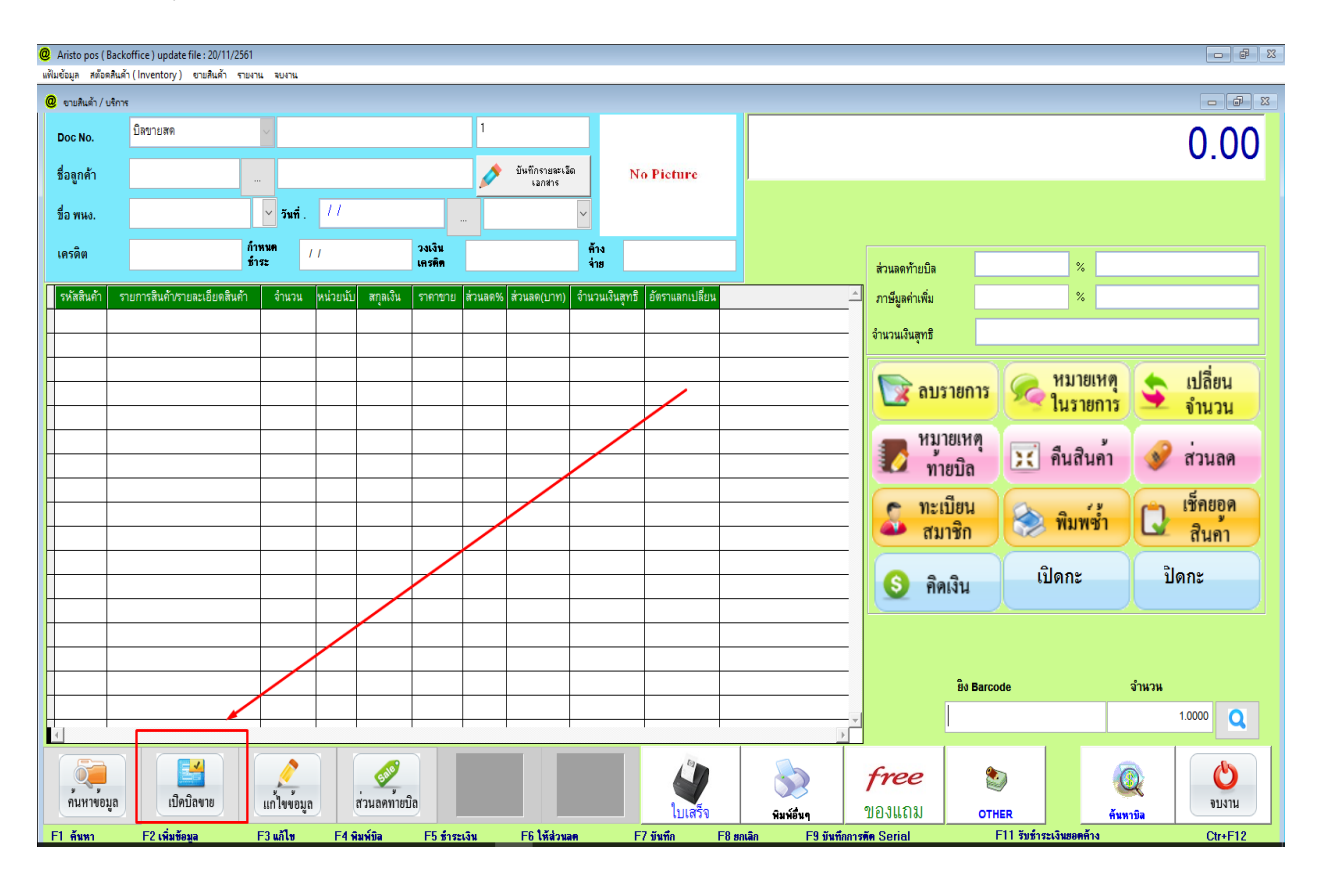

· ด้านบนของโปรแกรม จะเป็นเมนูสำหรับใส่รายละเอียดของการขายแต่ละบิล

| Aristo pos ( Backoffice ) update file : 20/11/2561 |                                 |                                                |                                |                                       |  |  |  |  |  |  |  |  |  |
|----------------------------------------------------|---------------------------------|------------------------------------------------|--------------------------------|---------------------------------------|--|--|--|--|--|--|--|--|--|
| แฟ้มข้อมูล สต๊อคสีเ                                | แด้า (Inventory) ขายสินด้า รายง | าน จบงาน                                       |                                |                                       |  |  |  |  |  |  |  |  |  |
| @ ยามสินด้า / บริการ                               |                                 |                                                |                                |                                       |  |  |  |  |  |  |  |  |  |
| Doc No.                                            | บิลขายสด                        | <ul> <li>✓ new1</li> </ul>                     | 1                              |                                       |  |  |  |  |  |  |  |  |  |
| ชื่อลูกค้า                                         | 9999                            | ลูกค้าทั่วไป -                                 | บันทึกรายจะเอ๊ด<br>เอกสาร      | No Picture                            |  |  |  |  |  |  |  |  |  |
| ชื่อ พนง.                                          | ມານະ ໃຂດີ                       | <mark>ม</mark> <b>&gt; วันที</b> ่. 23/11/2561 | ราคาปกติ 🗸                     |                                       |  |  |  |  |  |  |  |  |  |
| เครดิต                                             | កំ<br>រ                         | าหมด //<br>าระ                                 | วงเงิน<br>เคร <del>ติด</del>   | ศ้าง<br>จำย                           |  |  |  |  |  |  |  |  |  |
| ระวัสสิบด้า                                        | รายการสินค้า/รายละเกียดสินค้า   | จำนวน หน่วยนับ สกุลเงิน                        | ราคาขาย ส่วนลด% ส่วนลด(บาท) จำ | นวนเงินสุทธิ อัตราแลกเปลี่ยน          |  |  |  |  |  |  |  |  |  |
| 3 PIEVEN LEFT 1                                    |                                 |                                                |                                | · · · · · · · · · · · · · · · · · · · |  |  |  |  |  |  |  |  |  |

A. ชื่อลูกค้า = โดยปกติการเปิดบิลขาย ชื่อลูกค้าจะเป็นลูกค้าทั่วไป ซึ่งสามารถเลือกชื่อลูกจากแฟ้มสมาชิกได้
 B. ชื่อพนง. = ชื่อพนักงานขาย สามารถเลือกพนักงานขายได้จากแฟ้มพนักงาน
 C. วันที่ = วันที่เปิดบิลขาย จะขึ้นตามวันที่ของเครื่องคอมพิวเตอร์
 D. ราคาปกติ = ราคาขาย1 (ราคาที่ตั้งค่าไว้หน้าคลังสินค้า) สามารถเปลี่ยนระดับราคาได้

\*\*การเลือกสินค้าที่ขาย ซึ่งทำได้ 2 วิธี คือ การขายสินค้าโดยใช้ตัวยิงบาร์โค้ด และ การใช้วิธีการค้นหาสินค้า

#### <u>การขายสินค้าโดยใช้ตัวยิงบาร์โค้ด</u>

- ใส่จำนวนของสินค้าที่ต้องการขายในช่องจำนวน โดยปกติจะขึ้นจำนวนเป็น 1 และ กดปุ่ม Enter
- นำตัวยิงบาร์โค้ดไป scan สินค้าบาร์โค้ดที่ต้องการขาย

| Aristo pos ( B<br>adaptive atéces) | ackoffice ) update file : 20, | /11/2561     | 244224        |            |          |                 |           |                         |              |                     |            |                 |          | - # 1            |
|------------------------------------|-------------------------------|--------------|---------------|------------|----------|-----------------|-----------|-------------------------|--------------|---------------------|------------|-----------------|----------|------------------|
| (เห็นขอมูก คิดอด)                  | ริการ                         | AT TIDE IS   | and its       |            |          |                 |           |                         |              |                     |            |                 |          | - 0 %            |
| Doc No.                            | บิลขายสด                      | ~            | new1          |            |          |                 | 1         |                         |              |                     |            |                 |          | 0.00             |
| ชื่อลกด้า                          | 9999                          |              | ลกค้าทั่วไม   | ป -        |          |                 |           | บันทึกรายละเว           | วิด          | No Picture          |            |                 |          | 0.00             |
| d                                  | 10110 200                     |              |               | 23/11/2561 | 1        |                 | span      | เอกสาร<br>ไก <b>ด</b> ์ |              |                     | ₩ d \.     |                 |          |                  |
| ขอ พนง.                            | 10-100 5861                   |              | ว <b>มท</b> . | 2071172001 |          |                 | ·         |                         |              |                     | ລູກຕາຫວ ເບ |                 |          |                  |
| เครดิต                             |                               | กาพน<br>ชำระ |               |            |          | วงเงน<br>เครติต |           |                         | ค่าง<br>จ่าย |                     |            | ส่วนลดท้ายบิล   | %        |                  |
| รหัสสินค้า                         | รายการสินด้า/รายละเอีย        | ดสินก้า      | จำนวน ห       | เน่วยนับ ส | สกุลเงิน | ราคาขาย         | ส่วนลด%   | ส่วนลด(บาท)             | จำนวนเงินสุ  | ทธิ อัตราแลกเปลี่ยน | A          | ภาษีมูลค่าเพิ่ม | %        |                  |
|                                    |                               |              |               |            |          |                 |           |                         |              |                     |            | จำนวนเงินสุทธิ  |          |                  |
|                                    |                               |              |               |            |          |                 |           |                         |              |                     |            |                 | หมายเหต  | 🔺 เปลี่ยน        |
|                                    |                               |              |               |            |          |                 |           |                         |              |                     |            | 🔯 ลบรายการ      | ในรายการ | 📡 เบลยน<br>จำนวน |
|                                    |                               |              |               |            |          |                 |           |                         |              |                     |            | 👝 หมายเหตุ      | - 4 a y  |                  |
|                                    |                               |              |               |            |          |                 |           |                         |              |                     |            | 🌌 ท้ายบิล       | 🔀 คนสนคา | 💓 สวนลด          |
|                                    |                               |              |               |            |          |                 |           |                         |              |                     |            | 😋 ทะเบียน       |          | (1) เช็กยอด      |
|                                    |                               |              |               |            |          |                 |           |                         |              |                     |            | 🍑 สมาชิก        | ופיאמא   | นี้ สินค่า       |
|                                    |                               |              |               |            |          |                 |           |                         |              |                     |            | 🚯 คิดเงิน       | เปิดกะ   | ปิดกะ            |
|                                    |                               |              |               |            |          |                 |           |                         |              |                     |            |                 |          |                  |
|                                    |                               |              |               |            |          |                 |           |                         |              |                     |            |                 |          |                  |
|                                    |                               |              |               |            |          |                 |           |                         |              |                     |            | Bo Barc         | ode      | จำนวน            |
|                                    |                               |              |               |            |          |                 |           |                         |              |                     |            |                 |          | 1.0000           |
| •                                  | _                             |              |               |            | _        |                 |           |                         |              |                     |            |                 |          |                  |
|                                    |                               |              |               |            |          |                 | P         |                         | 0            |                     |            | free 🛔          |          |                  |
|                                    |                               |              |               |            |          |                 | บันทึกขอม | រូត                     | ยกเลิกบิล    | ในเสร็อ             | n          | ของแกม 🗤        | NCD      | -0-              |

หลังจากนั้นสินค้าจะขึ้นตามภาพด้าน เมื่อยิงบาร์โค้ด

| @ Aristo pos  | Q Aristo pos (Backoffice) update file: 20/11/2561                               |                |                |                  |         |                          |                |                 |  |  |  |  |  |  |
|---------------|---------------------------------------------------------------------------------|----------------|----------------|------------------|---------|--------------------------|----------------|-----------------|--|--|--|--|--|--|
| แฟ้มข้อมูล สเ | ข้อคลินค้า (Inventory) ขายสินค้า รายงา                                          | น จบงาน        |                |                  |         |                          |                |                 |  |  |  |  |  |  |
| @ ขายสินค้า   | / บริการ                                                                        |                |                |                  |         |                          |                |                 |  |  |  |  |  |  |
| Doc No.       | บิลขายสด                                                                        | ✓ new1         |                |                  | 1       |                          |                |                 |  |  |  |  |  |  |
| ชื่อลูกค้า    | 9999                                                                            | ลูกค้าทั่วไป - |                |                  |         | บันทึกรายละเอี<br>เอกสาร |                |                 |  |  |  |  |  |  |
| ชื่อ พนง.     | <mark>ชื่อ พนง.</mark> มๆม⊭ ใธถิ ม∨ <mark>วันที</mark> ่. 23/11/2561 ราคาม/พิ ∨ |                |                |                  |         |                          |                |                 |  |  |  |  |  |  |
| เครดิต        | ก้า ช้า                                                                         | หนด / /<br>ระ  |                | วงเงิน<br>เครดิต |         |                          | ต้าง<br>จ่าย   |                 |  |  |  |  |  |  |
| รหัสสินค้     | ่า รายการสินค้า/รายละเอียดสินค้า                                                | จำนวน หน่ว     | วยนับ สกุลเงิน | ราคาขาย          | ส่วนลด% | ส่วนลด(บาท)              | จำนวนเงินสุทธิ | อัตราแลกเปลี่ยน |  |  |  |  |  |  |
| 0000018       | ໄມ້ກວາດເລັກ                                                                     | 1.0000 ຢູນິຈ   | P LAK          | 160.00           | 0.00    | 0.00                     | 160.00         |                 |  |  |  |  |  |  |
| 0000021       | ນ້ຳແລ ໄມ້ຮວມເອບີວີ                                                              | 2.0000 ຫຍ      | LAK            | 200.00           | 0.00    | 0.00                     | 400.00         |                 |  |  |  |  |  |  |
|               |                                                                                 |                |                |                  |         |                          |                |                 |  |  |  |  |  |  |
|               |                                                                                 |                |                |                  |         |                          |                |                 |  |  |  |  |  |  |
|               |                                                                                 |                |                |                  |         |                          |                |                 |  |  |  |  |  |  |
|               |                                                                                 |                |                |                  |         |                          |                |                 |  |  |  |  |  |  |

#### <u>การขายสินค้าโดยใช้วิธีการค้นหาสินค้า</u>

- ใส่จำนวนที่ต้องการขายสินค้า โดยปกติจะขึ้นจำนวนเป็น 1 และ กดปุ่ม Enter
- กดปุ่มแว่นขยายสีฟ้า เพื่อเข้าสู่หน้าค้นหาสินค้า

| Aristo pos ( B | ackoffice) update file : 20/11/2<br>ໃນຮັກ (Inventory) ສາມສິນຮັກ ເ | 561          | 201200      |           |         |                          |                   |                          |                   |                 |            |        |                      |               |              | - # X                  |
|----------------|-------------------------------------------------------------------|--------------|-------------|-----------|---------|--------------------------|-------------------|--------------------------|-------------------|-----------------|------------|--------|----------------------|---------------|--------------|------------------------|
| @ยายสินค้า / ป | inne                                                              |              |             |           |         |                          |                   |                          |                   |                 |            |        |                      |               |              | - 0 -                  |
| Doc No.        | บิลขายสด                                                          | ~            | new1        |           |         |                          | 1                 |                          |                   |                 |            |        |                      |               |              | 0 00                   |
| ชื่อลูกค้า     | 9999                                                              |              | g'bolf      |           |         |                          |                   | บันทึกรายจะเรื<br>เฉกชาร | äa N              | lo Picture      |            |        |                      |               |              | 0.00                   |
| ชื่อ พนง.      |                                                                   | ~            | วันที่ .    | 23/11/    | 2561    |                          | ราคา              | ปกคิ                     | ~                 |                 |            |        |                      |               |              |                        |
| เครดิต         |                                                                   | กำหน<br>ทำระ | <b>m</b> 23 | 8/11/2561 |         | วงเงิน<br>เคร <b>มัต</b> |                   |                          | ์<br>ด้าง<br>ด่าย |                 |            |        |                      |               |              |                        |
| รพัสสินด้า     | รายการสินตัว/รายละเกียดสินเ                                       | 'n           | ລ້ານວນ      | ທາ່ວຍາມັ  | สกลเงิน | ราคาขาย                  | ສ່ວນຄອງ6          | ສ່ວນຂອ(ນາກ)              | ้ลำนวนเงินสทรี    | ลัตราแลกเปลี่ยน |            | ~      | สวนลดทายบล           | %             |              |                        |
|                |                                                                   |              |             |           |         |                          |                   |                          |                   |                 |            | - 1    | รักษณุสิทธิเหม       |               |              |                        |
|                |                                                                   |              |             |           |         |                          |                   |                          |                   |                 |            |        | งานงนเงนตุทธ         | . /           | ~~~          |                        |
|                |                                                                   |              |             |           |         |                          |                   |                          |                   |                 |            | =      | 🔯 ลบรายการ           | หมาย<br>ในราย | เหตุ<br>เการ | เปลี่ยน<br>จำนวน       |
|                |                                                                   |              |             |           |         |                          |                   |                          |                   |                 |            |        | 🌄 หมายเหตุ           | 🔀 คืนสิน      | เค้า         | 🥩 ส่วนลด               |
|                |                                                                   |              |             |           |         |                          |                   |                          |                   |                 |            | =      | กะเบียน<br>สมาชิก    | 📚 พิมพ        | ช้ำ (        | ง<br>เช็กยอด<br>สินค้ำ |
|                |                                                                   |              |             |           |         |                          |                   |                          |                   |                 |            |        | 🔇 กิดเงิน            | เปิดกะ        |              | ปิดกะ                  |
|                |                                                                   |              |             |           |         |                          |                   |                          |                   |                 |            | _      |                      |               |              | 1                      |
|                |                                                                   |              |             |           |         |                          |                   |                          |                   |                 |            |        | Bo Barc              | ode           | จำน          | эн                     |
| 1              |                                                                   | _            |             |           |         |                          |                   |                          |                   |                 |            |        |                      |               |              | 1.0000                 |
|                |                                                                   |              |             |           |         |                          | <b>ป</b> ันทึกข้อ | มูล                      | (2)<br>ยกเลิกบิล  | ไบเสร็จ         | พิมพ์อื่นๆ | /<br>บ | <i>Free</i> องแถม от | HER           | ค้นทาบิล     |                        |

หน้าค้นหาสินค้า(สามารถค้นหาตามรหัส, ชื่อสินค้า,ประเภทสินค้า)

| 0        | Arista and (Dashaffina)                                      |                                                   |                   |         |                                                     |                 |              |         |          |
|----------|--------------------------------------------------------------|---------------------------------------------------|-------------------|---------|-----------------------------------------------------|-----------------|--------------|---------|----------|
| الي<br>س | Ansto pos ( Backonice ) upo<br>มชักมล สตัดคลินตัว ( Inventor | aatemie:20/11/2301<br>n/) ยายชื่นตัว รายงาน มหมาน |                   |         |                                                     |                 |              |         | 203      |
| @        | สันหาข้อมูล [ ESC = Exit ]                                   | yy ensure there are a                             |                   |         |                                                     |                 |              |         | 83       |
|          | ค้นหาข้อมูล                                                  |                                                   |                   |         |                                                     |                 | í,           | 👂 จบงาน |          |
| Γ        | รหัสสินค้า                                                   | Barcode                                           | ชื่อสินค้า        |         |                                                     | 1               | ประเภทสินค้า |         |          |
|          | 001                                                          |                                                   |                   |         | <ul> <li>เรียงตามชื่</li> <li>เรียงตามรา</li> </ul> | า<br>มัส<br>มัส | ດົ່ມ         |         | ~        |
| ſ        | รหัสสินค้า                                                   | Barcode                                           | ชื่อสินค้า        | ราคาขาย | คงเหลือ                                             | หน่วยนับ        |              |         | <u>^</u> |
|          | 0000001                                                      | น้ำดื่มขวดเล็ก                                    | ม้ำถิ่มตอดเล็ก    | 20.00   | 41.0000                                             | สอด             |              |         |          |
|          | 0000010                                                      | ปากกาลูกลื่นสีแดง                                 | ປາກກາລູກລົ່ນສີແດງ | 50.00   | 150.0000                                            | ยูมิจ           |              |         |          |
|          | 0000011                                                      | ไม้บรรทัดยาว                                      | ไม้ขออทีกยาอ      | 55.00   | 45.0000                                             | ຍູນິຈ           |              |         |          |
|          | 0000012                                                      | ยางลบดินสอ                                        | ຍາງລບດົນສອ        | 30.00   | 30.0000                                             | ยูมิจ           |              |         |          |
|          | 0000013                                                      | สมุดปกแข็ง                                        | ສມູດປກແຮ້ງ        | 45.00   | 100.0000                                            | ຍູນິຈ           |              |         |          |
|          | 0000014                                                      | สมุดปกอ่อน                                        | ສມດປກອອນ          | 25.00   | 500.0000                                            | ยูมิจ           |              |         |          |
|          | 0000015                                                      | กระดาษกาวเล็ก                                     | กธะถาไทรอลัก      | 60.00   | 149.0000                                            | ຍູນິຈ           |              |         |          |

กดปุ่มบันทึกข้อมูล

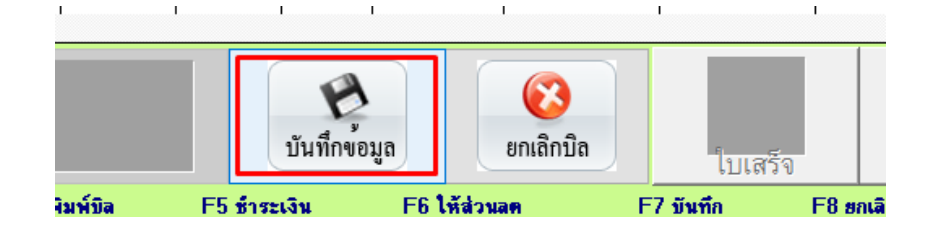

- กดปุ่มคิดเงิน

| @ Aristo pos (<br>แฟ้มข้อมูล สต๊อ | Backoffice) update file : 20/11/256<br>คสินล้า (Inventory) ชายสินล้า รา                                                                                                    | 51<br>ยงาน จบงาน |          |            |                  |          |                              |              |                       |               |                   |                           |                    |
|-----------------------------------|----------------------------------------------------------------------------------------------------|------------------|----------|------------|------------------|----------|------------------------------|--------------|-----------------------|---------------|-------------------|---------------------------|--------------------|
| @ อายสินด้า /                     | บริการ                                                                                                    |                  |          |            |                  |          |                              |              |                       |               |                   |                           |                    |
| Doc No.                           | บิลขายสด                                                                                                    | ~ 61110          | 0000024  |            |                  | 1        |                              |              |                       |               | 560.00            |                           |                    |
| ชื่อลกค้า                         | 9999                                                                                                    | ลูกค้า           | ทั่วไป - |            |                  |          | 🔊 บันทึกรายะะเว็ด No Picture |              |                       |               |                   |                           | 300.00             |
| ชื่อ พนง.                         | אווויה אוויה אווי<br>אווייה אוויה אוויה אוויה אוויה אוויה אוויה אוויה אוויה אוויה אוויה אוויה אוויה אוויה אוויה אוויה אוויה אוויה א |                  |          |            |                  |          | เลกสาร<br>เปกติ              | ~            |                       | ລູກຕ້າທີ່ວໄປ  |                   |                           |                    |
| เครดิต                            |                                                                                                    | ก้าหนด<br>ทำระ   | 11       |            | วงเงิน<br>เครพิต |          |                              | พ้าง<br>จ่าย |                       |               | ส่วนลดท้ายปิล     | %                         |                    |
| รหัสสินค้า                        | รายการสินค้า/รายละเอียดสินค้า                                                                                                    | เ จำนวน          | หน่วยนับ | ป สกุลเงิน | ราคาขาย          | ส่วนลด96 | ส่วนลด(บาท)                  | จำนวนเงิน    | สุทธิ อัตราแลกเปลี่ยน |               | ภาษีมูลค่าเพิ่ม   | %                         |                    |
| 0000018                           | ไม้กอาดเล็ก                                                                                                    | 1.000            | 0 ຍູນິຈ  | LAK        | 160.00           | 0.00     | 0.00                         | 160.00       |                       |               | จำนวนเงินสุทธิ    |                           | 560.00             |
| 0000021                           | ນາແລໄມຣວມເອບີວິ                                                                                                    | 2.000            | )0 ຫອ    | LAK        | 200.00           | 0.00     | 0.00                         | 400.00       |                       |               | •                 |                           |                    |
|                                   |                                                                                                    |                  |          |            |                  |          |                              |              |                       |               | 🔯 ลบรายศ          | กร 🧟 หมายเหตุ<br>ในรายการ | 🗲 เปลี่ยน<br>จำนวน |
|                                   |                                                                                                    |                  |          |            |                  |          |                              |              |                       |               | 🗾 หมายเห          | ดุ 🔀 คืนสินค้า            | 🛷 ส่วนลด           |
|                                   |                                                                                                    |                  |          |            |                  |          |                              |              |                       | $\rightarrow$ | กะเบียน<br>สมาชิก | น 🛞 พิมพ์ช้ำ              | เช็กยอด<br>สินค้า  |
|                                   |                                                                                                    |                  |          |            |                  |          |                              |              |                       |               | 🗕 คิดเงิน         | เปิดกะ                    | ปิดกะ              |
|                                   |                                                                                                    |                  |          | -          |                  |          |                              |              |                       | L             |                   |                           |                    |

- ระบบจะเข้าสู่หน้าชำระเงิน
- ใส่ยอดเงินที่รับมาจากลูกค้าในช่อง "รับเงิน" สามารถคีย์ตัวเลขลงไป หรือ กกดรูป ธนบัตร ด้านล่างก็ได้เช่นกัน

| Aristo pos (Backoffice ) update file : 20/11/2561                                    | No 1996                           |                   | 5 B 3                     |
|--------------------------------------------------------------------------------------|-----------------------------------|-------------------|---------------------------|
| <ul> <li>(การะเบารู) ชายคนคา (การะเบารู) ชายคนคา จายราน จ</li> <li>ติดดิน</li> </ul> |                                   |                   |                           |
| รหัสลูกค้า 9999 รั                                                                   | ชื่อลูกค้า จูกค้าทั่วไป           | ยอดเงิเ           | มที่ลูกค้าต้องชำระ 560.00 |
| ยอดเงนสมาชก                                                                          | คะแนนสวสม                         |                   | -                         |
| เลือกชำระหลายแบบ                                                                     |                                   | เงินมัดจำ         |                           |
|                                                                                      | 0.00                              |                   |                           |
| -                                                                                    | 0.00                              | รับเงิน           | เงินที่รับมา 600          |
|                                                                                      | 0.00                              |                   |                           |
| รวมยอดแบ่ง                                                                           | 0.00 <b>Y</b>                     | <b>อนเงิน</b>     |                           |
| ประเภทการชำระ                                                                        |                                   |                   |                           |
| เงินสด                                                                               | v                                 |                   |                           |
| CLEAR                                                                                | รัฐระสกุลอินอัน<br>ชาระสกุลอินอัน | 1บเสร็จ1 ใบเสร็จ2 | 📲 📴 🥹 เบเงินพอดี          |

- กดปุ่มทอนเงิน จากนั้นระบบจะโชว์ยอดเงินทอน และให้ตอบ Yes เพื่อเป็นการจบการขาย

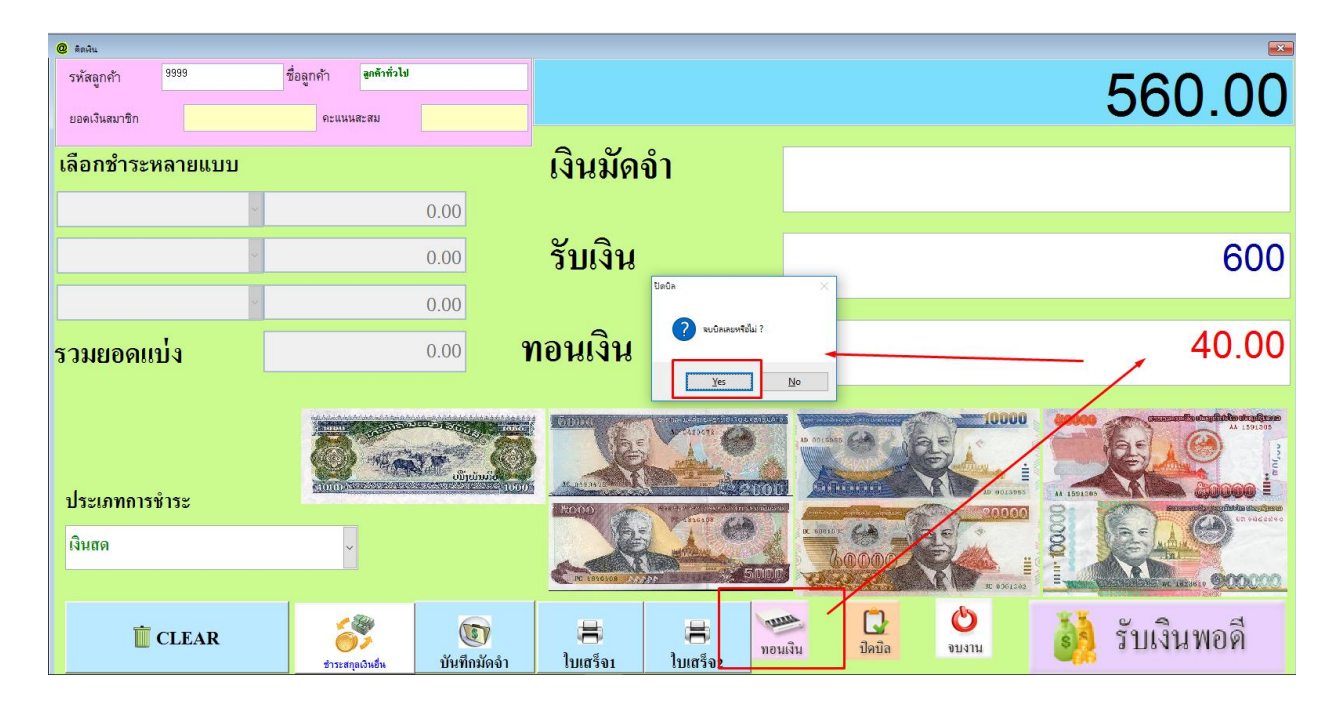

- หลังจากกด Yes เพื่อปิดบิล ระบบจะพิมพ์ใบเสร็จออกมาทันที (ปรับเปลี่ยนการตั้งค่าได้ จากหน้าตั้งค่าบริษัท)

| บริษัท ค้าขายดี จำกัด<br>ບິລເງິນສດ |                |  |  |  |  |  |  |  |  |  |  |  |
|------------------------------------|----------------|--|--|--|--|--|--|--|--|--|--|--|
| No: 611100000024 Date: 23/11/2561  |                |  |  |  |  |  |  |  |  |  |  |  |
| Customer: 9999                     | Time: 16:14:39 |  |  |  |  |  |  |  |  |  |  |  |
| ຂຳນວນ ຣາຍກາ                        | ຣ ຣາຕາຣວມ      |  |  |  |  |  |  |  |  |  |  |  |
| <sup>2</sup> ນ້ຳແລໄມ້ຣວມເອຍ໌       | ີງວີ 400.00    |  |  |  |  |  |  |  |  |  |  |  |
| <sup>1</sup> ໄມ້ກວາດເລັກ           | 160.00         |  |  |  |  |  |  |  |  |  |  |  |
| ຣວມຣາຍກາຣ 3                        | 560.00         |  |  |  |  |  |  |  |  |  |  |  |
| Discount 0.00%                     |                |  |  |  |  |  |  |  |  |  |  |  |
| ຣວມເບັນເງິນ                        | 560.00         |  |  |  |  |  |  |  |  |  |  |  |
| Cash                               | 600.00         |  |  |  |  |  |  |  |  |  |  |  |
| Change                             | 40.00          |  |  |  |  |  |  |  |  |  |  |  |
| ຍົນດີໃຫ້ບຣຶກາຣ                     |                |  |  |  |  |  |  |  |  |  |  |  |

# 4.2 เมนูอื่นๆ ที่สำคัญสำหรับหน้าขายสินค้า

| 🔯 ลบรายการ            | 🦗 หมายเหตุ<br>ในรายการ | รับไลี่ยน<br>จำนวน |
|-----------------------|------------------------|--------------------|
| 🌄 หมายเหตุ<br>ท้ายบิล | 🔀 คืนสินค้า            | 🔗 ส่วนลด           |
| S ทะเบียน<br>สมาชิก   | 🛞 พิมพ์ซ้ำ             | เช็กยอด<br>สินดา   |
| 🔇 คิดเงิน             | เปิดกะ                 | ปิดกะ              |

A. <u>ปุ่มลบรายการ</u>ใช้เมื่อต้องการลบรายการสินค้าที่เลือกไว้

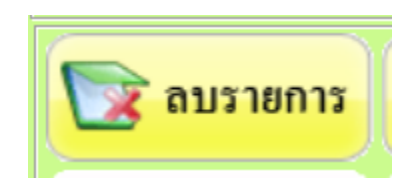

 ให้คลิกเลือกรายการที่จะลบ จากนั้นกดปุ่มลบรายการ จากนั้นตอบ Yes เพื่อยืนยันการลบ หรือ ตอบ No เพื่อ ยกเลิก

| Aristo pos (<br>แฟ้มข้อมูล สต้อ | Backoffice ) update file : 20/11/2<br>ดสินด้า (Inventory ) ยามสินด้า | 2561<br>รายงาน จบงาน  |                |                              |          |                                       |              |                 |         |              |        |                                                                         |                                       |                                                       |  |
|---------------------------------|----------------------------------------------------------------------|-----------------------|----------------|------------------------------|----------|---------------------------------------|--------------|-----------------|---------|--------------|--------|-------------------------------------------------------------------------|---------------------------------------|-------------------------------------------------------|--|
| @ ยายสินค้า /                   | นริการ                                                               |                       |                |                              |          |                                       |              |                 |         |              |        |                                                                         |                                       | - 8 %                                                 |  |
| Doc No.                         | บิลขายสด                                                             | ~ 611100000           | 024            |                              | 1        |                                       |              |                 |         |              | 560.00 |                                                                         |                                       |                                                       |  |
| ชื่อลูกค้า                      | <b>ชื่อลูกค้า</b> 9999 ลูกค้าทั่งไป -                                |                       |                |                              |          | រូបមកការអនុស្មារ<br>Lapone No Picture |              |                 |         |              |        |                                                                         | 500.00                                |                                                       |  |
| ชื่อ พนง.                       | ມານະ ໃສດີ                                                            | → วันที่. 23          | 3/11/2561      |                              | ราคาป    | Iné                                   | ~            |                 |         | ລູກຕ້າທີ່ວໄປ |        |                                                                         |                                       |                                                       |  |
| เครดิต                          |                                                                      | ก้าหมด //<br>ช้าระ // |                | วงเงิน<br>เคร <del>ติต</del> |          |                                       | ต้าง<br>จ่าย |                 |         |              |        | ส่วนลดท้ายบิล                                                           | %                                     |                                                       |  |
| รหัสสินค้า                      | รายการสินค้า/รายละเอียดสิน                                           | ค้า จำนวน หน่         | วยนับ สกุลเงิน | ราคาขาย                      | ส่วนลด96 | ส่วนลด(บาท)                           | จำนวนเงิน    | สุทธิ อัตราแลกเ | เปลี่ยน |              | -      | ภาษีมูลค่าเพิ่ม                                                         | %                                     |                                                       |  |
| 0000018                         | ໄມ້ກວາດເລັກ<br>ວັນຫຼາງບັນດາມາດທີ່ຈີ                                  | 1.0000 ម្លារី         | a LAK          | 160.00                       | 0.00     | 0.00                                  | 160.00       |                 |         |              |        | จำนวนเงินสุทธิ                                                          |                                       | 560.00                                                |  |
|                                 | 1.04 1000 1000                                                       | 2.000 //6             |                | มน์โจหรือต่ะ?                | 0.00     | เดิละลม w,hd;kfg]                     | Hd ออกจาก์   | X               |         |              |        | โรง อบรายการ<br>พมายเหตุ                                                | หมายเหตุ<br>ในรายการ<br>มี อื่นสินอ้า | <ul> <li>เปลี่ยน<br/>จำนวน</li> <li>ส่วนอด</li> </ul> |  |
|                                 |                                                                      |                       |                |                              |          | Ye                                    | 25           | No              |         |              | -      | <ul> <li>ทายบิล</li> <li>ทะเบียน<br/>สมาชิก</li> <li>ดิดเงิน</li> </ul> | พิมพ์ช้ำ เปิดกะ                       | เช็กยอด<br>สินค้า<br>ปิดกะ                            |  |

B. <u>ปุ่มเปลี่ยนจำนวน</u> ใช้สำหรับเมื่อต้องการเปลี่ยนจำนวนหรือ ราคาขายของสินค้าที่ต้องการขาย

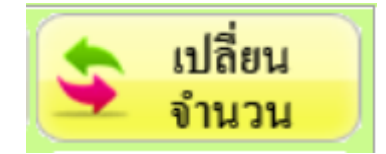

เลือกสินค้าชิ้นนั้นขึ้นมา จากนั้นเลือกฟังค์ชั่นการใช้งาน เปลี่ยนจำนวน หรือ เปลี่ยนราคา ตามต้องการ ใส่ตัวเลขที่ต้องการ
 เปลี่ยนแปลง และกดปุ่ม SAVE เพื่อยืนยันการเปลี่ยน

| @ แก้ไขจำนวน / ราด |              | •          | ÷        |                                              |                     | 23 |
|--------------------|--------------|------------|----------|----------------------------------------------|---------------------|----|
| 0000001            | ນ້ຳດື່ມຊວດເຊ | ຈັກ        |          | <ul> <li>เปลี่ยา</li> <li>เปลี่ยา</li> </ul> | แจ้านวน<br>แราคาขาย |    |
| จำนวน              | 1.0000       | เปลี่ยนเป็ | <b>u</b> | 0.0000                                       | ଝ୍ଟର                | ~  |
| ราคาขาย            | 20.00        | เปลี่ยนเป็ | น        |                                              | 0.00                |    |
| ตัดกถัง            | คลังหลัก     | ~          |          |                                              |                     |    |
| พนักงานขาย         |              |            | 🥕 Save   |                                              | Cancel              |    |

C. <u>ส่วนลด</u> (ในรายการ) ใช้สำหรับให้ส่วนลดของสินค้าแยกตามรายการ โดยสามารถเลือกให้ส่วนลดได้ทั้ง เป็น % และเป็น ตัวจำนวนเงิน

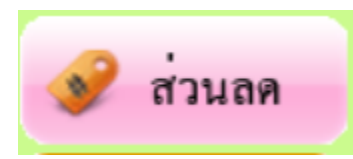

- เลือกสินค้าชิ้นนั้นขึ้นมา กดปุ่มส่วนลด และเลือกรูปแบบการให้ส่วนลด และกดปุ่มบันทึก

| ๕ ส่วนลดในรายการ |                       |       |                                        |               |        |          |      |     |
|------------------|-----------------------|-------|----------------------------------------|---------------|--------|----------|------|-----|
| รหัสสินค้า       | 0000001               |       | ชื่อสินค้า บ้าง                        | ີ່ຕຸ້ມຊວດເລັກ |        | จำนวน    | 1.   | 00  |
| ราคาขาย          |                       | 20.00 | ส่วนลด %                               | 0.00 %        | ส่วนลด |          | 0.00 | ກີບ |
| ส่วนลด           | 5 %                   | 15 %  | 30 % หักส่วนลดแล้วเป็นเงิน เท่ากับ 20. |               | 0.00   | ກັບ      |      |     |
|                  | 10 %                  | 20 %  | 40 %                                   |               |        |          |      |     |
| ชื่อพนักงานที    | <b>่ลตรา</b> คาสินค้า |       |                                        |               |        |          |      |     |
| ชื่อพนักงาน      |                       |       | <mark>วันที่</mark> 26/1               | 1/2561        |        | บันทึก 🕠 | אי   | งาน |

D. คืนสินค้า ใช้สำหรับ ทำใบลดหนี้และคืนสินค้าจำนวนสินค้ากลับสู่สต๊อก (กรณีบิลที่ถูกปิดการขายแล้ว)

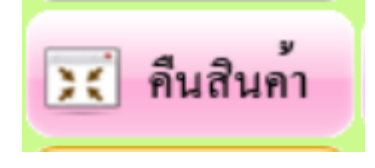

เมื่อมีลูกค้าต้องการคืนสินค้า เลือกเมนูคืนสินค้า กดปุ่มเพิ่มข้อมูล

| 🖉 การคืนสินด้า        |                   |           |          |          |         | ×     |
|-----------------------|-------------------|-----------|----------|----------|---------|-------|
| คืนสินค้า/ลด          | จหนี้             |           |          |          |         |       |
| เลขที่ใบลคหนี้        | วันที่ใบลดหนี้    | เลขที่บิล |          | พนง.ส    | ลดหนี้  |       |
|                       | Q                 |           |          |          |         |       |
| รหัสสินค้า            | ชื่อสินค้า        |           | จำนวน    | หน่วยนับ | ราคาขาย | _ ^   |
|                       |                   |           |          |          |         | +     |
|                       |                   |           |          |          |         | +     |
|                       |                   |           |          |          |         | 7     |
|                       |                   |           |          |          |         | +     |
|                       |                   |           |          |          |         | ±~    |
| <                     |                   |           |          |          |         | >     |
| หมายเหตุ<br>การลดหนี้ |                   | ^         |          |          | 🔀 ลบราย | การ   |
|                       | -                 | ~         |          | ยอดรวม   | * *     |       |
| 🐑เพิ่มข้อมูล 🥕 เ      | ภ้ไข 📺 ลบข้อมูล 🧹 | บันทึก    | 🔀 ยกเลิก | พิม      | พ์ใบ    | จบงาง |

- เลือกเลขที่บิลที่ต้องการคืนของ และกดปุ่มจบงาน

| 0 | 🤇 ค้นหาเลขใบเสร็จรับผิง | L            |           |         |        | 23 |
|---|-------------------------|--------------|-----------|---------|--------|----|
|   | ประเภทคำค้น             | ค่ำค้นหา     |           |         | _      |    |
|   | ด้นหาตามเลขที่ 🗸        | 611100000001 |           |         | 💽 વપડ  | าน |
|   | เลขที่บิล               | <br>วันที่   | จำนวนเงิน | ชื่อ    | ลูกค้า | ^  |
|   | 611100000007            | 20/11/2561   | 475.08    | ເງິນສດ  |        |    |
|   | 611100000008            | 20/11/2561   | 630.00    | ເງິນສດ  |        |    |
|   | 611100000010            | 20/11/2561   | 175.00    | ເງິນສດ  |        |    |
|   | 611100000011            | 20/11/2561   | 250.00    | ເງິນສດ  |        |    |
|   | 611100000012            | 20/11/2561   | 4,000.00  | ເງິນສດ  |        |    |
|   | 611100000013            | 20/11/2561   | 20.00     | ເາັນສຸດ |        |    |
|   |                         |              |           |         |        |    |

เลือกรายการสินค้าเฉพาะที่ต้องการคืน ใส่จำนวนที่คืน และกดปุ่มเลือกรายการ

|   | รหัสสินด้า | ชื่อสินต้า        | 4 | ่านวน  | ราดาขาย | เลือกราย                                                                                                    | เการ |
|---|------------|-------------------|---|--------|---------|----------------------------------------------------------------------------------------------------|------|
| Γ | 0000001    | ນ້ຳດື່ມຊວດເລັກ    |   | 5.0000 | 20.000  | រ<br>ដែ<br>ដើ                                                                                                    | 3n   |
|   | 0000017    | ຈລິບເມຈຣ          |   | 2.0000 | 200.000 | 🗹 ಡೆಕ                                                                                                    | วก   |
|   | 0000021    | ນ້ຳແລໄມ້ຮວມເອບີວີ |   | 3.0000 | 200.000 | <ul> <li>」</li> <li>」</li> <li>」</li> <li>二</li> <li>点</li> <li>点</li></ul> | วก   |
|   |            |                   |   |        |         |                                                                                                    |      |
|   |            |                   |   |        |         |                                                                                                    |      |
|   |            |                   |   |        |         |                                                                                                    |      |
|   |            |                   |   |        |         |                                                                                                    | _    |
|   |            |                   |   |        |         |                                                                                                    |      |
| 1 |            |                   |   | ↓ 1    |         |                                                                                                    |      |

- ตอบ Yes เพื่อยืนยัน หรือ ตอบ No เพื่อยกเลิก

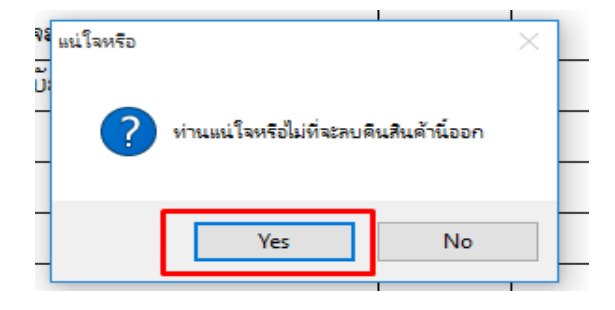

กดปุ่มบันทึก (สินค้าที่เลือกจะถูกคืนกลับสู่สต็อก)

| @    | คา         | เรคินสินค้า        |                   |           |          |          |                      | ×   |
|------|------------|--------------------|-------------------|-----------|----------|----------|----------------------|-----|
|      | คื         | นสินค้า/ลด         | าหนี้             |           |          |          |                      |     |
|      | เลา        | ขที่ใบลดหนี้       | วันที่ใบลดหนี้    | เลขที่บิล |          | พนง.     | ลดหนี้               |     |
|      | Ν          | ew                 | 26/11/2561        | 61110     | 0000025  | Q        | Q                    |     |
|      |            | รหัสสินค้า         | ชื่อสินค้า        |           | จำนวน    | หน่วยนับ | ราคาขาย 🥖            | ^   |
|      |            | 0000017            | ຈລິບເມຈຣ          |           | 2.0000   | ກລ່ອງ    | 200.00               |     |
|      |            |                    |                   |           |          |          |                      |     |
|      |            |                    |                   |           |          |          |                      |     |
|      |            |                    |                   |           |          |          |                      |     |
|      | -          |                    |                   |           |          |          |                      |     |
|      | $\vdash$   |                    |                   |           |          |          | <b>↓</b>             |     |
|      | +          |                    |                   |           |          |          | ·                    | ~   |
|      | -          | <u> </u>           |                   |           |          |          | >                    | _   |
|      | ากม<br>การ | งายเหตุ<br>รลดหนี้ |                   |           | ^        |          | 关 ลบรายการ           |     |
|      |            |                    |                   |           | <b>~</b> | ยอตรวม   | 400.00               | 3   |
| 4440 |            | เพิ่มข้อมูล 🥒 แ    | ก้ไข 🔳 ลบข้อมูล 🧲 | 2 บันทึก  | 关 ยกเลี  | in 📑 💀   | มพ์ใบ<br>าหนี้ 💽 จบง | ่าน |

E. <u>ทะเบียนสมาชิก</u> ใช้สำหรับจัดการทะเบียนข้อมูลสมาชิก (ดูวิธีการใช้งานได้จากหัวข้อ 2.2)

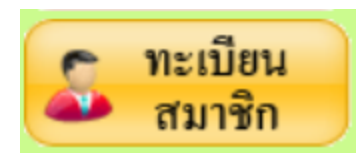

F. พิมพ์ช้ำ ใช้สำหรับกรณีที่ต้องการพิมพ์ใบเสร็จซ้ำ

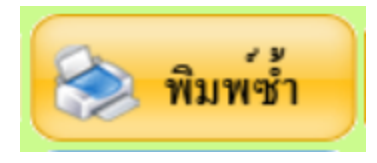

ใส่เลขที่ใบเสร็จที่ต้องการพิมพ์ซ้ำและกดปุ่มพิมพ์บิล ถ้าเลขที่บิลตรงกับในระบบที่มี

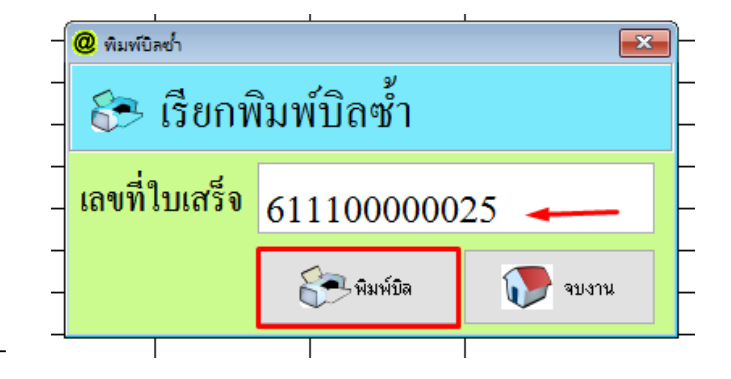

- จะมีหน้าจอขึ้นมาให้สามารถพิมพ์บิลซ้ำได้

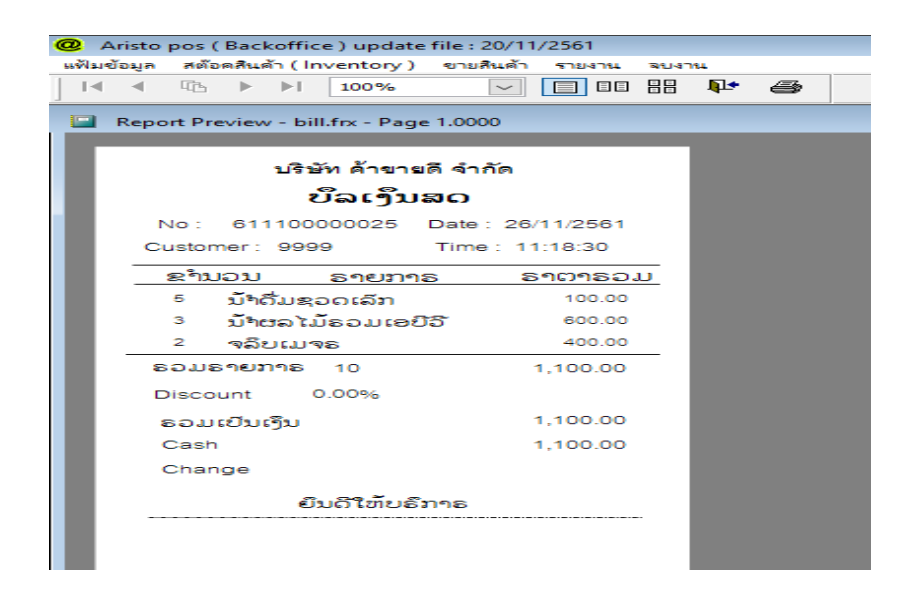

G. <u>เช**็คยอดสินค้า**</u> ใช้สำหรับตรวจสอบราคาสินค้าที่ต้องการก่อนขาย

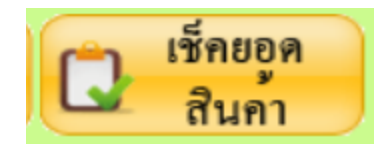

- ระบบจะให้มีหน้าให้ตรวจสอบสินค้าที่ต้องการ โดยจะใช้ปุ่มค้นหา หรือ ใช้การยิงบาร์โค้ด

| @ ตรวจสอบราคาสินค้า | · ·            | ·                  | ·          | 83     |
|---------------------|----------------|--------------------|------------|--------|
| -                   |                | ตรวจสอบราคาสินศ์   | ก้า        |        |
| รหัสสินค้า          | 0000001        | <b>Q</b><br>ดันตาม |            |        |
| ชื่อสินค้า          | ນ້ຳດື່ມຊອດເລັກ |                    |            | . Str  |
| ราคาขาย             |                | 20.00              |            | Stor . |
| ราคาขาย 2           |                | 18.00              | Lara (     | a the  |
| รหัสประเภท          | 01             |                    |            | Kary . |
| ชื่อประเภท          | ເຕຣື່ອງດື່ມ    |                    |            |        |
|                     |                |                    | ล้างข้อมูล | จบงาน  |

#### H. <u>ค้นหาข้อมูล</u>

กดปุ่มค้นหาข้อมูล ระบบจะแสดงบิลที่มีการเปิดไว้และยังไม่ถูกชำระเงินและปิดบิล

| ค้นหาดามเลขที่ 🤍                      | ดาดนหา     |                                       | 🔹 🔊        | บงาน                       |
|---------------------------------------|------------|---------------------------------------|------------|----------------------------|
| เลขที่บิล                             | วันที่     | จำนวนเงิน                             | ชื่อลูกค้า | ~                          |
| 611100000013                          | 20/11/2561 | 20.00                                 | ເງິນສດ     |                            |
| 611100000021                          | 21/11/2561 | 20.00                                 | ເງິນສດ     |                            |
| 611100000022                          | 21/11/2561 | 20.00                                 | ເງິນສດ     |                            |
| 611100000026                          | 26/11/2561 | 100.00                                | ເງິນສດ     |                            |
|                                       |            |                                       |            |                            |
|                                       | -          |                                       |            |                            |
|                                       |            |                                       |            |                            |
|                                       |            |                                       |            |                            |
|                                       |            |                                       |            |                            |
|                                       | 1          |                                       |            |                            |
|                                       |            |                                       |            |                            |
|                                       |            | '                                     | 1          | >                          |
| - /                                   |            |                                       |            |                            |
|                                       |            |                                       |            |                            |
|                                       |            | · · · · · · · · · · · · · · · · · · · |            |                            |
| · · · · · · · · · · · · · · · · · · · |            |                                       |            |                            |
|                                       |            |                                       |            |                            |
|                                       |            |                                       |            | 2                          |
| <b>โ</b> นหาข้อมูล                    | เปิดบิลขาย | <br>แก้ไขข้อมูล                       | ส่วนลดา    | <b>&gt;&gt;</b><br>ท้ายบิล |

แก้ไขข้อมูล ใช้สำหรับแก้ไขข้อมูลบิลที่ยังชำระเงินและปิดบิลเท่านั้น

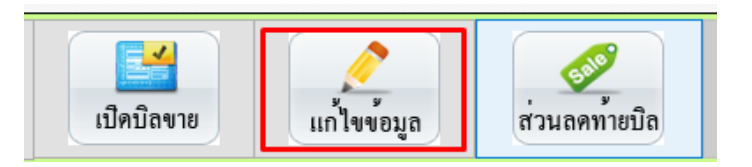

J. <u>ส่วนลดท้ายบิล</u> ใช้สำหรับกรณีให้ส่วนลดท้ายบิลที่ต้องการ

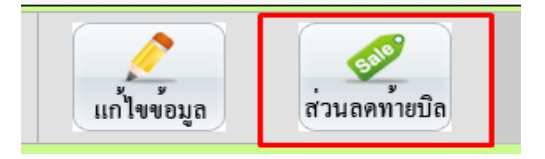

เมื่อกดบันทึกบิลแล้ว ก่อนเข้าหน้าคิดเงินให้กดที่ปุ่มส่วนลดท้ายบิล จากนั้นระบบจะให้เลือกว่า ต้องการลดเป็น %
 หรือ ลดเป็นจำนวนเงินเต็ม และกดปุ่มบันทึกส่วนลด และเข้าสู่หน้าคิดเงินต่อไป

| ส่วนลคเงินเ  | 2<br>มา <b>ท</b> | 20.00                           |                                        |                                                                                                    |
|--------------|------------------|---------------------------------|----------------------------------------|----------------------------------------------------------------------------------------------------|
| ส่วนลุคเงินเ | บาท              |                                 |                                        |                                                                                                    |
|              | ส่วนลดเงินบาท    |                                 | ยอ <b>คเงินทักส่วน</b> ลคม             |                                                                                                    |
|              | 0.00             | ท่ากับ                          |                                        | 20.00                                                                                                    |
| 5%           | 15               | %                               | 30 %                                   |                                                                                                    |
| 10 🍫         | 20               | %                               | 40 %                                   | -                                                                                                    |
|              | บันทึกส่ว        | นลด                             | يە 💽                                   | บงาน                                                                                                    |
|              | 5 %<br>10 %      | 5 % 15<br>10 % 20<br>โป้นทึกส่ว | 5 % 15 %<br>10 % 20 %<br>โป้นทึกส่วนลด | 5 %         15 %         30 %           10 %         20 %         40 %           โป้นทึกส่วนลด         โป้นที่กล่วนลด         โป้นที่กล่วนลด |

 พิมพ์ใบเสร็จ ใช้สำหรับพิมพ์ใบเสร็จเมื่อต้องการ ถ้าตอบ Yes ระบบจะพิมพ์ทันที แต่ถ้าตอบ No ระบบจะ พรีวิว ตัวอย่างใบเสร็จก่อนพิมพ์ขึ้นมา (สามารถตั้งค่าให้ใบเสร็จพิมพ์อัตโนมัติหลังจบการขายได้)

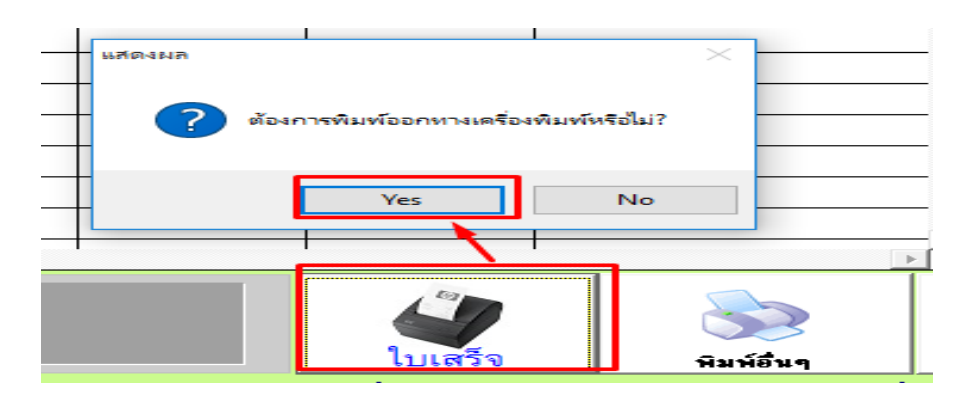

 L. ปุ่มพิมพ์อื่น ๆ ใช้สำหรับพิมพ์เอกสารอื่นๆที่เกี่ยวกับการขายที่สำคัญ เช่น ใบกำกับภาษี / ใบส่งของ / ใบเสร็จ แบบที่ 2

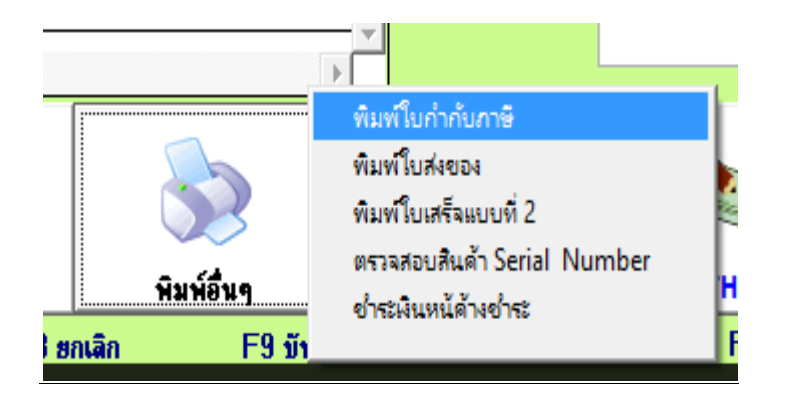

M. <u>Free ของแถม</u>ใช้สำหรับกรณีที่ต้องการแถมรายการสินค้าลงในรายการขาย

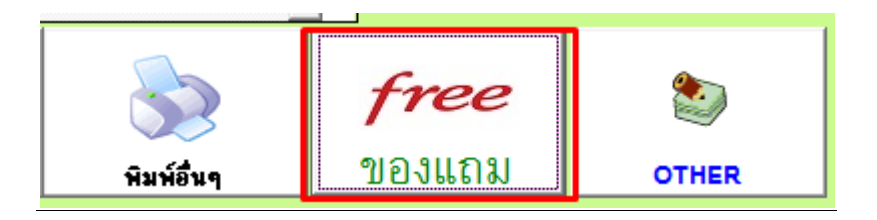

 เมื่อต้องการแถมให้กดที่ปุ่ม Free ของแถม และกดปุ่มแว่นขยาย เพื่อเลือกสินค้าและใส่จำนวนที่แถม จากนั้นกด บันทึก

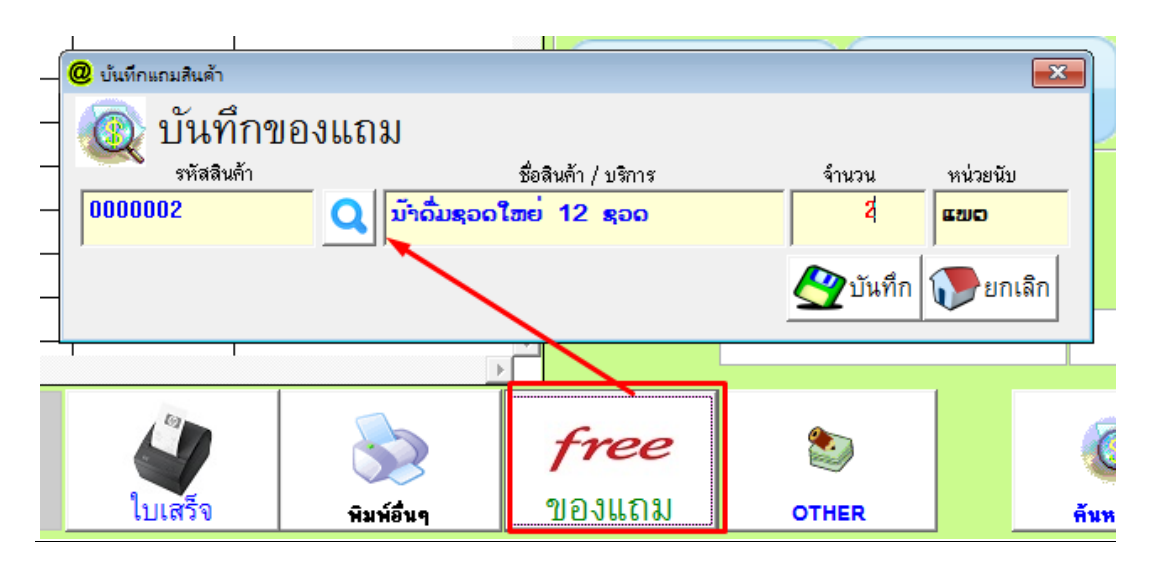

4.3 <u>การเปิดและปิดกะ</u> ใช้สำหรับบันทึกเงินทอนตั้งต้นสำหรับการขาย

| เปิดกะ | ปิดกะ |
|--------|-------|
|        |       |

#### 4.3.1 การเปิดกะ

- เริ่มการใช้งานโดยหลังจาก Log in เข้าสู่ระบบ ก่อนเริ่มทำการขายในแต่ละวัน ให้กดที่ปุ่มเปิดกะ

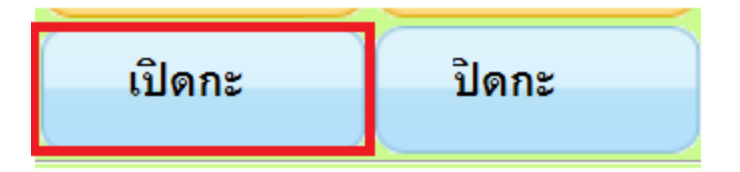

- · กดปุ่ม Add จากนั้นใส่ยอดเงินตั้งต้นในช่อง จำนวนเงินเข้า (Cash In )
- ใส่รายละเอียดเงินที่ได้รับตั้งต้นมาว่า เป็น ธนบัตร หรือ เหรียญ จำนวนเท่าใด ให้ครบ

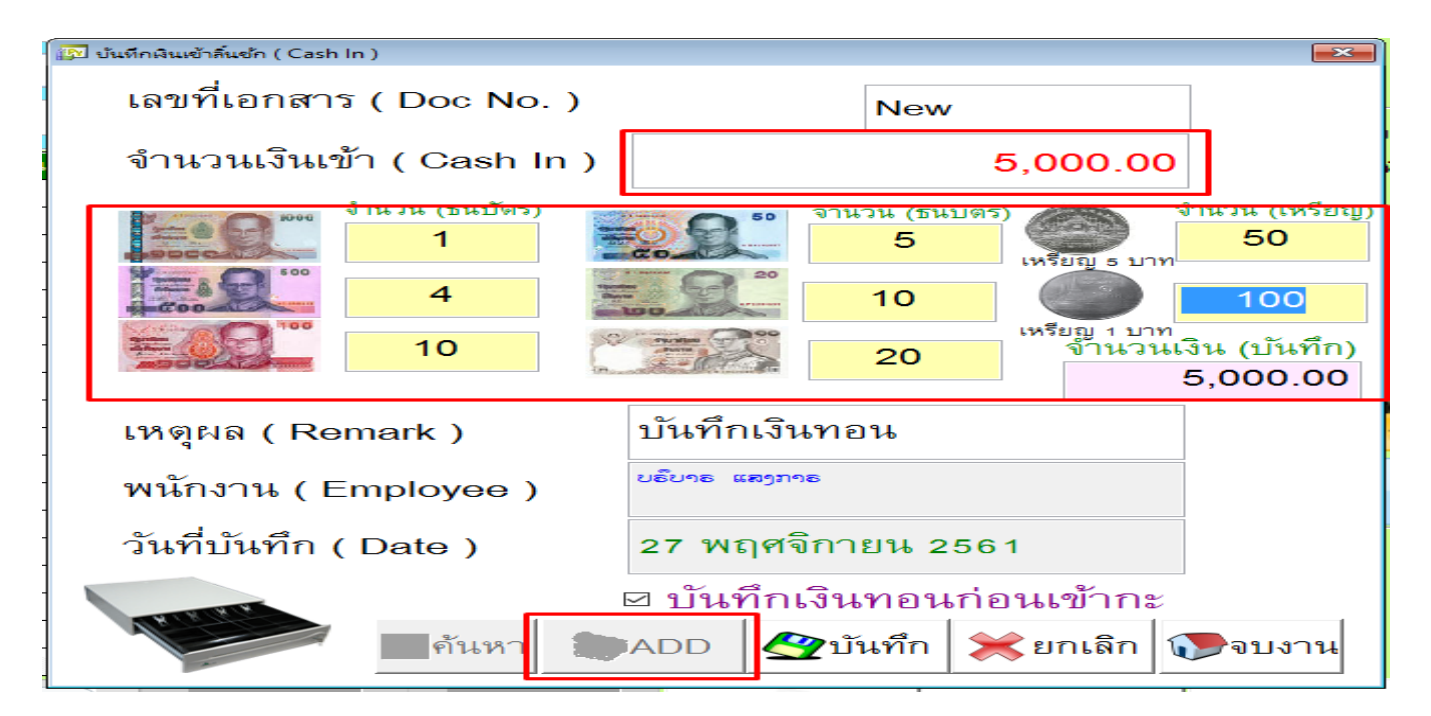

กดปุ่มบันทึก ระบบจะแจ้งว่าบันทึกเสร็จแล้วดังภาพ

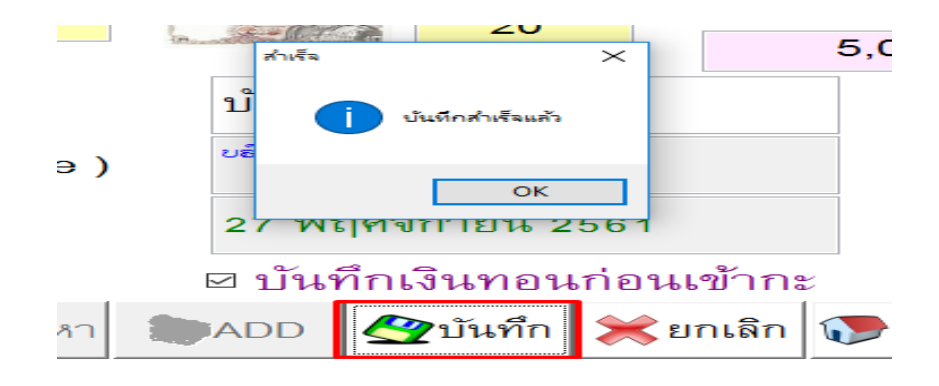

ที่หน้าขาย ปุ่มปิดกะจะมีสถานะเลขที่กะโชว์อยู่ เมื่อเปิดกะสมบรูณ์แล้ว จากนั้นเริ่มทำการผ่านโปรแกรมตามปกติ

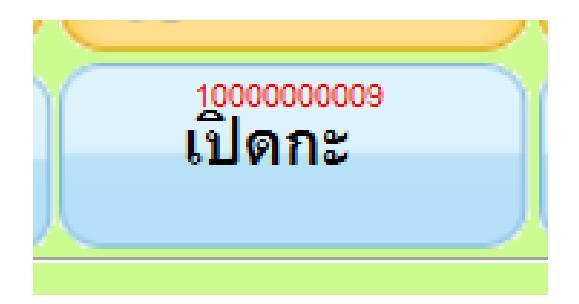

4.3.2 การปิดกะ ใช้เมื่อต้องการปิดยอดขายในแต่ละวัน

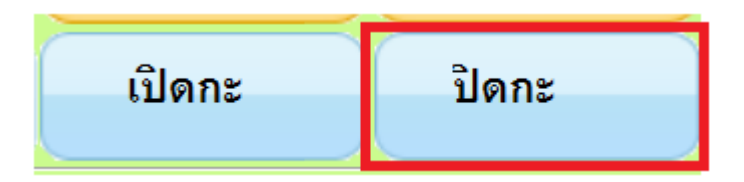

- กดปุ่มปิดยอดขาย และเลือกเลขที่กะและกดปุ่มเลือก

| - | @ | เลือกวันที่ปิดรอบ |                                 |               | × |
|---|---|-------------------|---------------------------------|---------------|---|
|   |   | วันที่ปฏิบั       | ัติงาน <mark>27</mark> /11/ 256 | 1             |   |
|   |   | เลขที่บิล         | วันที่                          | ชื่อพนักงาน   | ^ |
|   | T | 1000000009        | 27/11/2561                      | ບຣັບາຣ ແສງກາຣ |   |
|   |   |                   |                                 |               |   |
|   |   |                   |                                 |               |   |
|   |   |                   |                                 |               |   |
|   |   |                   |                                 |               |   |
|   |   |                   |                                 |               | ~ |
|   |   | <                 | +                               | •             | > |
| - |   | <b>1</b>          | เลือก 🚺                         | ยกเลิก        |   |

- ใส่ยอดเงินที่นับได้ และแจกแจงรายการจำนวนเงินให้ครบ

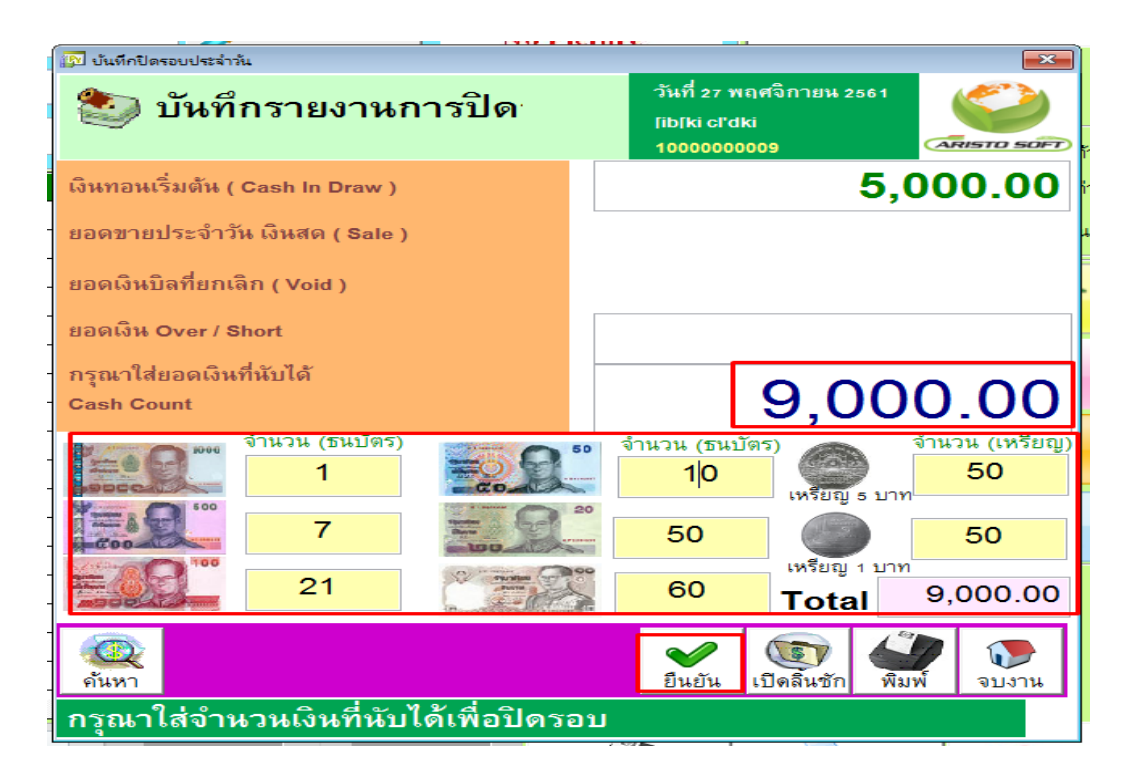

- กดปุ่มยืนยัน และตอบ Yes เพื่อปิดยอด หรือ ตอบ No เพื่อยกเลิก

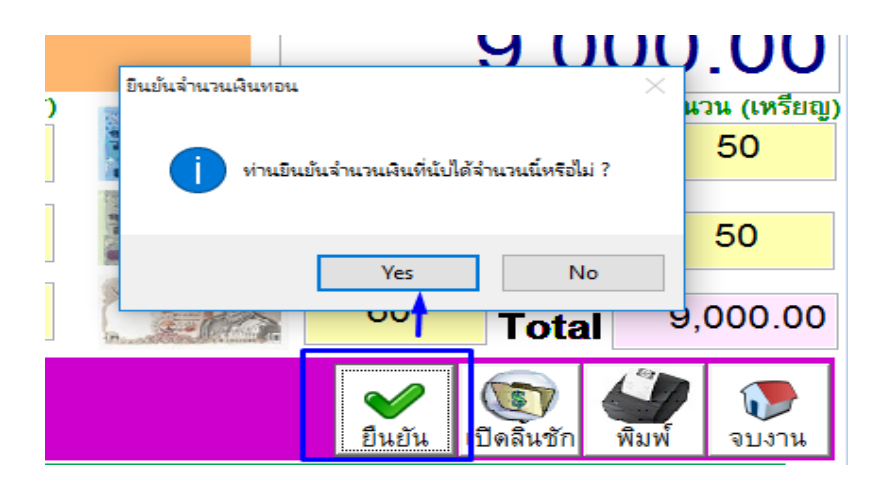

ระบบจะขึ้นแจ้งว่าบันทึกสำเร็จแล้ว

| 😰 บันทึกปิดรอบประจำวัน           |                                                                              |
|----------------------------------|------------------------------------------------------------------------------|
| 🣚 บันทึกรายงานการปิด             | วันที่ 27 พฤศจิกายน 2561<br>โIbโki cl'dki<br>1000000009                      |
| เงินทอนเริ่มตัน ( Cash In Draw ) | 5,000.00                                                                     |
| ี ยอดขายประจำวัน เงินสด ( Sale ) | 4,100.00                                                                     |
| ยอดเงินบิลที่ยกเลิก ( Void )     |                                                                              |
| ยอดเงิน Over / Short             | -100.00                                                                      |
| กรุณาใส่ยอดเงินที่นับได้         |                                                                              |
| Cash Count                       | 9,000.00                                                                     |
| จำนวน (ธนบัตร)<br>สำเร็จ<br>1    | × 5) จำนวน (เหรียญ)<br>50 เหรียญ 5 บาท                                       |
| 7                                | 50                                                                           |
| 21                               | ок тоtal 9,000.00                                                            |
| (<br>คันหา                       | <ul> <li>พีมพ์</li> <li>เปิดลิ้นชัก</li> <li>พีมพ์</li> <li>จบงาน</li> </ul> |
| ยอดเงินขาดไป                     |                                                                              |

<u>การตรวจสอบให้ดูที่ช่อง "ยอดเงิน over / Short"</u>

- \*\* ถ้ายอดเงิน Short ติดลบ หมายถึง เงินทอนตั้งตัน + ยอดขาย น้อยกว่า เงินที่นับได้จริง (ต้องตรวจสอบ)
- \*\* ถ้ายอดเงิน Over หมายถึง เงินทอนตั้งตัน + ยอดขาย มากกว่า เงินที่นับได้จริง (ต้องตรวจสอบ)
- \*\* ถ้ายอดเงินเป็น 0 หมายถึง เงินทอนตั้งตัน + ยอดขาย เท่ากับ เงินที่นับได้จริง (ปกติ)

- สามารถพิมพ์ใบสรุปยอดออกมาได้ โดยกดปุ่มพิมพ์ ดังภาพ

|                  | ใบปิดรอบแ <i>ค</i><br>แยกตามรอบพนัก | าชเชียร์<br>เงานคิดเงิน |
|------------------|-------------------------------------|-------------------------|
|                  | พษักงาน (Cashier) : ยล์เ            | ບາຣ ແສາກາຣ              |
|                  | วันที่เริ่มขาย (Start Date) :       | 27/11/2561              |
|                  | วันที่พิมพี่ (Print Dte)            | 27/11/2561              |
|                  | บิลที่ยกเลิก (Void) :               | 0.00                    |
|                  | เงินทอนเริ่มต้น                     | 5,000.00                |
|                  | ยอดขาย (Sale Date)                  | 4,100.00                |
| แชัก พิมพ์ จบงาน | เงินที่นับได้                       | 9,000.00                |
|                  | = ស៊ីអ Over/Short                   | -100.00                 |
|                  | ธนาบัตรที่นับได้                    | จำนวน                   |
|                  | ธนบัตร 1,000 บาท                    | 1                       |
|                  | ธนบัตร 500 บาท                      | 7                       |
|                  | ธนบัตร 100 บาท                      | 21                      |
|                  | ธนบัตร 50 บาท                       | 10                      |
|                  | ธนบัตร 10 บาท                       | 60                      |
|                  | เหรียญ ธ บาท                        | 50                      |
|                  | เหรียญ 1 บาท                        | 50                      |

5. Purchase Requisition ใบขออนุมัติซื้อ (PR) ใช้สำหรับทำใบขออนุมัติการสั่งซื้อสินค้า

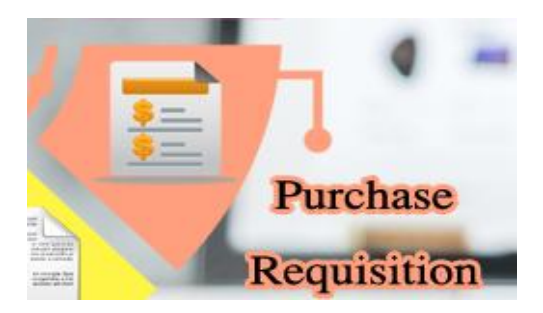

- หน้าจอหลักของหน้านี้

| 🙆 ใบสังชื่อ (PO) |           |                           |                      |               |                  |             |                  |           | 23       |
|------------------|-----------|---------------------------|----------------------|---------------|------------------|-------------|------------------|-----------|----------|
| ിപക്ഷ്           |           | ~                         |                      |               |                  |             | เลขที่ใบสิ่งซื้อ |           |          |
| FT EL A «D G     | J (PU     | 9                         |                      |               |                  |             | วันที่ใบสิ่งซื้อ |           |          |
| Supplier         |           |                           |                      | เลขร          | i PR             |             | เครติคชื้อ       |           | วัน      |
| เรือนไขการชำระ   |           |                           | ชื่อผู้ด             | <b>ී</b> ෨න්ට |                  | วัน         | เที่ส่งของ       |           |          |
| รหัสสินค้า       |           | ชื่อสินค้า                |                      |               | จำนวน            | หน่วยนับ    | ราคาซื้อ         | - Suntio  |          |
|                  |           |                           |                      | 0             | .0000            |             | 0.00             | - รายการ  | รายการ   |
| รหัส             | สินค้า    |                           | ชื่อสินค้า           |               | จำนวน            | หน่วยนั     | บ ราคาร          | ชื่อ จำนว | นเงินรวม |
|                  |           |                           |                      |               |                  |             |                  |           |          |
|                  |           |                           |                      |               |                  |             |                  |           |          |
|                  |           |                           |                      |               |                  |             |                  |           |          |
|                  |           |                           |                      |               |                  |             |                  |           |          |
|                  |           |                           |                      |               |                  |             |                  |           |          |
|                  |           | 1                         |                      |               | 1                |             |                  |           |          |
| รปแบบภาษี        | 💿 ไม่คิดภ | าษีมูลค่าเพิ่ม หม         | ายเารตุ              |               | อัตราแลก         | เปลี่ยน รวม | ยอดเงิน          |           | บาท      |
| 2                | 🔘 คิดภาษี | แบบแยกนอก                 |                      |               | ^                | 2019        |                  |           |          |
|                  | 🔾 คตภาษ   | แบบรวมใน                  |                      |               |                  | จ้าน        | วนเงินสทชิ       |           | 21222    |
|                  |           |                           |                      |               | ~                |             |                  |           |          |
|                  |           | Q อันหา<br>ต้นหา เพิ่มข้อ | )<br>มูล แก้ไขข้อมูล | <br>ลบข้อมุ   | <b>เล</b> บันทึก | ยกเลิก      | พิมพ์            | จบงาน     |          |

# 5.1 การเพิ่มใบขออนุมัติซื้อ PR

- กดปุ่มเพิ่มข้อมูล และเลือกชื่อ Supplier ที่จะขอสั่งซื้อ

| - | <mark>@</mark> 11 | มสั่งซื้อ (PO)          |           |                         |                           |                 |              |       |                     |             |             |              |                  |                | 23             |
|---|-------------------|-------------------------|-----------|-------------------------|---------------------------|-----------------|--------------|-------|---------------------|-------------|-------------|--------------|------------------|----------------|----------------|
|   | ใ                 | บสั่งซื้                | อ (PC     | ))                      |                           |                 |              |       |                     |             | เลขทั       | เป็นสิ่งชื่อ | POU              | 003            |                |
|   |                   |                         | Ň         | -                       |                           |                 |              |       |                     |             | วันที่      | ใบสิ่งซื้อ   | 27 WE            | าศจิกายน 2561  |                |
|   | Sup               | plier <mark>ຣັານ</mark> | ມຊາຍດີ ຣ  | ມານີ                    | ິດໃຂ                      |                 | เลขา         | 1 PR  |                     |             | เค รติ      | เทชื่อ       |                  | 3              | íu             |
|   | เงื่อน            | ไขการชำระ               |           |                         |                           | ชื่อผู้         | ์ติตต่อ      |       |                     |             | วันที่ส่งขอ | 13           |                  |                |                |
|   |                   | รหัสสินค้า              |           | ชื่                     | อสินค้า                   |                 |              | จำนวน | เท                  | เน่วยนับ    | ราคา        | าซื้อ        |                  |                |                |
|   |                   |                         |           |                         |                           |                 | 1            | .0000 |                     | ~           | (           | 0.00         |                  | บนทก<br>รายการ | ิ ลบ<br>รายการ |
|   |                   | รหัส                    | เสินค้า   |                         | ชื่อสิ                    | นค้า            |              |       | จ้านวน              | หน่วย       | เนีย        | ราคาชื่      | ้อ               | จำนวนเงินร     | าวม ่          |
|   | _                 | 000000                  | 2         | ນ້ຳຄືມຊອ                | ດໃຫຍ່ 12                  | ଞ୍ଚର            |              | -     | 1.0000              | ແບນເຕ       |             | 3            | 30.00            | 30.00          |                |
|   | -                 |                         |           |                         |                           |                 |              | +     |                     |             |             |              |                  |                |                |
|   |                   |                         |           |                         |                           |                 |              |       |                     |             |             |              |                  |                |                |
|   | _                 |                         |           |                         |                           |                 |              |       |                     |             |             |              |                  |                |                |
|   | -                 |                         |           |                         |                           |                 |              |       |                     |             |             |              |                  |                |                |
|   | -                 |                         |           |                         |                           |                 |              |       |                     |             |             |              |                  |                |                |
|   |                   | <                       |           | 1                       |                           |                 |              | 1     |                     | 1           | 1           |              | 1                |                | >              |
|   | 3                 | ปู่แบบภาษี              | 🔘 ไม่คืดง | าาษีมูลค่าเพิ่ม         | หมายเหล                   | บุ              |              |       | อัตราแลกเปลี        | ลี่ยน รา    | วมยอดเงิน   | ı 🗌          |                  | 30.00          | บาท            |
|   |                   |                         | ดิติดภาย์ | มีแบบแยกนอง<br>******** | 1                         |                 |              | ^     |                     | J'          | าษี         |              |                  |                | มาท            |
| C |                   |                         | 0 110111  | *********               |                           |                 |              | v     |                     | ล้า         | านวนเงินสุ  | inฮิ         |                  | 30.00          | บาท            |
| i |                   |                         |           | <b>Q</b><br>ด้นหา       | <b>อ้า</b><br>เพิ่มข้อมูล | <br>แก้ไขข้อมูล | มี<br>ลบข้อ: | มูล   | <b>()</b><br>บันทึก | 2<br>ยกเลิก | E           | ANNÍ         | <b>โ</b><br>จบงา | u              |                |

# - เลือกสินค้า จากนั้นใส่จำนวน และราคาต้นทุนที่จะซื้อเข้ามา และกดปุ่มบันทึก ทำจนครบทุกสินค้าที่จะสั่ง

| Γ | <b>s</b><br>1000 | หัสสินค้า<br>1001 | i   | ชื่อสินค้า<br>ຳດື່ມຊວດເລັກ |            | 1 | จำนวน<br>.0000 | ห<br>รอด | น่วยนับ  | <del>ราคาซื้อ</del><br>829.15 |      | 2 บันทึก<br>รายการ | ลบ<br>รายการ |
|---|------------------|-------------------|-----|----------------------------|------------|---|----------------|----------|----------|-------------------------------|------|--------------------|--------------|
| Ľ | -                | รหัสสิ            | นดา |                            | ชื่อสินค้า |   | จำนวง          | 1        | หน่วยนับ | ราคาซื้อ                      |      | จำนวนเงินร         | <u>эя</u>    |
|   |                  | 0000002           |     | ນ້ຳດືມຊອດໃຫຍ               | 12 ຊວດ     |   | 1.0            | )000     | ແພຕ      | 3                             | 0.00 | 30.00              |              |
|   | +                |                   |     |                            |            |   |                |          |          |                               |      |                    | _            |
|   | Ŧ                |                   |     |                            |            |   |                |          |          |                               |      |                    |              |
|   | +                |                   |     |                            |            |   |                |          |          |                               |      |                    | _            |
|   | k                | <b> </b>          |     |                            |            |   | 1              |          |          |                               |      |                    | >            |

กดปุ่มบันทึกเพื่อ ระบบจะแจ้งว่า " บันทึกสำเร็จแล้ว "

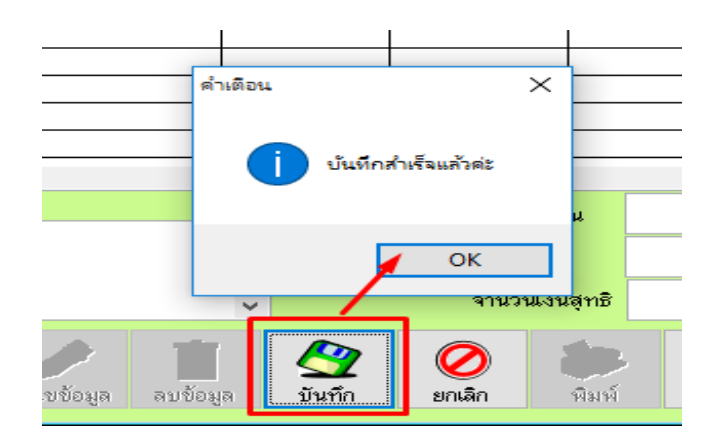

# 5.2 การแก้ไขใบขออนุมัติซื้อ PR

- กดปุ่มค้นหา จากนั้นเลือกเอกสารใบ PR ที่ต้องการแก้ไข

| ນ້ຳຕື່ມຊອຊ      | <u> </u>    |         | 1        |         |     |         |         |        |         | <b>1</b> 5 | -     | รายก |
|-----------------|-------------|---------|----------|---------|-----|---------|---------|--------|---------|------------|-------|------|
|                 | @ สอบกาม    | มข้อมูล |          |         |     |         |         |        | ×       |            |       |      |
|                 |             |         |          |         |     |         |         |        |         | าค         | าาซือ | จ้าง |
| ນ້ຳດື່ມຊະ       | เลขที       |         |          |         |     |         |         |        |         |            | 30.00 | 30.0 |
|                 | เลขที่เอ    | กล่าร   |          | วันที่  |     | ซึ่ง    | อลูกค้า |        | ^       |            |       |      |
|                 | P0000       | 1       | 20/11    | /2561   | , k | ou fu.0 |         |        |         |            |       |      |
|                 | P0000       | 2       | 21/11    | /2561   | ,k  | ou fu.0 |         |        |         |            |       |      |
|                 | P0000       | 3       | 27/11    | /2561   | ,k  | ou fu.0 |         |        |         |            |       |      |
|                 |             | -       |          |         |     |         |         |        |         |            |       |      |
|                 |             |         |          |         |     |         |         |        |         |            |       |      |
| _               |             |         |          |         |     |         |         |        |         |            |       |      |
|                 |             |         |          |         |     |         |         |        |         |            |       |      |
| คิดภาษีมูลค่าเห |             |         |          |         |     |         |         |        |         |            |       |      |
| าภาษีแบบแยกน    |             |         |          |         |     |         |         |        |         |            |       |      |
| เภาษีแบบรวมใ    |             |         |          |         |     |         |         |        | ~       |            |       |      |
|                 |             |         |          |         |     |         |         | จานว   | นเงนสทร | 7          |       |      |
|                 |             |         |          |         | ¥.  |         |         |        |         |            |       |      |
|                 | <b>*</b>    |         | <b>*</b> | 1       | 2   |         |         | O.     | 5       |            |       |      |
|                 |             |         |          |         |     |         |         |        |         | 2          |       |      |
| ดินหา           | เพิ่มข้อมูล | แก้ไข   | เข้อมูล  | ลบข้อมุ | าย  | บันทึก  |         | ยกเล็ก | พิมา    | Ŵ.         | จบงา  | าน   |

กดปุ่มแก้ไขข้อมูล

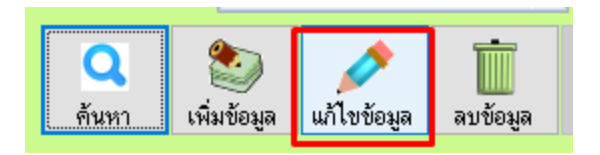

- ทำการแก้ไขข้อมูล ตามต้องการและกดปุ่ม บันทึก เพื่อให้ข้อมูล Update **(\*\*ยกเว้นเลขที่ใบPR แก้ไขไม่ได้**\*\*)

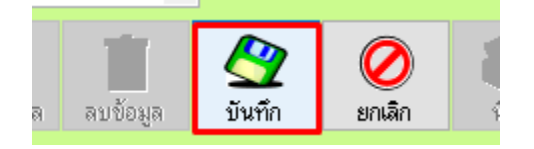

6. Purchase Order ใบรับสินค้า (PO) ใช้สำหรับรับสินค้าเข้าสต็อค

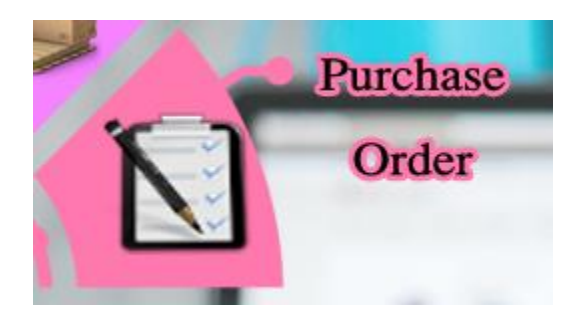

### 6.1 การเพิ่มใบรับสินค้า

- กดปุ่มเพิ่ม จากนั้นเลือกข้อมูลผู้ขาย (Supplier)

| @ บันทึกใบรู่บินด้า ( PO ) |             |                                                                                                    |                  |           |                                                    |                    |                    |                     |          |
|----------------------------|-------------|----------------------------------------------------------------------------------------------------|------------------|-----------|----------------------------------------------------|--------------------|--------------------|---------------------|----------|
| ใบรับสินค้า ( I            | 20)         |                                                                                                    |                  |           |                                                    |                    |                    |                     |          |
| inerticontor(PO)           | 1994        | Kust PD                                                                                                    |                  |           |                                                    | วันที่สิ่งชื่      | Ð                  | 27 พฤศจิกายน 2561   |          |
| urbituona rs(PO)           |             | 6 NOV PR                                                                                                    |                  |           |                                                    |                    | กรติต              |                     |          |
| เลขที่ผู้ขาย               | ແອນກ        | ກາຣຍາງ                                                                                                    |                  |           |                                                    | วันที่คราบว่าหนด   |                    | 11                  |          |
| గేంల్ర                     |             |                                                                                                    |                  |           | ^                                                  |                    |                    |                     |          |
|                            |             |                                                                                                    |                  |           | J                                                  | เลขที Invoice      |                    | L                   |          |
| รพัสสินค้า                 | ชื่อ-สินค้า |                                                                                                    | ลต(%)            | ส่วนลด    | จ้านร                                              | u                  | ราคา/หน่วย         | เลือก               | คลัง     |
|                            |             | <b>`</b>                                                                                                    | 0                | 0.00      |                                                    | 0.0000             |                    | 0.00                | ~        |
| รหัสสินค้า                 | ชื่อสินค้า  | จำหวน                                                                                                    | ส่วนลด(%)        | ส่วนลด    | ราคาต่อหน่วย                                       | ราคารวม            |                    |                     |          |
|                            |             |                                                                                                    |                  |           |                                                    |                    |                    |                     |          |
|                            |             | $\rightarrow$                                                                                                    |                  |           |                                                    |                    | -                  |                     |          |
|                            |             | +                                                                                                    |                  |           |                                                    |                    | -                  |                     |          |
|                            |             |                                                                                                    |                  |           |                                                    |                    |                    |                     |          |
|                            |             | <b>\</b>                                                                                                    |                  |           |                                                    |                    |                    |                     |          |
|                            |             |                                                                                                    | 1                | · · ·     |                                                    |                    | -                  |                     |          |
| สมรายการ                   |             | 🔶 🥕 กำพน                                                                                                    | รายตะเอียดรายการ | ຽປແນນການີ | <ul> <li>โฟคิดภาษี</li> <li>ภาษีแบบแยกษ</li> </ul> | in                 | จานวนเงินรวม       |                     |          |
| หมายเหตุ :                 |             |                                                                                                    |                  | _         | 🔿 ภาษีแบบรวมใน                                     |                    | ส่วนลด             |                     |          |
|                            |             | j 🎸                                                                                                    | ส่วนลดรายการ     |           |                                                    |                    | ภาษีมูลค่าเพิ่ม    |                     |          |
|                            |             |                                                                                                    |                  |           |                                                    |                    | จ้านวนเงินสุทธิ    |                     |          |
|                            | เป็นห่อร์ม  | August August Au | ‱<br>ເໝັ່ມ       | ແລ້າະ     | <b>້</b><br>ລນ                                     | <b>2</b><br>มันทึก | <b>0</b><br>ຍາເຄົາ | <b>இசு</b><br>மியய் | <b>โ</b> |

- เลือกรายการสินค้า ใส่จำนวน ราคาต้นทุน และกดบันทึก ทำให้ครบทุกรายการที่รับสินค้าเข้ามา

|   | รหัสสินค้า | ชื่อ-สินค้า        |       | ลค(%)     | ส่วนลด | จำนวน        |         | ราคา/หน่วย | เลือกคลัง  |   |
|---|------------|--------------------|-------|-----------|--------|--------------|---------|------------|------------|---|
| 0 | 1000021    | ນ້ຳຕລ ໄມ້ຮວມເອບີວີ |       | 0         | 0.00   |              | 5.0000  | 30.00      | คลังหลัก 🗸 |   |
| Γ | รหัสสินค้า | ชื่อสินค้า         | จำนวน | ส่วนลด(%) | ส่วนลด | ราคาต่อหน่วย | ราคารวม |            |            | A |
|   | 0000001    | ນ້ຳດື່ມຊວດເລິກ     | 10.00 |           |        | 25.00        | 250.00  | 0          |            |   |
|   |            |                    |       |           |        |              |         |            |            |   |
|   |            |                    |       |           |        |              |         |            |            |   |
|   |            |                    |       |           |        |              |         |            |            |   |
|   |            |                    |       |           |        |              |         |            |            |   |
|   |            |                    |       |           |        |              |         |            |            |   |
|   | ₹          |                    |       |           |        |              |         |            |            | × |

#### - กดปุ่มบันทึก

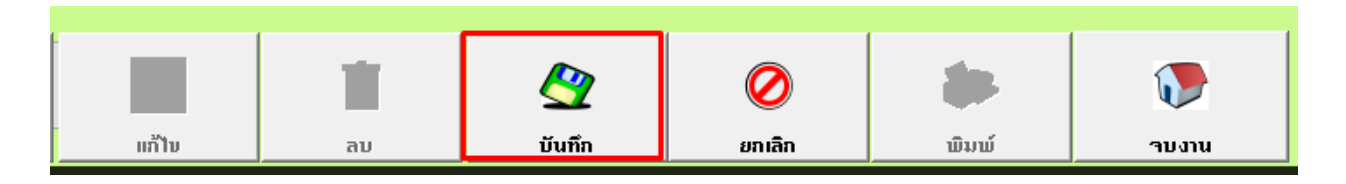

### 6.2 การรับสินค้าโดยใช้การอ้างอิงจากใบ PR

- กดปุ่มเพิ่ม และเลือกที่ปุ่มอ้างอิง PR เลือกใบ PR ที่ต้องการ

| 😃 บันทึกไบร์บินด้า ( PO ) |            |            |          |                                         |                         |                                   |
|---------------------------|------------|------------|----------|-----------------------------------------|-------------------------|-----------------------------------|
| ใบรับสินค้า ( PO          | )          |            |          |                                         |                         |                                   |
| เลขที่เอกสาร(PO)          | new        | อ้างอิง PR |          | Q                                       |                         | วันที่สั่งซื้อ<br>เก <sup>.</sup> |
| เลขที่ผู้ขาย<br>ที่อย่    |            |            |          | สอบกามข้อมูล<br>เลขที่                  |                         |                                   |
| ndg                       |            |            |          | เลขที่เอกสาร วันที่<br>PO0002 21/11/256 | ชื่อลูกค้า<br>,kou fu.0 | ^                                 |
| รหัสสินค้า                | ช้อ-สินค้า |            | ลค(%)    | PO0003 27/11/256                        | l ,kou fu.0             |                                   |
| รหัสสินค้า                | ชื่อสินค้า | จำนวน      | ส่วนลด(9 |                                         |                         |                                   |
|                           |            |            |          |                                         |                         |                                   |
|                           |            |            | '        |                                         |                         |                                   |

### - ให้ทำการ / เลือกสินค้าที่รับเข้ามา และกดปุ่มบันทึก

| ( | <b>2</b> 51 | ยการ์เบขอซื้อ |                       |        |               |          |              |
|---|-------------|---------------|-----------------------|--------|---------------|----------|--------------|
|   | รา          | เยการสินค้    | าที่ทำใบขอซื้อ        |        | เลขที่ใบขอซื้ | a PO000  | )4           |
|   |             | รหัสลินค้า    | ลูกค้า                | จ้ำนวน | ราคาขาย       | หน่วยนับ | 1.500        |
|   |             | 0000001       | ນັ້າດື່ມຊວດເລັກ       | 5      | ຕຟຕໃຖຕ        | -;f      | 🗹 เลือก      |
|   |             | 0000002       | ນ້ຳດື່ມຊວດໃຫຍ່ 12 ຊວດ | 2      | ຟ ໃຂຂ         | cr8      | 🗖 เลือก      |
|   | ►           | 0000021       | ນັ້າແລໄມ້ຮວມເອບີວີ    | 70     | ໃຄໂ           | sj∨      | 🖂 ์เลือก)    |
|   |             |               |                       |        |               |          | ┕╪╼╤╼╼══╪┛║╏ |
|   | Ш           |               |                       |        |               |          |              |
|   |             |               |                       |        |               |          |              |
|   |             |               |                       |        |               |          |              |
|   | $\square$   |               |                       |        |               |          | 4            |
| 1 | $\square$   |               |                       |        |               | /        |              |
| 1 | $\square$   |               |                       |        |               | /        |              |
|   | $\square$   |               |                       |        |               |          |              |
|   | $\vdash$    |               |                       |        |               |          |              |
| 1 | $\vdash$    |               |                       |        |               |          | I I          |
| 1 | $\vdash$    |               |                       |        |               |          | _ <b>_</b>   |
|   | $\vdash$    |               |                       |        |               |          | ++           |
| 1 | H           |               |                       |        |               |          | I [          |
|   | $\vdash$    |               |                       |        |               | /        | ++   [       |
| 1 | H           |               |                       |        |               | -        |              |
|   | -           |               | •                     | · · ·  |               |          |              |
|   | _           | 🏏 เลือกทั้งหม | ด 🔀 ยกเลิกทั้งหมด     |        | 🔮 บันเ        | ทึก      | 🐌 จบงาน      |

#### - กดปุ่มบันทึก

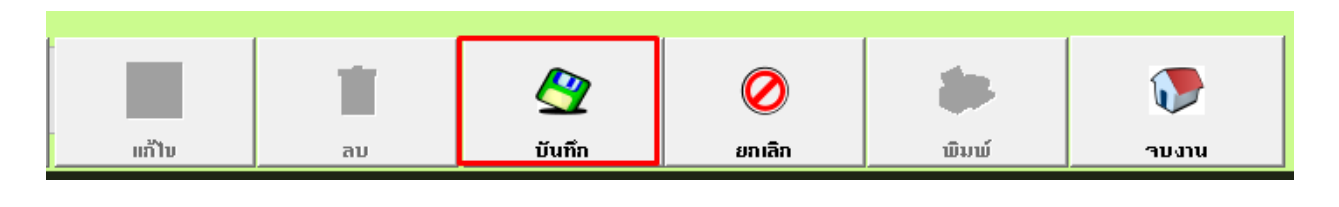

7. Quotation ใบเสนอราคา ใช้สำหรับทำใบเสนอราคาเพื่อส่งให้ลูกค้าพิจารณา

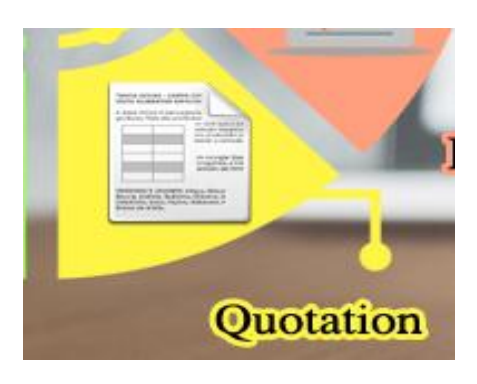

## 7.1 การเพิ่มใบเสนอราคา

กดปุ่มเพิ่ม ใส่ข้อมูลต่างๆ ที่จะเสนอราคา เช่น ชื่อลูกค้า ชื่อเรื่อง วันที่

| @ ใบเสนอราคา   |                 |          |            |              |      |             |                      |               |          |        |          |        |             |         | × |
|----------------|-----------------|----------|------------|--------------|------|-------------|----------------------|---------------|----------|--------|----------|--------|-------------|---------|---|
| ใบเส           | นอราค           | ท        |            |              |      |             |                      |               |          |        |          |        |             |         |   |
| รหัสลูกค้า     | 9999            | മാദ      | ຣງຍ ເດົາ   | ກູລ          |      |             |                      |               | เลขที่ใ  | บเสน   | อราคา    | NE     | W           |         |   |
| สถานที่ส่งของ  | ລູກຕ້າທີ່ວ ໄປ   |          | ชื่อเ      | ผู้ติดต่อ    | ເອກ  | ບກ          |                      |               | วันที่เล | เนอรา  | คา       | 27 1   | พฤศจิกายน 2 | 561     |   |
| เรื่อง         |                 |          |            |              |      |             |                      |               | สถานะ    | ะใบเสา | นอราคา   | รอตั้ง | คลินใจ      |         | ~ |
| รหัสลินค้า     |                 | รายละเอี | ยตสินค้า   |              |      | จำนวน       | ส่วนลง               | n(%)          | หน่วยนับ |        | ราคา     |        |             |         |   |
|                |                 |          |            |              |      | 0.00        | 0.                   | 00            |          |        | C        | ).00   | บันทึก      | ลบรายกา | 5 |
| รหัสสินค้า     |                 |          | รายละเอียด | สินค้า       |      |             |                      | จำนว          | น        |        | ราคา     |        | จำนวนร      | эн      | ^ |
|                |                 |          |            |              |      |             | _                    |               |          |        |          | -      |             |         |   |
| _              |                 |          |            |              |      |             |                      |               |          |        |          |        |             |         |   |
|                |                 |          |            |              |      |             |                      |               |          |        |          | +      |             |         |   |
|                |                 |          |            |              |      |             |                      |               |          |        |          |        |             |         |   |
|                |                 |          |            |              |      |             |                      |               |          |        |          |        |             |         |   |
| <              | 1               |          |            |              |      |             | 1                    |               | 1        |        |          |        |             | >       | Ť |
| ยืนราคา        |                 | วัน      |            | ฐป           | แบบร | ทษี 💽 ั     | ม่คิดภาร             | i i           | จำนว     | นเงิน  | รวม      |        |             |         |   |
| กำหนดส่งของ    | 11              |          |            | $\mathbf{N}$ |      |             | าิตภาษีแ<br>าิตภาษีร | ยกนอก<br>มมใน | ส่วนส    | ลดา    | %        | 6      |             |         |   |
| เงื่อนไขชำระ   |                 |          |            |              |      |             |                      |               | ภาษี     |        | 2        | 6      |             |         |   |
| หมายเหตุ       |                 |          |            |              | ^    |             |                      |               | จำนว     | นรวม   | ทั้งสิ้น |        |             |         |   |
|                |                 |          |            |              | ~    |             |                      |               |          |        |          |        |             |         |   |
|                | _               |          | a          | -            |      | 1           | T                    | 7             |          | 1      | 0        | 8      | ₹.          |         |   |
| ปรับปรุงรายการ | ดึงรายการสินค้า |          | ด้นหา      | เพิ่มข้อมุ   | เล ม | เก้ไขข้อมูล | ลบข้อ                | ม<br>มูล      | บันทึก   | ย      | กเลิก    | <br>พิ | มพ์         | จบงาน   |   |

| @ ใบเสนอราคา  |               |               |         |         |       |            |          |               |          | ×   |
|---------------|---------------|---------------|---------|---------|-------|------------|----------|---------------|----------|-----|
| ใบเสา         | นอราคา        |               |         |         |       |            |          |               |          |     |
| รหัสลูกค้า    | 9999 ຫຣງເ     | ຍ ເດົາກູລ     |         |         |       | เลขที่ไบเส | เนอราคา  | NEW           |          |     |
| สถานที่ส่งของ | ລູກຕ້າທິ່ວ ໄປ | ชื่อผู้ทิดต่อ | ເອກນກ   |         |       | วันที่เสนอ | ราคา     | 27 พฤศจิกาย   | น 2561   |     |
| เรื่อง        |               |               |         |         |       | สถานะใบ    | เสนอราคา | รอคัดสินใจ    |          | ~   |
| รหัสสินค้า    | รายละเอียด    | สินค้า        | จำนวน   | ส่วนลดเ | (%) v | าน่วยนับ   | ราคา     |               |          |     |
| 0000019       | <b>Q</b>      |               | 8.00    | ) 0.0   |       |            | 100      | .00<br>บันทึก | า ลบรายเ | การ |
| รหัสสินค้า    | รายละเอียดสิน | ค้า           | จำนวน   | ราคา    | 1     | หน่วยนับ   | ส่วนลด % | % จำน         | เวนรวม   | ^   |
| 0000003       |               | !             | 50.0000 | 60.0000 |       |            |          |               | 3,000.00 | 4   |
|               |               |               |         |         | _     |            |          |               |          | +   |
|               |               |               |         |         |       |            |          |               |          | +   |
|               |               |               |         |         |       |            |          |               |          | 1   |
|               |               |               |         |         |       |            |          |               |          | 4   |
|               |               |               |         |         | +     |            |          |               |          | +   |
| +             |               |               |         |         |       |            |          |               |          | +~  |

เลือกรายการสินค้า ใส่จำนวน ใส่ราคาที่ตะเสนอ และกดปุ่มบันทึก

- กดปุ่มบันทึก

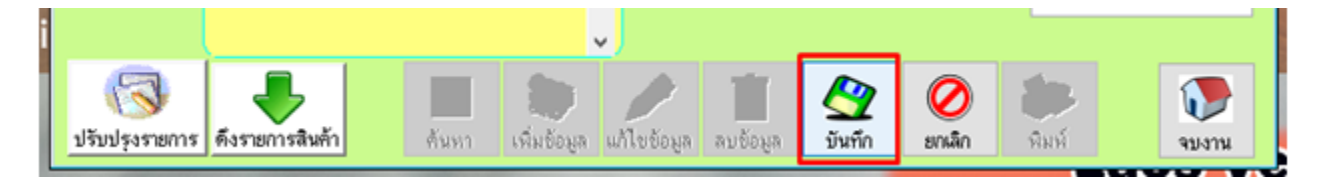

กดปุ่มพิมพ์ เพื่อพิมพ์ใบเสนอราคา

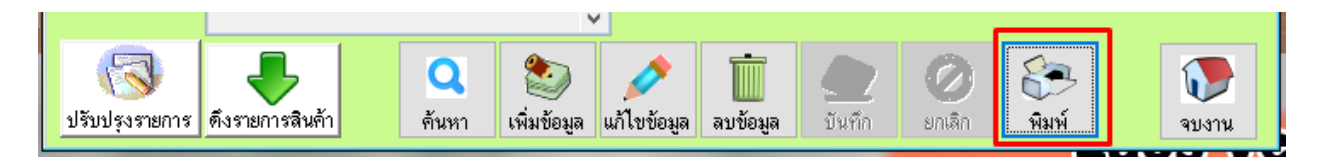

#### 7.2 การแก้ไขใบเสนอราคา

- กดปุ่มค้นหา เลือกใบเสนอราคาที่ต้องการแก้ไข

| _      |     |                  |     |       | J           | 1.00001     | 160.10   |            | 1      |       | -  |
|--------|-----|------------------|-----|-------|-------------|-------------|----------|------------|--------|-------|----|
|        | @   | สอบถามข้อมูล     |     |       |             |             |          |            |        | ×     |    |
| 29<br> |     | เลขที่ไบเสนอราคา |     |       |             |             |          |            |        |       | ŧ  |
|        |     | เลขทที่ใบเสนอรา  | คา  | วัน   | เที่ปรับยอด |             |          | ชื่อลูกค้า |        | ~     | F. |
| ۲      |     | QT0001           |     | 16/10 | )/2558      |             |          |            |        |       | F  |
| ۲      |     | QT0001           | Ť   | 21/11 | /2561       | สมพรกิจ     | ทิพร     |            |        | _     | F. |
| -      |     | QT0002           | 1   | 11/1/ | 2559        | ากคลอบ      | ประเภท   |            |        |       | E. |
|        |     | QT0002           | - 1 | 21/11 | /2561       | สมพรกิจ     | ทิพร     |            |        |       | F  |
|        |     | QT0003           | - 1 | 27/1/ | 2559        |             |          |            |        |       |    |
|        |     | QT0004           |     | 23/2/ | 2559        | สิงห์ชัย เ  | สวัสดี   |            |        |       | F  |
|        |     |                  |     |       |             |             |          |            |        |       | L  |
|        |     |                  |     |       |             |             |          |            |        |       | Г  |
|        |     |                  |     |       |             |             |          |            |        |       | F  |
|        |     | L                |     |       |             |             |          |            |        |       |    |
|        |     |                  |     |       |             | v           |          |            |        |       | -  |
|        | Ľ   |                  | £   |       | -           |             |          |            |        |       |    |
|        |     |                  |     | 1     | 2           |             |          |            |        |       |    |
| าร     | ตึง | งรายการสินค้า    | ค้า | แหา   | เพิ่มข้อมูล | แก้ไขข้อมูล | ลบข้อมูล | บันทึก     | ยกเลิก | พิมพ์ |    |

- กดปุ่มแก้ไขข้อมูล

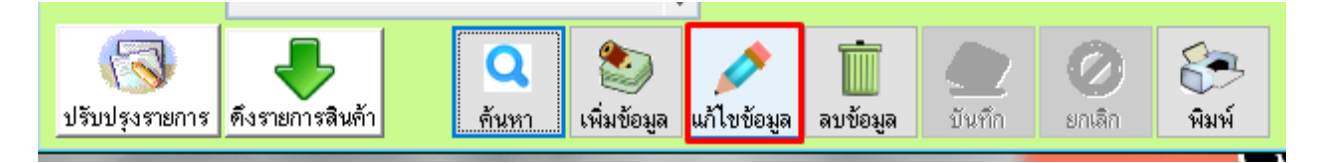

- ทำการแก้ไขข้อมูลใบเสนอราคาตามต้องการ และกดปุ่มบันทึก เพื่อให้ข้อมูล Update

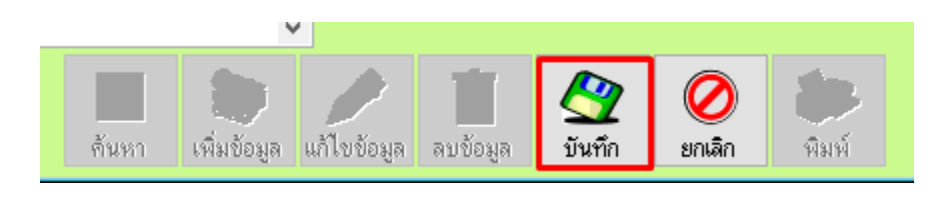

 <u>รายงาน Report</u> ใช้หรับดูข้อมูลสรุปต่างๆ เกี่ยวกับระบบการขายสินค้าผ่านโปรแกรม โดยมีรายงานที่สำคัญ และใช้บ่อยๆ ดังนี้

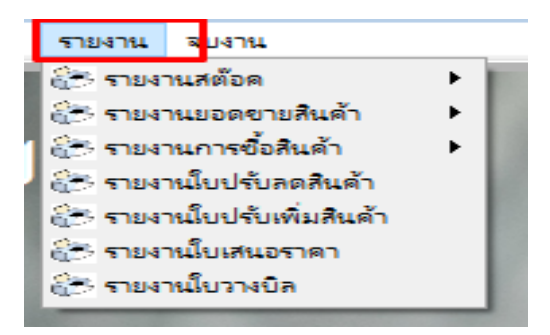

8.1 รายงานยอดสินค้าคงเหลือ คือ รายงานที่ใช้ดูจำนวนสินค้าคงเหลือในสต๊อคสินค้า

| 172301                    |                                               |
|---------------------------|-----------------------------------------------|
| า รายงาน ฉบงาน            |                                               |
| 😰 🚰 รายงานสต้อด           | รายงานขอดสินด้าดงเหลือ                        |
| 👘 🚰 รายงานยอดขายสินค้า    | ๑๙๛ รายงานสนดาดงเหลอ (แยกตามกลุม)             |
| 👔 😂 รายงานการซื้อสินด้า   | 🕨 🔐 รางานสินค้าคงเหลือ ( ถึงจุดสั่งซื้อ ) 🔹 🕨 |
| 🌙 🔭 รายงานใบปรับลดสินค้า  | 🔭 รายงานสินค้าคงเหลือตามผู้จำหน่าย            |
| 🔭 รายงานใบปรับเพิ่มสินด้า | รายการสินค้าที่ไม่เคลื่อนใหวเลย               |
| 🔭 รายงานใบเสนอราคา        |                                               |
| 🚑 รายงายในวางบิล          | E. พหม เออท์จนเช่ทยหล เ                       |
|                           | 🔄 💮 รายงานสต๊อคคงเหลือย้อนหลง                 |
|                           | 🔍 ตรวจสอบ Serial Number                       |
|                           | 1100000                                       |

#### ตัวอย่างรายงาน

| (  | 🦉 แสดงผลรายงาน |                       |                                                          |                                                          |                                 |                                               | 23                   |
|----|----------------|-----------------------|----------------------------------------------------------|----------------------------------------------------------|---------------------------------|-----------------------------------------------|----------------------|
|    | 🥎 เลือก        | าแสคงผลรายงาน         | <ul> <li>ทุกรหัสสินค้า</li> <li>สินค้าคิดภาษี</li> </ul> | <ul> <li>เฉพาะรหัสหล่</li> <li>สินค้าไม่คิดภา</li> </ul> | จักเท่านั้น ◯ เฉท<br>าษี ◯ สินเ | งาะสินค้าที่ จน. สินค้าไ<br>ค้าแยกตามสกุลเงิน | ม่เป็นสูนย์          |
| ۱ſ | รหัสสินค้า     | ชื่อสินค้า            |                                                          | จำนวน                                                    | ราคาขาย                         | ประเภทสินค้า                                  | <b>_</b>             |
|    | 0000001        | ນ້ຳດື່ມຮອດເລັກ        |                                                          | 12,063.00                                                | 20.00                           | ເຕຣື້ອງດື່ມ                                   |                      |
|    | 0000002        | ນ້ຳດື່ມຊວດໃຫຍ່ 12 ຊວດ |                                                          | 51.00                                                    | 35.00                           | ເຕຣື້ອງດື່ມ                                   |                      |
|    | 0000003        | ນ້ຳແລ ໄມ້ຮວມ          |                                                          | 12.00                                                    | 50.00                           | ເຕຣື່ອງດື່ມ                                   |                      |
|    | 0000004        | ນ້ຳລັມ                |                                                          | 13.00                                                    | 100.00                          | ເຕຣີອງດີມ                                     |                      |
|    | 0000005        | ຊນມປິງເນຍກຣະເທີຍມ     |                                                          | 49.00                                                    | 150.00                          | ຊນມຍິງ                                        |                      |
|    | 0000006        | <b>ຂ</b> ນມຍິງຫມູຫຍອງ |                                                          | 55.00                                                    | 90.00                           | ຊນມຍິງ                                        |                      |
|    | 0000007        | ເອແຕຣີໂສ້ວນິລາ        |                                                          | 247.00                                                   | 200.00                          | ຊນມບິງ                                        |                      |
|    | 000008         | ຊນມຍິງເນຍສດ           |                                                          | 47.00                                                    | 180.00                          | ຊຸນມຍິງ                                       |                      |
|    | 0000009        | ປາກກາລູກລື່ນສີນ້ຳເງິນ |                                                          | 137.00                                                   | 50.00                           | ເຕຣື້ອງເຊີຍນ                                  |                      |
|    | 0000010        | ປາກກາລູກລື່ນສີແດງ     |                                                          | 150.00                                                   | 50.00                           | ເຕຣື້ອງເຊີຍນ                                  |                      |
|    | 0000011        | ไม้ขออทึกยาอ          |                                                          | 46.00                                                    | 55.00                           | ເຕຣື້ອງເຊີຍນ                                  |                      |
|    | 0000012        | ຍາງລບຄົນສອ            |                                                          | 30.00                                                    | 30.00                           | ເຕຣື່ອງເຊີຍນ                                  |                      |
|    | 0000013        | ສມູດປກແຮັງ            |                                                          | 100.00                                                   | 45.00                           | ເຕຣື່ອງເຊີຍນ                                  |                      |
|    | 0000014        | ສມູດປກອ່ອນ            |                                                          | 500.00                                                   | 25.00                           | ເຕຣື່ອງເຊີຍນ                                  |                      |
|    | 0000015        | ກຣະດາ!ກາວເລັກ         |                                                          | 149.00                                                   | 60.00                           | ເຕຣື້ອງເຊີຍນ                                  |                      |
|    | 4              | 1 e                   |                                                          | l                                                        |                                 | 4 4                                           |                      |
|    | Q<br>แสดงผล    |                       |                                                          | เครื่องพิม                                               | มพี่จอภาพ E                     |                                               | <b>()</b><br>เลิกงาน |

|       |            | รายงาน                        | เสินค้าคงเห | ลือ     | หน้า :<br>พิมพ์วันที่ : 2 | 1<br>27 พฤศจิกายน 2561 |
|-------|------------|-------------------------------|-------------|---------|---------------------------|------------------------|
| ลำดับ | รหัสสินค้ำ | ชื่อสินค้ำ                    | คงเหลือ     | ราคาทุน | ราคาขาย                   | ประเภทสินค้ำ           |
| 1     | 0000001    | ນ້ຳຕື່ມຊວດເລັກ                | 12,063      | 0       | 20                        | ເຕຣື່ອງດື່ມ            |
| 2     | 0000002    | ນ້ຳດື່ມຊວດໃຫຍ <b>່ 12</b> ຊວດ | 51          | 26      | 35                        | ເຕຣື່ອງດື່ມ            |
| 3     | 000003     | ນ້ຳແລໄມ້ຮວມ                   | 12          | 39      | 50                        | ເຕຣື່ອງດື່ມ            |
| 4     | 0000004    | ม้ำลืม                        | 13          | 45      | 100                       | ເຕຣື່ອງດື່ມ            |
| 5     | 0000005    | ຊນມປິງເນຍກຣະເທີຍມ             | 49          | 130     | 150                       | <del>ຊ</del> ນມປິງ     |
| 6     | 0000006    | ຊນມບິງຫມູຫຍອງ                 | 55          | 76      | 90                        | ຊນມປິງ                 |
| 7     | 0000007    | ເອແຕຣີ້ໄສ້ວນິລາ               | 247         | 169     | 200                       | ຊນມປິງ                 |
| 8     | 000008     | ຊນມບິງເນຍສດ                   | 47          | 160     | 180                       | ຊນມປິງ                 |
| 9     | 000009     | ປາກກາລູກລື່ນສື່ນ້ຳເງິນ        | 137         | 40      | 50                        | ເຕຣື່ອງເຊີຍນ           |
| 10    | 0000010    | ປາກກາລູກລື່ນສີແດງ             | 150         | 40      | 50                        | ເຕຣື່ອງເຊີຍນ           |
| 11    | 0000011    | ໄມ້ບຣຣທິດຍາວ                  | 46          | 50      | 55                        | ເຕຣື່ອງເຊີຍນ           |
| 12    | 0000012    | ຍາງລບດຶນສອ                    | 30          | 25      | 30                        | ເຕຣື່ອງເຊີຍນ           |
| 13    | 0000013    | ສມູດປກແຊັງ                    | 100         | 35      | 45                        | ເຕຣື່ອງເຊີຍນ           |
| 14    | 0000014    | ສມຸດປກອ່ອນ                    | 500         | 19      | 25                        | ເຕຣື່ອງເຊີຍນ           |
| 15    | 0000015    | ກຣະດາ!ກາວເລັກ                 | 149         | 46      | 60                        | ເຕຣື່ອາເຂີຍນ           |

# 8.2 รายงานยอดขายแยกตามใบเสร็จ คือ รายงานที่ใช้ดูรายได้ที่เกิดขึ้นจากการขายสินค้าในแต่ละวัน

| รายงาน จบงาน              |                                           |
|---------------------------|-------------------------------------------|
| 😂 รายงานสต้อด             |                                           |
| 🔁 รายงานขอดขายสินด้า      | 😤 รายงานขอดขายแขกตามใบเสร็จ               |
| 🚰 รายงานการซื้อสินด้า     | นัฐว รายงานขอดขายแยกตามประเภท             |
| 🚰 รายงานใบปรับลดสินค้า    | 🔭 รายงานขอดขายแยกตามประเภท และ พนักงานขาย |
| 🚰 รายงานใบปรับเพิ่มสินด้า | 🔭 รายงานยอดขายxตามพนักงาน และ ช่วงเวลา    |
| 🔭 รายงานใบเสนอราคา        | 🔭 รายงานขอดขายสินค้าขอดนิยม               |
| 🚰 รายงานใบวางบิล          | 🔭 รายงานขอดขายแยกตามลูกด้า                |
|                           | 🛞 รายงานขอดขายแขกตามประเภทลูกด้า          |

เลือกช่วงวันที่ที่ต้องการดูข้อมูล และกดปุ่มจอภาพ เพื่อให้ระบบแสดงข้อมูล

| @ 🕫 | <sup>ุ่</sup> มพ์รายงานยอดข | ายตามใบเสร็จรับเงิน          | 8                     |
|-----|-----------------------------|------------------------------|-----------------------|
|     | ประจำงวดวันที่ :            | <mark>24</mark> พฤศจิกายน 25 | 61 💌                  |
|     | ถึง:                        | 27 พฤศจิกายน 25              | 61 💌                  |
|     | ไงข้อมูลออกทา               | a Excel 🗌 uana               | งรายการสินค้ <b>ำ</b> |
|     | 🔁 เครื่องพิมพ์              | 📃 พิมพ์รายงาน                | 🗌 ค่ามัดจ้ำ           |
|     | PDF                         | 1111 กราฟ                    | 💽 ยกเลิก              |

#### - ตัวอย่างรายงาน

| Aristo  | opos(Bao    | ckoffice) update file : 27/1<br>ເອັ້າ (Inventory) ອານສີນອັ | 17/2561<br>• • • • • • • • • • • • • • • • • • • | 114714                     |               |             |              |                 |                      |  |
|---------|-------------|------------------------------------------------------------|--------------------------------------------------|----------------------------|---------------|-------------|--------------|-----------------|----------------------|--|
| iport F | Preview - r | eportsale1.frx                                             |                                                  |                            |               |             |              |                 |                      |  |
|         |             |                                                            |                                                  |                            | 578           | เงานยอดขายเ | ไระจำวัน     |                 | หน้าที่ 1            |  |
|         |             |                                                            | ĩ                                                | ภากวันที่ <sub>27 พร</sub> | ุศจิกายน 2561 | ถึง 27      | พฤศจิกายน 25 | 61 17           | เลาที่พิมพ์ 17:35:19 |  |
|         | ลำคับ       | บิลเลขที่                                                  | ประเ                                             | กทการชำระ                  | ยอดเงิน       | ตามบิล      | ส่วนลด       | ภาษีมูลค่าเพิ่ม | ยอคเงินสุทธิ         |  |
|         | 1           | 611100000027                                               | เงินสค                                           | 27/11/2561                 | 4,0           | 00.00       |              |                 | 4,000.00             |  |
|         | 2           | 611100000028                                               | เงินสค                                           | 27/11/2561                 | 1             | 100.00      |              |                 | 100.00               |  |
|         |             |                                                            | 57                                               | มทั้งสิ้น                  | 4,            | 100.00      |              |                 | 4,100.00             |  |
|         | ยอดว่       | กระโดยเงินสด                                               |                                                  | 4,100.00                   | ยอคเงินเชื่อ  |             | ខេត          | งคสมาชิก        |                      |  |
|         | ยอดว่       | ชำระ โดยบัตรเครดิต                                         |                                                  |                            | ยอคคูปอง      |             |              |                 |                      |  |

#### 8.3 รายงานยอดขายสินค้ายอดนิยม

| รายงาน จบงาน              |                                           |
|---------------------------|-------------------------------------------|
| 🔁 รายงานสต้อด             |                                           |
| 🔁 รายงานยอดขายสินด้า      | รายงานขอดขายแขกตามใบเสร็จ                 |
| 🔭 รายงานการซื้อสินด้า     | 🕨 🔐 รายงานขอดขายแยกตามประเภท              |
| 🔭 รายงานใบปรับลดสินค้า    | 🔭 รายงานขอดขายแยกตามประเภท และ พนักงานขาย |
| 🔭 รายงานใบปรับเพิ่มสินค้า | 🛞 รายงานยอดขายxตามพนักงาน และ ช่วงเวลา    |
| 🔭 รายงานใบเสนอราคา        | 🚰 รายงานขอดขายสินค้าขอดนิยม               |
| 😂 รายงานใบวางบิล          | ต้≝ รายงานขอดขายแยกตามลูกค้า              |
|                           | 😂 รายงานขอดขายแขกตามประเภทลูกด้า          |

เลือกช่วงวันที่ในการดูข้อมูล และเลือกรูปแบบในการแสดงผล

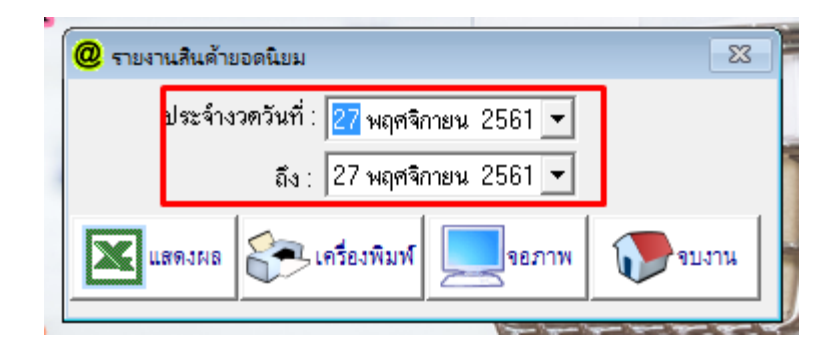

#### - ตัวอย่างรายงานรูปแบบจอภาพ

| Aristo pos ( Bacl            | coffice ) update fi                                    | ile : 27/11/2561                                                            |                                                  |                                                |                                                                                   |
|------------------------------|--------------------------------------------------------|-----------------------------------------------------------------------------|--------------------------------------------------|------------------------------------------------|-----------------------------------------------------------------------------------|
| มข้อมูล สต๊อดสินด์           | ล้า ( Inventory )                                      | ขายสินค้า รายงาน จบงาน                                                      |                                                  |                                                |                                                                                   |
| eport Preview - re           | portsale13.frx                                         | ×                                                                           |                                                  |                                                |                                                                                   |
| • • •                        | ▶  100%                                                | III III III 4                                                               |                                                  |                                                |                                                                                   |
|                              |                                                        |                                                                             |                                                  |                                                |                                                                                   |
|                              |                                                        | รายงานยอดขายลี                                                              | ่นค้ายอดนิยม                                     |                                                |                                                                                   |
|                              |                                                        | eoออัมซี่ 19/11/2561                                                        | ਤੈ₀ 10/11/9561                                   |                                                |                                                                                   |
| 1                            |                                                        | 411360 10/11/2001                                                           | IN 13/11/2001                                    | ทห                                             | ();1 /1                                                                           |
| ลำดับที่                     | รหัสสินค้า                                             | ชื่อสินค้า                                                                  | จำนวน                                            | ทน<br>หน่วยนับ                                 | การ 1<br>ประเภทสินค้า                                                             |
| ลำดับที่<br>1                | รหัสสินค้า<br>0000003                                  | ชื่อสินค้า<br>ม้ำผล ไม้ธอม                                                  | จำนวน<br>87.00                                   | ານ<br>หน่วยนับ<br>ກລ່ອງ                        | ເຖະ 1 / 1<br>ປະະເภทลินค้า<br>ເຕຣື່ອງດື່ມ                                          |
| ลำดับที่<br>1<br>2           | รหัสสินค้า<br>0000003<br>0000004                       | ซื่อสินค้า<br>ม้าหลงไม้ธอม<br>ม้าสัม                                        | จำนวน<br>87.00<br>62.00                          | ານ<br>หน่วยนับ<br>ກລ່ອງ<br>ກລ່ອງ               | ດາ:1 /1<br>ປະະເภทลินค้า<br>ເຕຣືອງດື່ມ<br>ເຕຣືອງດື່ມ                               |
| ลำดับที่<br>1<br>2<br>3      | รหัสสินค้า<br>0000003<br>0000004<br>0000021            | ซึ่งสินค้า<br>ນ້ຳຜລ ໄມ້ຮວມ<br>ນ້ຳສົມ<br>ນ້ຳຜລ ໄມ້ຮວມເອບີວີ                  | สำนวน<br>จำนวน<br>87.00<br>62.00<br>23.00        | ານ<br>หน่วยนับ<br>ກລ່ອງ<br>ກລ່ອງ<br>ຫ່ອ        | ດາ:1 /1<br>ປະະເภทลินค้า<br>ເຕຣື່ອງດື່ມ<br>ເຕຣື່ອງດື່ມ<br>ເຕຣື່ອງດື່ມ              |
| ลำดับที่<br>1<br>2<br>3<br>4 | ะหัสสินค้า<br>0000003<br>0000004<br>0000021<br>0000001 | ชื่อสินค้า<br>ນ້ຳຜລ ໄມ້ຮວມ<br>ນ້ຳສົມ<br>ນ້ຳຜລ ໄມ້ຮວມເອບີວີ<br>ນ້ຳດີມຊວດເລິກ | <u>จำนวน</u><br>87.00<br>62.00<br>23.00<br>15.00 | ານ<br>หน่วยนับ<br>ກລ່ອງ<br>ກລ່ອງ<br>ຫ່ອ<br>ຊວດ | ເປະເຊັງ 1<br>ປະະເທກສິນຄ້າ<br>ເຕຣືອງດື່ມ<br>ເຕຣືອງດື່ມ<br>ເຕຣືອງດື່ມ<br>ເຕຣືອງດື່ມ |

#### 8.4 รายงานการซื้อประจำวัน (PO)

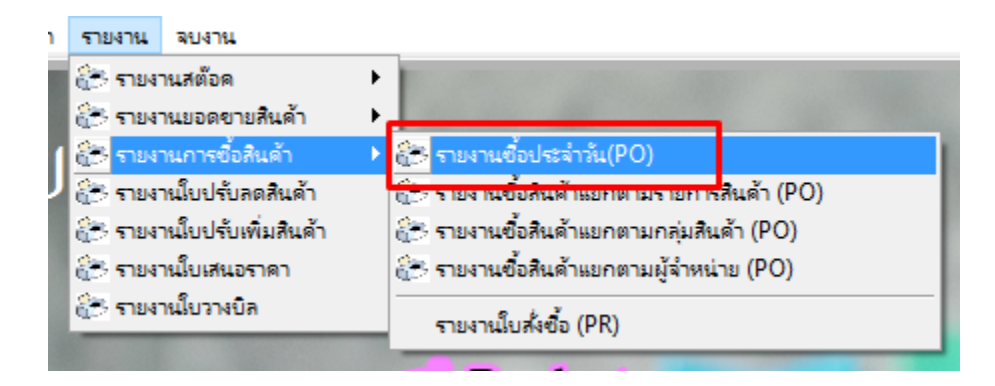

เลือกช่วงวันที่ในการดูข้อมูล และกดปุ่มพิมพ์

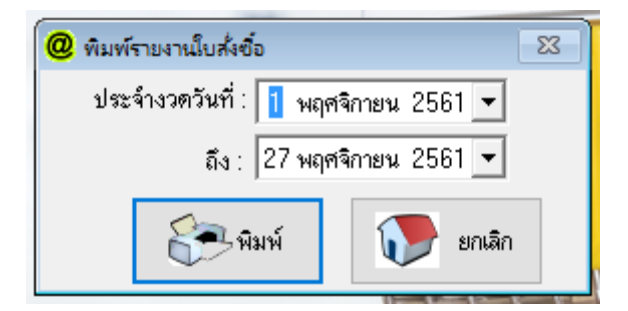

#### - ตัวอย่างรายงาน

| kristo pos ( Backotti | ce) update file : 2//1 | 1/2561         |        |             |             |                |                |              |
|-----------------------|------------------------|----------------|--------|-------------|-------------|----------------|----------------|--------------|
| ขอมูล สตอดสนดา(ไ      | nventory) ขายสนดา      | รายงาน จบ      | งาน    |             |             |                |                |              |
| ort Preview - report  | buy.frx                |                |        | ×           |             |                |                |              |
| < ₨ ▶ ▶               | 100% ~                 |                | } 📭 é  | 3           |             |                |                |              |
|                       |                        |                | รายงา  | นใบสังซือ   | )           |                |                |              |
|                       | จากวัง                 | เทื่1 พฤศจิกาย | น 2561 | ถึง 1 พฤศจิ | กายน 2561   |                |                |              |
| เลขที่ใบสั่           | งชื่อ                  | บริษัท         |        |             | วันสั่งชื่อ |                | วันที่ครบกำหนด |              |
| P0001                 | ຣ້ານຊາຍດີ              | ຂຳກິດ          |        | 20 1        | พฤศจิกายน 2 | 561            |                |              |
| รหัสสินค้า            | ชื่อ-สิน               | ก้า            | จำน    | วน          | ราคา        | สิด(%)         | ส่วนลด         | จำนวนเงินรวม |
| 0000002               | ນ້ຳດື່ມຊວດໃຫຍ່ 1       | 2 ຊວດ          |        | 999 9       | ,999.00     |                |                | 9,989,001.00 |
|                       |                        |                | จำนว   | นเงินรวม    |             |                |                | 9,989,001.00 |
| เลขที่ใบสั่           | งชื่อ                  | บริษัท         |        |             | วันสั่งชื่อ |                | วันที่ครบกำหนด |              |
| P0002                 | ຣ້ານຊາຍດີ              | ຂຳກິດ          |        | 20 1        | พฤศจิกายน 2 | 1561           |                |              |
| รมัดสินถ้า            | ชื่อ-สิน               | ล้า            | จำน    | วน          | รากา        | <b>สิต(%</b> ) | ส่วนลด         | จำนวนเงินรวม |
| a ribibi le ri i      |                        |                |        | _           |             |                |                | 200.00       |
| 0000006               | ຂຸນມບິງຫມູຫຍອງ         |                |        | 5           | 76.00       |                |                | 380.00       |

.....

Update: 28/11/2561